Future Spirits

FutureWeb Pro FutureWeb VPS スタートアップガイド

Vol.003

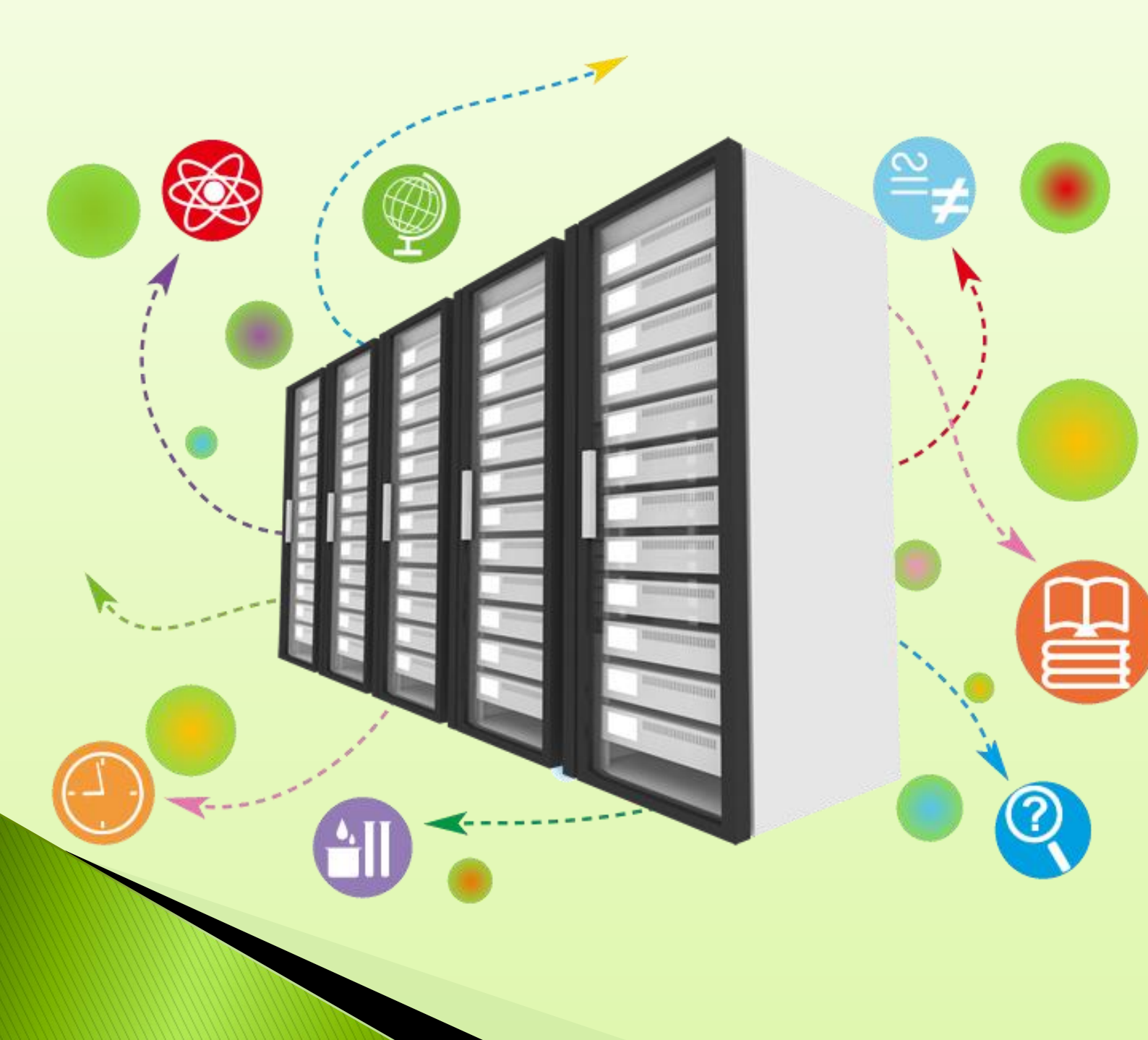

# 目次

| 目次                           | 2  |
|------------------------------|----|
| はじめに                         | 3  |
| ログイン方法と画面説明                  | 4  |
| PLESK へのログイン方法               |    |
| ログイン情報の変更方法                  | 5  |
| ログイン後の画面説明                   |    |
| サイトを公開する                     | 9  |
| データのアップロード方法                 | 9  |
| FTP アカウントの管理                 |    |
| データベースの作成(MySQL)             |    |
| メールを利用する                     |    |
| メールアカウント作成                   |    |
| パスワードの変更                     |    |
| 転送設定                         |    |
| メールエイリアス                     |    |
| 自動応答                         |    |
| スパムフィルタの設定方法                 |    |
| メーリングリストの作成                  |    |
| ウェブメールの選択                    | 40 |
| ウェブメールの使い方                   |    |
| メールソフトの設定方法                  |    |
| 応用編                          |    |
| SSL 証明書の設置(Let's Encrypt)    |    |
| バックアップの設定方法(自動バックアップ)        |    |
| ドメイン追加方法                     | 54 |
| サブドメインの作成方法                  |    |
| サブドメインの削除方法                  | 55 |
| DNS 切り替え方法                   | 55 |
| WordPress Toolkit の利用方法      |    |
| Web アプリケーションのインストール方法        |    |
| Web アプリケーションの設定内容を確認する       |    |
| phpMyAdmin のアクセス方法           | 71 |
| アクセスログの取得方法                  | 72 |
| パスワード保護ディレクトリ(BASIC 認証)の利用方法 | 74 |
| スパムメールの振り分け方法                | 77 |
| SSH 接続用の公開鍵登録                |    |

## はじめに

本ガイドは、「FutureWeb Pro/VPS」をご利用のユーザー様向けのスタートアップガイドとなります。 「FutureWeb Pro/VPS」は、フルマネージドサービスを特長とした専用サーバー、仮想専用サーバーサービスです。 本ガイドでは、主に「FutureWeb Pro/VPS」のサーバーコントロールパネルである『Plesk』の利用方法を説明して おりますが、フルマネージドサービスをより快適にご利用いただくために、『Plesk』の機能を一部制限、変更しております。 そのため、Pleskの公式マニュアルの内容と一部異なる部分がございますので、予めご了承ください。 また、ご提供しております『Plesk』で、実現が難しい内容につきましては、お気軽にお問い合わせください。

### ログイン方法と画面説明

「FutureWeb Pro/VPS」のサーバーコントロールパネルである『Plesk』へのログイン方法と、画面の基本的な説明です。

### PLESK へのログイン方法

- 1. まず、納品書をご確認いただき、記載のコントロールパネルの URL にブラウザにてアクセスします。
- ※ コントロールパネルに SSL 証明書を導入されていない場合、ブラウザに警告が表示されます。 なお、警告が表示されている場合でも、暗号化通信は行われています。
- 2. ログイン画面が表示されますので、下記の必要項目を入力します。

| plesk web pro edition       |       |      |
|-----------------------------|-------|------|
| ユーザ名<br>パスワード<br>インターフェース言語 | デフォルト |      |
| パスワードを忘れた場合                 |       | ログイン |

| ユーザ名  | 納品書記載のコントロールパネルのユーザ名  |
|-------|-----------------------|
| パスワード | 納品書記載のコントロールパネルのパスワード |

#### 3. 「ログイン」ボタンをクリックします。

| plesk web pro edition |                                              |                                                                                 | ログイン名: 株式<br>契約 exa                                 | 法社フューチャースピリッツ ▼  ? へルプ ▼<br>mple.future-s.com |
|-----------------------|----------------------------------------------|---------------------------------------------------------------------------------|-----------------------------------------------------|-----------------------------------------------|
| 検索 🤍                  | ウェブサイトとドメイン                                  |                                                                                 |                                                     |                                               |
| 📀 ウェブサイトとドメイン         | ウェブサイトの設定と管理を行います。                           |                                                                                 |                                                     |                                               |
| ▲ ×−ル                 | ⊕ サブドメインを追加  □ ↓ ドメインエイリアスを追加                |                                                                                 | \$ Z                                                | う ハックアッフマネー<br>ジャ                             |
| 🛱 アプリケーション            | example.future-s.com                         |                                                                                 |                                                     | データベース                                        |
| 🖀 ファイル                | ウェブサイト : 🧧 httpdocs/ IP アドレス : 219.99.160    | 0.144 システムユーザ:example_user                                                      |                                                     | <ul> <li>スケジュール済みタス</li> <li>ク</li> </ul>     |
| ≘ データベース              | ♥ ホスティング設定 季 開く 一時停止 無効化 読                   | 兑明                                                                              |                                                     | SSH Keys                                      |
| 🔒 ファイル共有              | いずれかの方法でウェブサイトの作成を開始:                        |                                                                                 | ×                                                   | WordPress                                     |
|                       | WordPress<br>WordPressを使用してウェブサイトを作成しま<br>す。 | <b>アプリケーションをインストール</b><br>ウェブアプリケーション(Joomla 、Drupal など)<br>をインストールしてサイトを作成します。 | カスタムウェブサイトを作成<br>ウェブコンテンツをアップロードし、データペー<br>スを追加します。 | リソース利用状況 ^                                    |
| <b>⊥</b> ユーザ          | WordPress をインストール                            | アプリケーションをインストール                                                                 | ファイル データベース                                         | ディスクスペース:0%                                   |
| 🛅 アカウント               |                                              | ^ 閉じる                                                                           |                                                     | 無制限中、0.4 MB使用                                 |
| 🚯 WordPress           | ウェブホスティングアクセス                                | FTP アクセス                                                                        | ↓ ホスティング設定                                          | 1997年99.000<br>無割限中、0 MB/月使用                  |
|                       | Let's Encrypt                                | php PHP 設定<br>PHP バージョン: 7.2.10                                                 | Reache と nginx の設定                                  |                                               |
|                       | 🔅 アプリケーション                                   | ファイルマネージャ                                                                       | ウェブ統計                                               |                                               |
|                       | 山口 ウェブ統計 SSL/TLS                             | Whois 情報                                                                        | メールアドレス                                             |                                               |
|                       | メール設定                                        | SSL/TLS 証明書                                                                     | ウェブアブリケーションファイアウォール                                 |                                               |
|                       | 「「「パスワード保護ディレクトリ                             | ウェブサイトコピー                                                                       |                                                     |                                               |
|                       | 着域幅の制限                                       | シュ ウェブユーザ                                                                       |                                                     |                                               |
|                       |                                              |                                                                                 |                                                     |                                               |
|                       |                                              | plesk.com   🔪 アイラ                                                               | アを提案                                                |                                               |

4. 上記ページが表示されれば、ログインは成功です。

## ログイン情報の変更方法

1. Plesk にログインして、「アカウント」をクリックします。

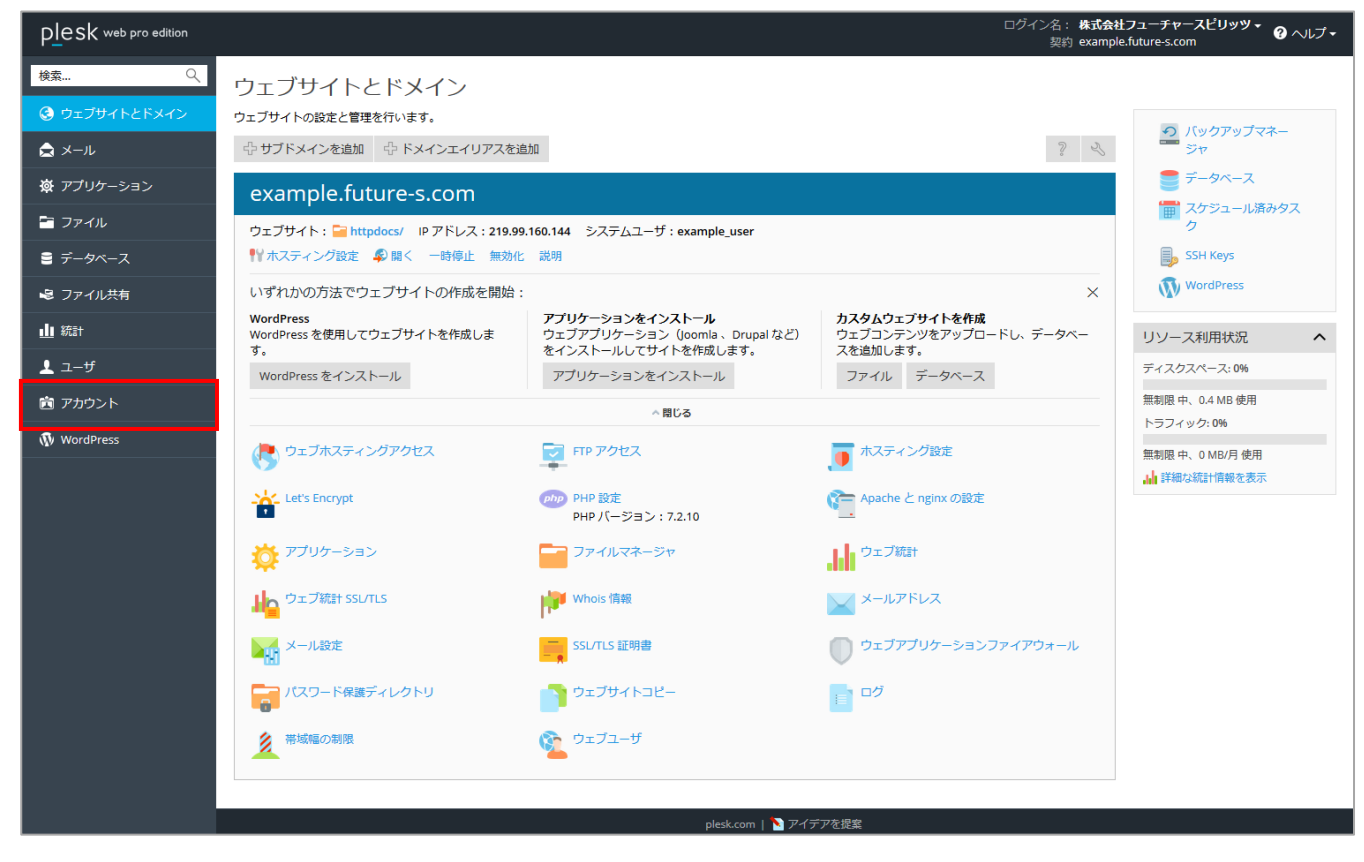

2. 「マイ・プロファイル」をクリックします。

| plesk web pro edition |                      | ログイン名: 株式会社フューチャースピリッツ・<br>安約 example.future-s.com              |
|-----------------------|----------------------|-----------------------------------------------------------------|
| 検索 🤇                  | アカウント情報と             | ツール                                                             |
| 📀 ウェブサイトとドメイン         | 契約条件に応じて Plesk で実行で  | きるオペレーションのリソース割り当て、ホスティングオプション、バーミッションの詳細情報が表示されます。             |
| 🚖 メール                 | マイ・プロファイル 🙆 ウェン      | <b>ブ</b> サイトのバックアップ                                             |
| 🖗 アプリケーション            | プラン名                 | FSプラン                                                           |
| ニョ ファイル               | セットアップ日              | 2019/05/28                                                      |
|                       | ステータス                | ⊘ アクティブ                                                         |
| 📄 データベース              | 下のタブをクリックすると、契約      | 条件に応じて Plesk で実行できるオペレーションのリソース割り当て、ホスティングオプション、パーミッションが表示されます。 |
| 😓 ファイル共有              | <b>リソース</b> ホスティングオプ | ション パーミッション 追加サービス                                              |
| ull 統計                | 利用超過ポリシー             | 利用超過を許可する                                                       |
| 👤 ユーザ                 | 契約のリソース使用量の概要        | <ul> <li>契約に含まれているその他のリソース</li> </ul>                           |
| 💼 アカウント               | ディスクスペース             | 無制限 中、0.4 MB 使用                                                 |
| <b>8</b>              | トラフィック               | 無制限 中、0 MB/月 使用                                                 |
| W WordPress           | ドメイン                 | 無制限 中、1 使用                                                      |
|                       | サブドメイン               | 無制限 中、0 使用                                                      |
|                       | ドメインエイリアス            | 無制限 中、0 使用                                                      |
|                       | メールボックス              | 無制限中、1使用                                                        |
|                       | メールボックスサイズ           | 無制限                                                             |
|                       | メーリングリスト             | 無制限 中、0 使用                                                      |
|                       | 追加 FTP アカウント         | 無制限中、0使用                                                        |
|                       | データベース               | 無制限 中、0 使用                                                      |
|                       |                      |                                                                 |
|                       |                      | plesk.com   🎦 アイデアを提案                                           |

3. マイ・プロファイル画面が表示されますので、下記入力項目を入力します。

| plesk web pro edition                                                                        |                                                                                                    | ログイン名: 株式会社フューチャースビリッツ - 🕜 ヘルプ <del>-</del><br>契約 example.future-s.com |
|----------------------------------------------------------------------------------------------|----------------------------------------------------------------------------------------------------|------------------------------------------------------------------------|
| 検索 Q<br>④ ウエブサイトとドメイン<br>▲ メール<br><i>☆ アプリケーション</i><br>■ ファイル                                | マイ・プロファイル       全般       連絡先の詳細       一般情報       担当者名     株式会社フューチャースビリッツ       メールアドレス     example_user@example.future-s. |                                                                        |
| <ul> <li>● データペース</li> <li>● ファイル共有</li> <li>山 統計</li> <li>▲ ユーザ</li> <li>☎ アカウント</li> </ul> | Plesk プリファレンス<br>ユーザ名* example_user@example<br>パスワード<br>生成 表示                                                              |                                                                        |
| WordPress                                                                                    | Plesk 言語 日本語 (Japan) ▼<br>* 必須フィールド OK 適用する キャンセル                                                                          |                                                                        |
|                                                                                              | plesk.com   🔪 アイデアを提3                                                                                                    | हू                                                                     |

| ユーザ名    | 変更したい新しいユーザ名  |
|---------|---------------|
| パスワード   | 新しく設定したいパスワード |
| パスワード確認 | 新しく設定したいパスワード |

4. 「OK」ボタンをクリックします。

| PLesk web pro edition |                                    |                                                | ログイン名: <b>株式会社</b><br>契約 example        | ±フューチャースピリッツ ▼              |
|-----------------------|------------------------------------|------------------------------------------------|-----------------------------------------|-----------------------------|
| 検索 Q<br>④ ウェブサイトとドメイン | ウェブサイトとドメイン<br>ウェブサイトの設定と管理を行います。  | ン                                              |                                         |                             |
| ▲ メール                 | ◇ 情報: プロファイルが更新されました               |                                                |                                         | う バックアップマネージ<br>ヤ           |
| 遼 アプリケーション            | ⊕ サブドメインを追加     ⊕ ドメイン     □       | エイリアスを追加                                       | 3 2                                     | ● データベース                    |
| 皆 ファイル                | example future-s.co                | ım                                             |                                         | 正 スケジュール済みタス ク              |
| ≘ データベース              | ウェブサイト: Chttpdors/ IPアド            | シス・219 99 160 144 システムユーザ・                     | example user                            | SSH Keys                    |
| 😫 ファイル共有              | ● ホスティング設定 ● 開く 一時                 | 停止 無効化 説明                                      | example_user                            | WordPress                   |
|                       | いずれかの方法でウェブサイトの                    | 作成を開始:                                         | ×                                       | リソース利用状況 ヘ                  |
| 上 ユ−ザ                 | WordPress<br>WordPress を使用してウェブサイト | <b>アプリケーションをインストール</b><br>ウェブアプリケーション(Joomla 、 | <b>カスタムウェブサイトを作成</b><br>ウェブコンテンツをアップロード | ディスクスペース: 0%                |
| 💼 アカウント               | を作成します。<br>WordPress をインストール       | Drupal など)をインストールしてサ<br>イトを作成します。              | し、データベースを追加します。<br>ファイル データベース          | 無制限中、0.4 MB使用               |
| 🚯 WordPress           | Word ress er DAT Th                | アプリケーションをインストール                                |                                         | トラノイツク:0%<br>毎到限中、0 MB/目 使用 |
|                       |                                    | ☆ 閉じる                                          |                                         | 計細な統計情報を表示                  |
|                       | ウェブホスティングアクセス                      | FTP アクセス                                       | ● ホスティング設定                              |                             |
|                       | Let's Encrypt                      | <i>php</i> PHP 設定<br>PHP バージョン:7.2.10          | 주 Apache と nginx の設定                    |                             |
|                       | 🄯 アプリケーション                         | ファイルマネージャ                                      | ウェブ統計                                   |                             |
|                       | 山口 ウェブ統計 SSL/TLS                   | whois 情報                                       | メールアドレス                                 |                             |
|                       | メール設定                              | SSL/TLS 証明書                                    | ウェブアプリケーションファイ                          |                             |

5. 上記ページが表示されれば、変更は完了です。

## ログイン後の画面説明

#### 各メニューを説明します。

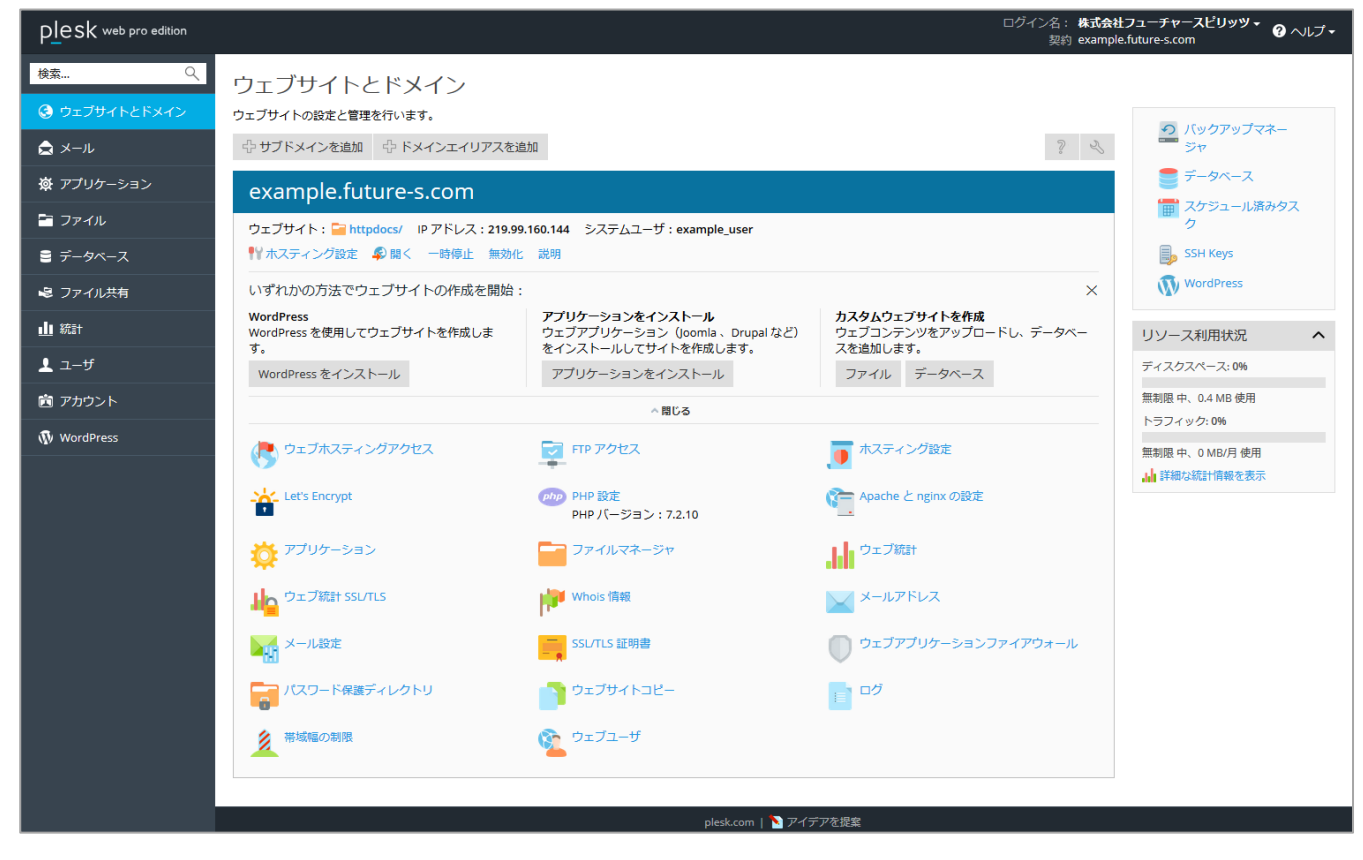

#### 左ナビゲーションメニュー

| ウェブサイトとドメイン | メイン画面です。サイトの運用に必要な機能は、この画面のアイコンをクリックして操作します。      |
|-------------|---------------------------------------------------|
| メール         | メールアカウントやメーリングリストの追加など、メールに関する設定を行います。            |
| アプリケーション    | この機能を利用すると WordPress や、EC-Cube を数クリックでインストール可能です。 |
| ファイル        | ファイルマネージャで、ディレクトリごとのファイルの確認やファイルのアップロードが可能です。     |
| ファイル共有      | Plesk のアカウントでファイル共有が可能です。                         |
| 統計          | 各種統計情報が参照可能です。                                    |
| ユーザ         | Plesk を利用するユーザの追加、管理を行います。                        |
| アカウント       | アカウントのパスワードの変更や、その他アカウント情報の確認が可能です。               |
| WordPress   | WordPress Toolkit を使って WordPress サイトの一括管理を行います。   |

#### 右ナビゲーションメニュー

| バックアップマネージャ | ご利用のサーバー内へのバックアップを設定します。                        |
|-------------|-------------------------------------------------|
| データベーフ      | データベースの追加やデータベースユーザの追加、データベース管理ツールの起            |
|             | 動を行います。                                         |
| スケジュール済みタスク | ユーザ権限での定期実行タスク(クーロン)の設定を行います。                   |
| WordPress   | WordPress Toolkit を使って WordPress サイトの一括管理を行います。 |
| SSH Keys    | ssh 接続用の公開鍵をアップロードすることが可能です。                    |

## サイトを公開する

サイトを一般に公開するために、必要な作業を説明します。

#### データのアップロード方法

サーバーにサイト用のデータをアップロードします。 大きく、2 種類の方法を説明します。 ※FTP ソフトは WinSCP を例として説明します。

#### FTP ソフトを利用したアップロード

■WinSCP のダウンロード https://ja.osdn.net/projects/winscp/

※上記サイトより最新版をダウンロードして、インストールを行ってください。 ※WinSCPの詳細な利用方法は、開発元にお問い合わせください。

■WinSCPの設定方法

1. WinSCPを起動してください。

2. 起動時に「ログイン」画面が表示されます。下記の必要項目を入力してください。

| [™] อวี่สว                      | – 🗆 X                                                                                                    |
|---------------------------------|----------------------------------------------------------------------------------------------------|
| G 新しいサイト<br>G session           | セッション<br>転送プロトコル(F) 暗号化(E)<br>FTP ✓ 暗号化なし ✓<br>ホスト名(H) ポート番号(R)<br>ユーザ名(U) パスワード(P)<br>[]]<br>[]]<br>[]]<br>[]]<br>[]<br>[]<br>[]<br>[]<br>[] |
| ッール(T) ▼ 管理(M) ▼                | (保存(S) ▼ 設定(D) ▼<br>設定(D) ▼<br>開じる ヘルブ(H)                                                                                                    |
| PUF / J/1 / 2018/05/17 17:44:31 |                                                                                                    |

| 転送プロトコル | FTPを選択してください。                           |
|---------|-----------------------------------------|
|         | FTP 接続を行う場合は「暗号化なし」                     |
| 暗号化     | FTPS 接続を行う場合は「暗黙の TLS/SSL 暗号化」もしくは      |
|         | 「明示的な TLS/SSL 暗号化」を選択してください。            |
|         | 納品書に記載されたアドレス「ftp.ドメイン名」を入力してください。      |
| ホスト名    | ※ドメイン移管の場合などで、ドメイン名でアクセス出来ない場合は、納品書に記載さ |
|         | れた IP アドレスを入力してください。                    |
| ユーザ名    | 納品書に記載された FTP ユーザ名を入力してください。            |
| パスワード   | 納品書に記載された FTP パスワードを入力してください。           |

※ 当社サーバーでは通常の FTP 接続と FTPS という暗号化方式を標準で利用いただけますが、 セキュリティ上の観点より FTPS での接続をお勧めしております。 3. 保存時に「セッションの保存名」画面が表示されます。下記の必要項目を入力してください。

| セッションの保存名                        | ?    | $\times$           |
|----------------------------------|------|--------------------|
| セッションの保存名(5)                     |      |                    |
| ftp_future@example.cfuture-s.com |      |                    |
| フォルダ(圧)                          |      |                    |
| <なし>                             |      | ~                  |
| □ パスワードを保存(推奨されません)(P)           |      |                    |
| デスクトップにショートカットを作成(C)             |      |                    |
| OK キャンセル                         | _∧,µ | プ <mark>(H)</mark> |

| セッションの保存名         | ドメイン名などの識別しやすい任意の名前を設定してください。 |
|-------------------|-------------------------------|
| パスワードを保存          | パスワードを保存する場合、チェック             |
| デスクトップにショートカットを作成 | デスクトップにショートカットを作成する場合は、チェック   |

4. 「OK」ボタンをクリックすれば「WinSCP」の設定は完了です。

■WinSCP を利用したファイルのアップロード方法

1. WinSCPを起動して、「ホストー覧」から接続したいサーバーを選択して「ログイン」をクリックします。

| Market D グイン<br>学 新しいサイト<br>テ ftp_future@example.cfuture-s.com<br>session | ×<br>セッション<br>転送プロトコル(F) 暗号化(E)<br>FTP 暗号化なし                                                     |
|---------------------------------------------------------------------------|--------------------------------------------------------------------------------------------------|
|                                                                           | ホスト名(H) ポート番号(R)<br>example.future-s.com 21<br>ユーザ名(U) パスワード(P)<br>example_user<br>編集(E) 設定(D) マ |
|                                                                           |                                                                                                  |

2. パスワード入力画面が表示されるので、パスワードを入力してください。

※パスワードを保存にチェックを入れている場合は表示されません。

| パスワードの入力 - ftp_future@example.cfuture-s.com | $\times$ |
|---------------------------------------------|----------|
| 219.99.160.206 に接続中                         |          |
| <u>パスワード(P)</u> ・                           |          |
| OK キャンセル ヘルプ(H)                             |          |

3. 暗号化通信に関する確認画面が表示されるので「はい」をクリックします。

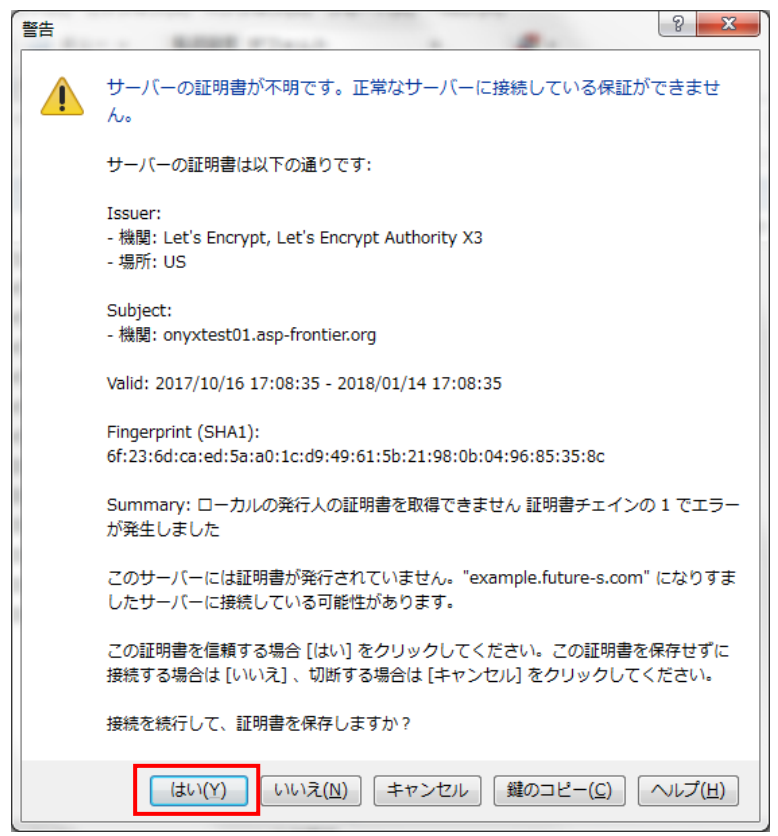

4. 接続が完了すると、下図のように画面が表示されます。

| <ul> <li>▲ sample - ftp_future@example.cfuture-s.com - WinSCP - </li> <li>□ -カル(L) マーク(M) ファイル(F) コマンド(C) セッション(S) オブション(O) リモート(R) ヘルプ(H)</li> <li>□ -カル(L) マーク(M) ファイル(F) コマンド(C) セッション(S) オブション(O) リモート(R) ヘルプ(H)</li> <li>□ = ftp_future@example.cfuture-s.com × ● 新しいセッション</li> <li>□ ( &lt; \L - ト &gt; &lt; ● マ &lt; ● マ &lt; ● マ &lt; ● マ &lt; ● マ &lt; ● マ &lt; ● マ &lt; ● マ &lt; ● マ &lt; ● マ &lt; ● マ &lt; ● マ &lt; ● マ &lt; ● マ &lt; ● マ &lt; ● マ &lt; ● マ &lt; ● マ &lt; ● マ &lt; ● マ &lt; ● マ &lt; ● マ &lt; ● マ &lt; ● マ &lt; ● マ &lt; ● マ &lt; ● マ &lt; ● マ &lt; ● マ &lt; ● マ &lt; ● マ &lt; ● ○ &lt; ● ○ &lt; ○ &lt; ○ &lt; ○ &lt; ○ &lt; ○ &lt; ○ &lt; ○</li></ul>                                                                                                    |                                                                    |
|----------------------------------------------------------------------------------------------------|--------------------------------------------------------------------|
| □ -カル(L) マーク(M) ファイル(F) ヨマンド(C) セッション(S) オブション(O) リモート(R) ヘルブ(H)         ■ 語 回期       ■ 2       ● 第キュー、       転送設定 デフォルト       ● 第         ■ thp_future@example.cfuture=s.com ×       ● 新し、セッション       ● 「クノート>、● ● ・ ● ・ ● ● ● ● ● ● ● ● ● ● ● ● ● ● ●                                                                                                    | X C                                                                |
| ● 同期       ● ②       ● ● ● ● ● ● ● ● ● ● ● ● ● ● ● ● ● ● ●                                                                                                    |                                                                    |
| ftp_future@example.cfuture-s.com ×                                                                                                    |                                                                    |
| C: OS ・ (2)・ (2)・ (2)・ (2)・ (2) (2) (2) (2) (2) (2) (2) (2) (2) (2)                                                                                                    |                                                                    |
| C+Sample¥     C+Sample¥     C+Sample¥     C+Sample¥     C+Sample¥     C+Sample¥     C+Sample¥     C+Sample¥     C+Sample¥     C+Sample¥     C+SampleY     C+SampleY     C+Sam | 26                                                                 |
| CL*sample¥         /           名前         サイズ 種類         更新日時         名前         サイズ 更新日時         パーミッション         月           と…         ひとつ上のディレクトリ         2019/05/27 13:00:13         1         1         1         1         1         1         1         1         1         1         1         1         1         1         1         1         1         1         1         1         1         1         1         1         1         1         1         1         1         1         1         1         1         1         1         1         1         1         1         1         1         1         1         1         1         1         1         1         1         1         1         1         1         1         1         1         1         1         1         1         1         1         1         1         1         1         1         1         1         1         1         1         1         1         1         1         1         1         1         1         1         1         1         1         1         1         1         1         1         1 </th <th></th>                                                                                                    |                                                                    |
| 名前       サイズ<種類                                                                                                    |                                                                    |
| test2.example.future 2017/11/21 12:20:29 rwxr-x 1                                                                                                    | i有者<br>2004<br>2004<br>2004<br>2004<br>2004<br>2004<br>2004<br>200 |
| OB (全0B中) / 0個目 (全07ァイル中)     OB (全0B中) / 0個目 (全87ァイル中)       □     □       □     □                                                                                                    | 3 非表示<br>0:01:43                                                   |

- ※ 分割された画面の左側がお客様のパソコン、右側がフューチャースピリッツのサーバーとなります。
- ※ サイト用のデータはサーバー側の「httpdocs」フォルダ内にアップロードします。

5. サーバー側の「httpdocs」フォルダをダブルクリックして、サーバー側のフォルダを開きます。

| 🌆 sample - ftp_future@ex | ample.cfutur | e-s.com - WinSCP  |                      |                       |           |                     | _         |       | $\times$ |
|--------------------------|--------------|-------------------|----------------------|-----------------------|-----------|---------------------|-----------|-------|----------|
| ローカル(L) マーク(M) ファイ       | ル(F) コマンド(   | (C) セッション(S) オプショ | ョン(O) リモート(R) ヘルプ(H) |                       |           |                     |           |       |          |
| 🖶 😂 📚 同期 🗾 🔮             |              | 🖗 📦 ŧ1- +         | 転送設定 デフォルト           | • 🥩 •                 |           |                     |           |       |          |
| ftp_future@example.cf    | uture-s.com  | × 💣 新しいセッション      |                      |                       |           |                     |           |       |          |
| 🟪 C: OS 🔷 🚽 🖆            | - 🛛 -        | 🔶 🔹 🧼 🔹 🔁         | â 2 %                | 📙 /  🔻 🚰 🕶 🔽          |           | » • 🗈 🗈 🏠 🌽         | 🔯 ファイルの検索 | 2     |          |
| ■ 🗐 アップロード 🖌 📝 編集        | - x 🗹        | 🕞 プロパティ 📑 新規      | l -   + - V          | ■ 🛃 ダウンロード 🖌 📝 編集     | - X 🚮     | 🔓 プロパティ 📑 新規 🗸      | + - V     |       |          |
| C:¥sample¥               |              |                   |                      | 1                     |           |                     |           |       |          |
| 名前 ^                     | サイズ          | 種類                | 更新日時                 | 名前                    | サイズ       | 更新日時                | パーミッション   | 所有者   |          |
| <b>t_</b>                |              | ひとつ上のディレクトリ       | 2019/05/27 13:00:13  | <b>±</b>              |           |                     |           |       |          |
|                          |              |                   |                      | error docs            |           | 2017/11/02 11:06:29 | rwxr-xr-x | 10004 | _        |
|                          |              |                   |                      | httpdocs              |           | 2019/05/27 11:58:35 | rwxr-x    | 10004 |          |
|                          |              |                   |                      | snapshots             |           | 2017/11/07 17:41:27 | rwxr-xr-x | 10004 |          |
|                          |              |                   |                      | staging.example.futur |           | 2017/11/15 15:17:09 | rwxr-x    | 10004 |          |
|                          |              |                   |                      | staging-g.example.fu  |           | 2019/05/27 0:01:37  | rwxr-x    | 10004 |          |
|                          |              |                   |                      | subdomain.example.f   |           | 2017/11/16 13:07:42 | rwxr-x    | 10004 |          |
|                          |              |                   |                      | test2.example.future  |           | 2017/11/21 12:20:29 | rwxr-x    | 10004 |          |
|                          |              |                   |                      |                       |           |                     |           |       |          |
|                          |              |                   |                      |                       |           |                     |           |       |          |
|                          |              |                   |                      |                       |           |                     |           |       |          |
|                          |              |                   |                      |                       |           |                     |           |       |          |
|                          |              |                   |                      |                       |           |                     |           |       |          |
|                          |              |                   |                      |                       |           |                     |           |       |          |
|                          |              |                   |                      |                       |           |                     |           |       |          |
|                          |              |                   |                      |                       |           |                     |           |       |          |
|                          |              |                   |                      |                       |           |                     |           |       |          |
|                          |              |                   |                      |                       |           |                     |           |       |          |
|                          |              |                   |                      |                       |           |                     |           |       |          |
|                          |              |                   |                      |                       |           |                     |           |       |          |
| 0B(全0B中)/0個目(            | (全0ファイル中     | 1)                |                      | 0B(全0B中)/0個目(         | 全 8 ファイル中 | )                   |           | 3 -   | 非表示      |
|                          |              |                   |                      |                       |           |                     | FTP 🔍     | 0:01  | :43 .:   |

6. 分割画面左側のお客様パソコンにある「index.html」をサーバー側にドラック&ドロップしてください。

| 퉒 httpdocs - ftp_future@e | example.cfut | ure-s.com - WinSCP |                                            |                                                                                                    |                |                                                                                                    | _                                                         |                                                    | $\times$       |
|---------------------------|--------------|--------------------|--------------------------------------------|----------------------------------------------------------------------------------------------------|----------------|----------------------------------------------------------------------------------------------------|-----------------------------------------------------------|----------------------------------------------------|----------------|
| ローカル(L) マーク(M) ファイル       | ル(F) コマンド(   | C) セッション(S) オプシ:   | ョン(O) リモート(R) ヘルプ(H)                       |                                                                                                    |                |                                                                                                    |                                                           |                                                    |                |
| 🔛 😂 📚 同期 🗾 🦸              |              | 🖗 📦 ‡1- 🔸          | 転送設定 デフォルト                                 | • 🥩 •                                                                                                    |                |                                                                                                    |                                                           |                                                    |                |
| ftp_future@example.cfu    | uture-s.com  | 🗙 🚅 新しいセッション       |                                            |                                                                                                    |                |                                                                                                    |                                                           |                                                    |                |
| 💺 C: OS 🔹 🗧               | - 🔽 -        | 🔶 🔹 🚽 👘 🔁          | 🏠 🎜 🔓                                      | httpdocs 🔹 🚰 🔹 🛐                                                                                             | 7 - 🔶 - 7      | 🔶 - 🗈 🔁 🏠 🎜                                                                                                    | 🔍 ファイルの検索                                                 | 2                                                  |                |
| ■ 🛃 アップロード 👻 編集           | - X 📈        | 🕞 プロパティ 📑 新規       | 見 - 🕂 🗕 🟹                                  | ■ 🔮 ダウンロード 👻 編                                                                                               | # • 🗙 🚮        | 🕞 プロパティ 📑 新規・                                                                                                    | + - 🗸                                                     |                                                    |                |
| C:¥sample¥                |              |                    |                                            | /httpdocs/                                                                                                   |                |                                                                                                    |                                                           |                                                    |                |
| 名前                        | サイズ          | 種類                 | 更新日時                                       | 名前                                                                                                    | サイズ            | 更新日時                                                                                                    | パーミッション                                                   | 所有者                                                |                |
| index.html                | 1 KB         | IFITE FOR HTML Doc | 2019/05/27 13:07:50<br>2019/05/27 13:07:50 | <ul> <li>cgi-bin</li> <li>cgs</li> <li>img</li> <li>test</li> <li>favicon.ico</li> <li>index.html</li> </ul> | 111 КВ<br>6 КВ | 2017/11/02 11:06:28<br>2017/11/02 11:06:28<br>2017/11/02 11:06:28<br>2017/11/02 11:06:28<br>2017/11/02 11:06:28<br>2017/11/02 11:06:00 | ₩XF-X<br>₩XF-XF-X<br>₩XF-XF-X<br>₩xF-XF-X<br>₩xFF<br>₩-FF | 10004<br>10004<br>10004<br>10004<br>10004<br>10004 |                |
|                           | (⇔175/U)     | <b>†</b> )         |                                            | 이미 (숙 115 VD 中) _ / o 년                                                                                      | F (& c7-1      | II.m)                                                                                                    |                                                           | 4                                                  | *===           |
| 日回() 〈 (中日で年王) 日日         | (エーフパル・      | <b>T</b> )         |                                            |                                                                                                    | 日 (主 6 )が1     |                                                                                                    | FTP 🗐                                                     | 0:09                                               | →-衣示<br>:55 .: |

- ※「httpdocs」内に標準で存在するファイルやフォルダは、削除して頂いて構いません。
- 7. 同様にして、サイトに必要なデータをアップロードしてください。

#### ファイルマネージャを利用したアップロード

ファイルマネージャとは、Pleskの機能の一つである、ファイル管理ツールです。

この機能を利用することで、FTP ソフトを利用せずに、Web ブラウザ経由でサーバーへアップロードすることが可能です。 ■ファイルマネージャを利用したファイルのアップロード方法

1. Plesk にログインして、トップページの「ファイル」タブをクリックします。

| plesk web pro edition |                                               |                                                                         | ログイン名: <b>株式</b> :<br>契約 exan                       | 会社フューチャースピリッツ + 🕜 ヘルプ +<br>nple.future-s.com |
|-----------------------|-----------------------------------------------|-------------------------------------------------------------------------|-----------------------------------------------------|----------------------------------------------|
| 検索 Q<br>③ ウェブサイトとドメイン | ウェブサイトとドメイン<br><sup>ウェブサイトの設定と管理を行います。</sup>  |                                                                         |                                                     |                                              |
| メール                   | ⊕ サブドメインを追加     ⊕ ドメインエイリアスを通                 | a, hu                                                                   | 3 2                                                 | ・                                            |
| ☆ アプリケーション            | example.future-s.com                          |                                                                         |                                                     | データベース                                       |
| 🖻 ファイル                | ウェブサイト: 🚰 httpdocs/ IP アドレス:219.99            | .160.144 システムユーザ : example_user                                         |                                                     |                                              |
| 🛢 データベース              |                                               | 説明                                                                      |                                                     | 5SH Keys                                     |
| 😂 ファイル共有              | いずれかの方法でウェブサイトの作成を開始:                         |                                                                         | ×                                                   | WordPress                                    |
| 山 統計                  | WordPress<br>WordPress を使用してウェブサイトを作成しま<br>す。 | アプリケーションをインストール<br>ウェブアプリケーション(Joomla、Drupal など)<br>をインストールしてサイトを作成します。 | カスタムウェブサイトを作成<br>ウェブコンテンツをアップロードし、データベー<br>スを追加します。 | リソース利用状況                                     |
| <b>⊥</b> ユーザ          | WordPress をインストール                             | アプリケーションをインストール                                                         | ファイル データベース                                         | ディスクスペース: 0%                                 |
| 薗 アカウント               |                                               | <閉じる                                                                    |                                                     | 無制限 中、0.4 MB 使用                              |
| 🚯 WordPress           | ゆエブホスティングアクセス                                 | FTP アクセス                                                                | ↓ ホスティング設定                                          | 19971995.0%<br>無制限中、0MB/月使用                  |
|                       | Let's Encrypt                                 | <i>PHP</i> 設定<br>PHP バージョン:7.2.10                                       | Apache と nginx の設定                                  |                                              |
|                       | 🍄 アプリケーション                                    | ファイルマネージャ                                                               | ウェブ統計                                               |                                              |
|                       | リークエブ統計 SSL/TLS                               | <b>Whois 情報</b>                                                         | メールアドレス                                             |                                              |
|                       | メール設定                                         | SSL/TLS 証明書                                                             | ウェブアプリケーションファイアウォール                                 |                                              |
|                       | 「「「スワード保護ディレクトリ                               | ウェブサイトコピー                                                               | E ログ                                                |                                              |
|                       | 第城幅の制限                                        | 😰 סבדב-ש                                                                |                                                     |                                              |
|                       | L                                             | plesk.com   🔪 アイラ                                                       | <u></u>                                             |                                              |

2. ファイルをアップロードしたいフォルダ名をクリックし、「アップロード」をクリックします。

| Plesk web pro edition |                                                                                                    | ログイン名:株式会社フューチャースビリッツ・<br>契約 example.futures.com                                                                                                    | · |
|-----------------------|----------------------------------------------------------------------------------------------------|----------------------------------------------------------------------------------------------------|---|
| 検索 Q                  | ファイルマネージャ                                                                                                    |                                                                                                    |   |
| 📀 ウェブサイトとドメイン         | 🤤 ホームディレクトリ                                                                                                    | 含 アップロード 合 新規 ◆ ③ コピー ◇ 移動 ※ 削除 豆 ファイルを展開 豆 アーカイブに追加 その他 •                                                                                                    |   |
| ▲ メール                 | error_docs      for the second second s | 团 設定                                                                                                    |   |
| 🛱 アプリケーション            |                                                                                                    | ホームディレクトリ                                                                                                    |   |
| 📑 ファイル                |                                                                                                    | ■ 名前 ▲ 変更日 サイズ パーミッション ユーザ グループ                                                                                                    |   |
| ≣ データベース              |                                                                                                    | □     □     □     □     □     □     □     □     □     □     □     □     □     □     □     □     □     □     □     □     □     □     □     □     □     □     □     □     □     □     □     □     □     □     □     □     □     □     □     □     □     □     □     □     □     □     □     □     □     □     □     □     □     □     □     □     □     □     □     □     □     □     □     □     □     □     □     □     □     □     □     □     □     □     □     □     □     □     □     □     □     □     □     □     □     □     □     □     □     □     □     □     □     □     □     □     □     □     □     □     □     □     □     □     □     □     □     □     □     □     □     □     □     □     □     □     □     □     □     □     □     □     □     □     □     □     □     □     □     □     □     □     □     □     □     □ </th <th></th>                                                                                                    |   |
| 😂 ファイル共有              |                                                                                                    | Image: Second second secon |   |
| 統計                    |                                                                                                    |                                                                                                    |   |
| ⊥ ユ−ザ                 |                                                                                                    |                                                                                                    |   |
| 直 アカウント               | ĺ                                                                                                    |                                                                                                    |   |
| 🚯 WordPress           |                                                                                                    |                                                                                                    |   |
|                       |                                                                                                    |                                                                                                    |   |
|                       |                                                                                                    | plesk.com   Ň アイデアを提案                                                                                                    |   |

3. アップロードするファイルを選択します。

| 🥹 ファイルのアップロード | (M. M. Performance, No. Annuager, No. 1994) |                  |                |              | 1, 44     |      | × |
|---------------|---------------------------------------------|------------------|----------------|--------------|-----------|------|---|
|               | ーター → OS (C:) → sample                      |                  |                | <b>- 4</b> → | sampleの検索 |      | ٩ |
| 整理 ▼ 新しいフォルタ  | Ÿ—                                          |                  |                |              |           | -    | ? |
| ☆ お気に入り       | 名前                                          | 更新日時             | 種類             | サイズ          |           |      |   |
| 🚺 ダウンロード      | index.html                                  | 2017/11/02 11:06 | Firefox HTML D | 6 KB         |           |      |   |
| 📃 デスクトップ      |                                             |                  |                |              |           |      |   |
| 3 最近表示した場所 ■  |                                             |                  |                |              |           |      |   |
|               |                                             |                  |                |              |           |      |   |
|               |                                             |                  |                |              |           |      |   |
|               |                                             |                  |                |              |           |      |   |
| ■ ビデオ         |                                             |                  |                |              |           |      |   |
| ♪ ミュージック      |                                             |                  |                |              |           |      |   |
|               |                                             |                  |                |              |           |      |   |
| 🍋 コンピューター     |                                             |                  |                |              |           |      |   |
| 🚢 OS (C:)     |                                             |                  |                |              |           |      |   |
|               |                                             |                  |                |              |           |      |   |
| 👊 ネットワーク      |                                             |                  |                |              |           |      |   |
| -             |                                             |                  |                |              |           |      |   |
| ファイ           | /ル名(N): index.html                          |                  |                | <b>-</b> ] व | べてのファイル ( | *.*) | • |
|               |                                             |                  |                |              |           |      |   |
|               |                                             |                  |                |              | ```       | キャンセ |   |

4. 「開く」をクリックすると、選択したファイルがサーバーにアップロードされます。

### FTP アカウントの管理

FTP アカウントのアカウント名やパスワードは Plesk から変更することが可能です。

また、FTP アカウントの追加や削除も Plesk から行うことができます。

#### FTP アカウントのパスワード変更

1. Plesk にログインして、「ウェブホスティングアクセス」をクリックします。

| Plesk web pro edition |                                                                                                    |                                                                          | ログイン名: <b>株式</b><br>契約 exam                         | 会社フューチャースピリッツ 🔹 🕜 ヘルプ 🕶               |
|-----------------------|----------------------------------------------------------------------------------------------------|--------------------------------------------------------------------------|-----------------------------------------------------|---------------------------------------|
| 検索 Q                  | ウェブサイトとドメイン<br><sup>ウェブサイトの設定と管理を行います。</sup>                                                                                                    |                                                                          |                                                     |                                       |
| 🚖 メール                 | ⊕ サブドメインを追加     ⊕ ドメインエイリアスを     □     □     □     □     □     □     □     □     □     □     □     □     □     □     □     □     □     □     □     □     □     □     □     □     □     □     □     □     □     □     □     □     □     □     □     □     □     □     □     □     □     □     □     □     □     □     □     □     □     □     □     □     □     □     □     □     □     □     □     □     □     □     □     □     □     □     □     □     □     □     □     □     □     □     □     □     □     □     □     □     □     □     □     □     □     □     □     □     □     □     □     □     □     □     □     □     □     □     □     □     □     □     □     □     □     □     □     □     □     □     □     □     □     □     □     □     □     □     □     □     □     □     □     □     □     □     □     □     □     □     □     □     □     □     □     □     □     □     □     □     □     □     □     □     □     □     □     □     □     □     □     □     □     □     □     □     □     □     □     □     □     □     □     □     □     □     □     □     □     □     □     □     □     □     □     □     □     □     □     □     □     □     □     □     □     □     □     □     □     □     □     □     □     □     □     □     □     □     □     □     □     □     □     □     □     □     □     □     □     □     □     □     □     □     □     □     □     □     □     □     □     □     □     □     □     □     □     □     □     □     □     □     □     □     □     □     □     □     □     □     □     □     □     □     □     □     □     □     □     □     □     □     □     □     □     □     □     □     □     □     □     □     □     □     □     □     □     □     □     □     □     □     □     □     □     □     □     □     □     □     □     □     □     □     □     □     □     □     □     □     □     □     □     □     □     □     □     □     □     □     □     □     □     □     □     □     □     □     □     □     □     □     □     □     □     □     □     □     □     □     □     □     □     □     □     □     □     □     □     □     □     □     □     □ | 自加                                                                       | 2 3                                                 | ジャ                                    |
| 資 アプリケーション            | example.future-s.com                                                                                                    |                                                                          |                                                     | データベース ★ スケジュール済みタス                   |
| 🖻 ファイル                | ウェブサイト : 🥁 httpdocs/ IP アドレス : 219.99                                                                                                    | 9.160.144 システムユーザ : example_user                                         |                                                     | <ul><li>ク</li></ul>                   |
| 🗎 データベース              | ■ ホスティング設定                                                                                                    | 5 説明                                                                     |                                                     | SSH Keys                              |
| 🗟 ファイル共有              | いずれかの方法でウェブサイトの作成を開始                                                                                                    | :                                                                        | ×                                                   | WordPress                             |
| 业 統計                  | WordPress<br>WordPressを使用してウェブサイトを作成しま<br>す。                                                                                                    | アプリケーションをインストール<br>ウェブアプリケーション (Joomla、Drupal など)<br>をインストールしてサイトを作成します。 | カスタムウェブサイトを作成<br>ウェブコンテンツをアップロードし、データベー<br>スを追加します。 | リソース利用状況 ヘ                            |
| <b>⊥</b> ユーザ          | WordPress をインストール                                                                                                    | アプリケーションをインストール                                                          | ファイル データベース                                         | ディスクスペース:0%                           |
| 🖻 アカウント               |                                                                                                    | ^ 閉じる                                                                    |                                                     | 無制限 中、0.4 MB 使用<br>トラフィック: 0%         |
| WordPress             | ウェブホスティングアクセス                                                                                                    | FTP アクセス                                                                 | ● ホスティング設定                                          | 無制限 中、0 MB/月 使用                       |
|                       | Let's Encrypt                                                                                                    | (Php) PHP 設定<br>PHP パージョン: 7.2.10                                        | Reache と nginx の設定                                  | ■■■■■■■■■■■■■■■■■■■■■■■■■■■■■■■■■■■■■ |
|                       | 🍄 アプリケーション                                                                                                    | ファイルマネージャ                                                                | ウェブ統計                                               |                                       |
|                       | ウェブ統計 SSL/TLS                                                                                                    | whois 情報                                                                 | メールアドレス                                             |                                       |
|                       | メール設定                                                                                                    | SSL/TLS 証明書                                                              | ウェブアプリケーションファイアウォール                                 |                                       |
|                       | 「こう」パスワード保護ディレクトリ                                                                                                    | ウェブサイトコピー                                                                |                                                     |                                       |
|                       | 差 帯域幅の制限                                                                                                    | ウェブユーザ                                                                   |                                                     |                                       |
|                       |                                                                                                    |                                                                          |                                                     |                                       |
|                       |                                                                                                    | plesk.com   🐚 アイラ                                                        | デアを提案                                               |                                       |

2. ウェブホスティングアクセスの画面が表示されますので、下記の必要項目を入力してください。

| PLESK web pro edition | ログイン名:株式会社フューチャースビリッツ・ 💡 ヘルプ・<br>契約 example.future-s.com                                                                                                    |
|-----------------------|----------------------------------------------------------------------------------------------------|
| 検索 🤇                  | ウェブサイトとドメイン example.future-s.com                                                                                                    |
|                       | example.future-s.comのウェブホスティングアクセス                                                                                                    |
| 🚖 メール                 | 条約に関連付けられたドアトレスを参照したり、システムユーザアカリントのユーザ名とハスリートを変更できます。<br>IP アドレス                                                                                            |
| ☆ アプリケーション            | IPアドレス 219.99.160.144                                                                                                    |
| 🖻 ファイル                | システムユーザ                                                                                                    |
| ■ データベース              | FTP またはファイルマネージャを使用して契約内のファイルとフォルダを管理するためのシステムユーザを指定します。このシステムユーザは、SSH 経由(Linux)<br>または RDP 経由(Windows)で Plesk にアクセスする際にも使用されます(必要なパーミッションが付与されている必要があります)。 |
| 🕏 ファイル共有              | ユーザ名 * example_user                                                                                                    |
| 止 統計                  | パスワード                                                                                                    |
| <b>上</b> ユ−ザ          | 生成表示                                                                                                    |
| 🖻 アカウント               | バスワードの確認                                                                                                    |
| WordPress             | SSH 経由のサーバアクセス Forbidden ・                                                                                                    |
|                       | システムエージのジンテンジャルを使用していたりと入します。                                                                                                    |
|                       | *必須フィールド OK 適用する キャンセル                                                                                                    |
|                       |                                                                                                    |
|                       |                                                                                                    |
|                       | plesk.com   🎦 アイデアを提案                                                                                                    |

| ユーザ名    | 変更したい FTP アカウント名 |
|---------|------------------|
| パスワード   | 新しく設定したいパスワード    |
| パスワード確認 | 新しく設定したいパスワード    |

3. 「OK」をクリックすると変更が完了します。

#### FTP アカウントの管理・追加・削除

#### ■FTP アカウントの追加方法

1. Plesk にログインして、「FTP アクセス」をクリックします。

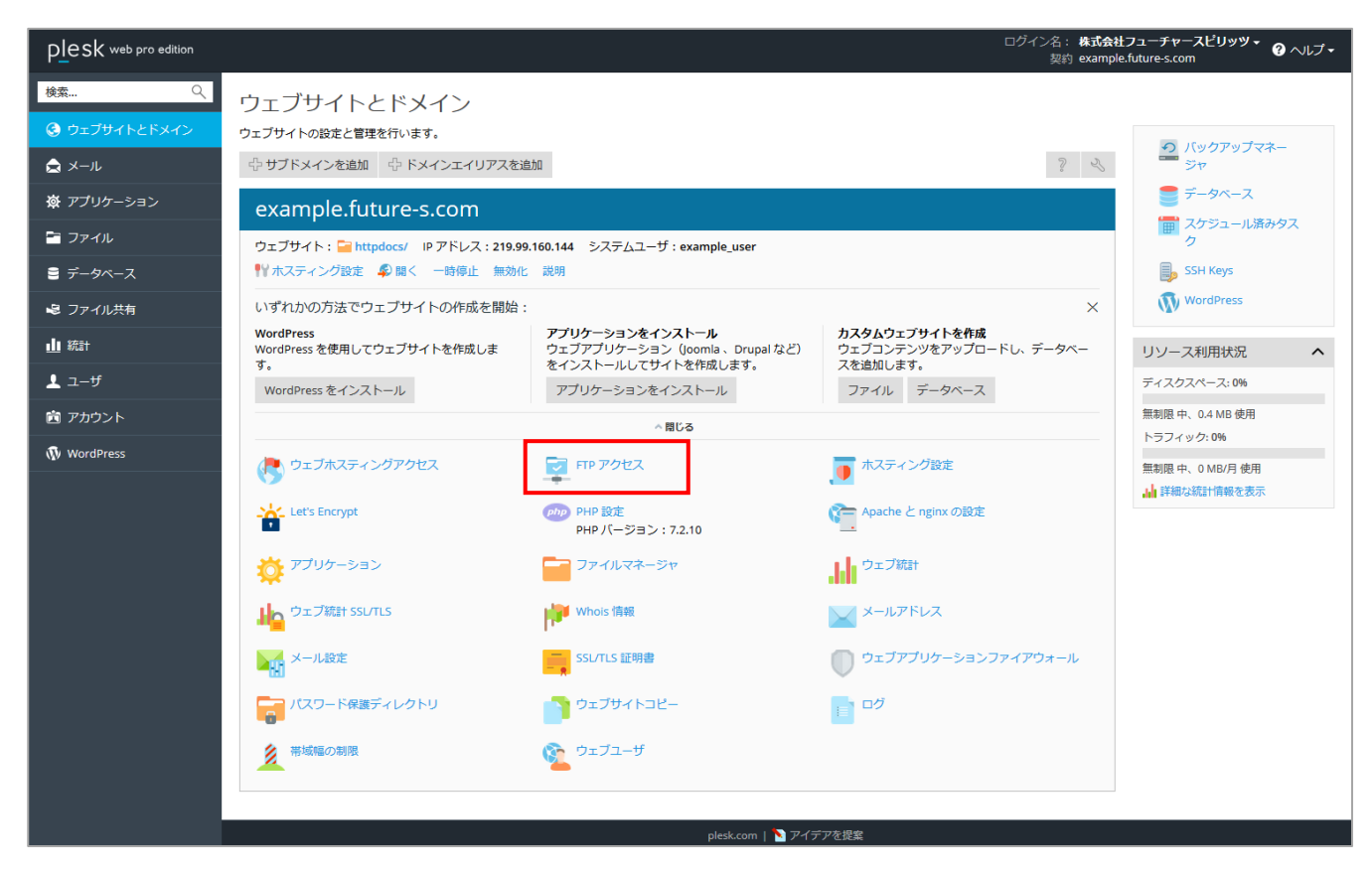

- 2. FTP アカウントの一覧が表示されます。
- 3. 「FTP アカウントを追加」をクリックします。

| plesk web pro edition |                                  | ログイン名:株式会社フューチャースビリッツ・ 🕜 ヘルプ・<br>契約 example.futures.com |
|-----------------------|----------------------------------|---------------------------------------------------------|
| 検索 🔍                  | ウェブサイトとドメイン example.future-s.com |                                                         |
| 📀 ウェブサイトとドメイン         | example.future-s.com の FTP アカウント |                                                         |
|                       | FTP アカウントを新規作成または管理します。          |                                                         |
| あ アプリケーション            | ☆ FTP アカウントを追加 ※ 削除              | ٩.                                                      |
|                       | 全1件                              | ページあたりのエントリ数: 10 25 100 <b>すべて</b>                      |
|                       | ■ T 谷則 ▲                         | ホーム<br>/                                                |
| ┋ データベース              | 全1件                              | ・<br>ページあたりのエントリ数: 10 25 100 すべて                        |
| 😺 ファイル共有              |                                  |                                                         |
| 山 統計                  |                                  |                                                         |
| <b>⊥</b> ユ−ザ          |                                  |                                                         |
| 🖻 アカウント               |                                  |                                                         |
| 🚯 WordPress           |                                  |                                                         |
|                       |                                  |                                                         |
|                       |                                  |                                                         |
|                       |                                  |                                                         |
|                       |                                  |                                                         |
|                       |                                  |                                                         |
|                       |                                  |                                                         |
|                       |                                  |                                                         |
|                       |                                  |                                                         |
|                       |                                  |                                                         |
|                       |                                  |                                                         |
|                       |                                  |                                                         |
|                       |                                  |                                                         |
|                       | plesk                            | com   N アイデアを提案                                         |

4. FTP アカウント追加の画面が表示されますので、下記の必要項目を入力してください。

| PLesk web pro edition | 9 <i>4</i> /2                                                                       | 名: 株式会社フューチャースビリッツ マ 🕜 ヘルプ 🗸<br>契約 example.future-s.com |
|-----------------------|-------------------------------------------------------------------------------------|---------------------------------------------------------|
| 検索 🤇                  | ウェブサイトとドメイン example futures.com FTP アカウント                                           |                                                         |
| 📀 ウェブサイトとドメイン         | 追加 FTP アカウントを追加                                                                     | 1. Million and                                          |
| 🚖 メール                 | 目在のウェノサイトで他のユーザと共同作業したり、他のユーザにサノトメインをポスティンクする場合、他のユーザのために個別の FIP // カウントを作成する<br>全般 | ど便利です。                                                  |
| 敬 アプリケーション            | FTP アカウント名*                                                                         |                                                         |
| 🖹 ファイル                | ホームディレクトリ* /                                                                        |                                                         |
| ⊜ データペース              | 新規パスワード*                                                                            |                                                         |
| 🗟 ファイル共有              | 生成  表示                                                                              |                                                         |
| 业 統計                  | バスワードの確認 *                                                                          |                                                         |
| <u>↓</u> ユーザ          | *必須フィールド OK キャンセル                                                                   |                                                         |
| 🖻 アカウント               |                                                                                     |                                                         |
| 🚯 WordPress           |                                                                                     |                                                         |
|                       |                                                                                     |                                                         |
|                       |                                                                                     |                                                         |
|                       |                                                                                     |                                                         |
|                       |                                                                                     |                                                         |
|                       |                                                                                     |                                                         |
|                       |                                                                                     |                                                         |
|                       |                                                                                     |                                                         |
|                       |                                                                                     |                                                         |
|                       |                                                                                     |                                                         |
|                       |                                                                                     |                                                         |
|                       | plesk.com   🐚 アイデアを提案                                                               |                                                         |

| FTP アカウント名 | 追加したい FTP アカウント名 |
|------------|------------------|
| ホームディレクトリ  | 設定したいホームディレクトリ   |
| 新規パスワード    | 新しく設定したいパスワード    |
| パスワード確認    | 新しく設定したいパスワード    |

5. 「OK」をクリックすると追加が完了します。

■FTP アカウントの削除方法

1. Plesk にログインして、「FTP アクセス」をクリックします。

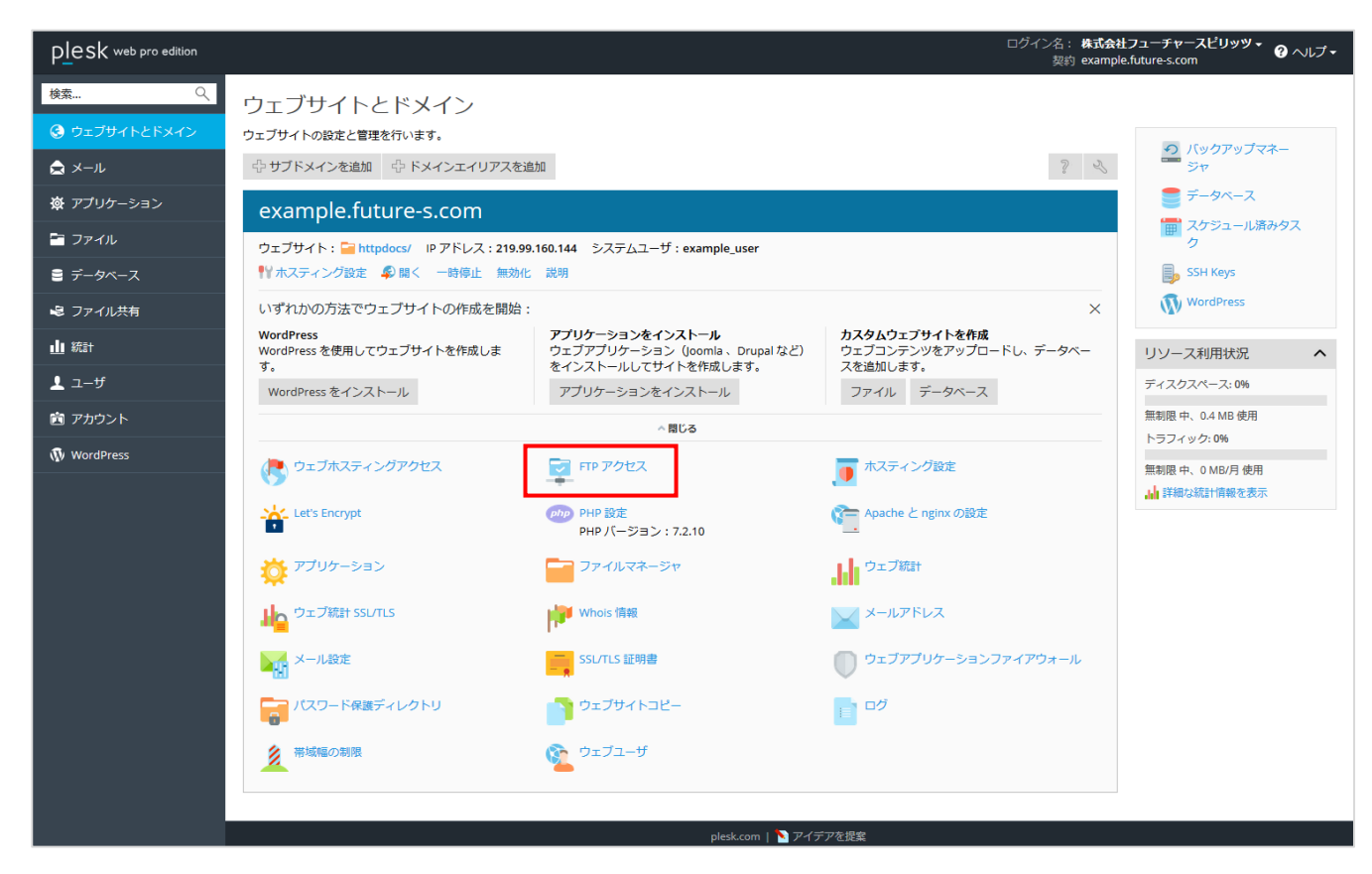

2. 削除を行いたい FTP アカウントのチェックボックスにチェックを入れて、「削除」をクリックします。

| plesk web pro edition |                                  | ログイン名: <b>株式会社フューチャースビリッツ・ ④</b> ヘルプ <b>・</b><br>契約 example.future-s.com |
|-----------------------|----------------------------------|--------------------------------------------------------------------------|
| 検索 🤇                  | ウェブサイトとドメイン example.future-s.com |                                                                          |
| 📀 ウェブサイトとドメイン         | example.future-s.com の FTP アカウント |                                                                          |
| <b>≜</b> ×−ル          | FTP アカウントを新規作成または管理します。          |                                                                          |
| ー あ アプリケーション          | ⊕ FTP アカウントを追加 ※ 削除              | 9                                                                        |
|                       | 全1件                              | ページあたりのエントリ数: 10 25 100 すべて                                              |
|                       | □ 1 名則 ▲                         | ж- <i>Б</i>                                                              |
| ≡ データベース              | 全1件                              | ・<br>ページあたりのエントリ数: 10 25 100 すべて                                         |
| 😼 ファイル共有              |                                  |                                                                          |
| 业 統計                  |                                  |                                                                          |
| <b>⊥</b> ユーザ          |                                  |                                                                          |
| 直 アカウント               |                                  |                                                                          |
| 🚯 WordPress           |                                  |                                                                          |
|                       |                                  |                                                                          |
|                       |                                  |                                                                          |
|                       |                                  |                                                                          |
|                       |                                  |                                                                          |
|                       |                                  |                                                                          |
|                       |                                  |                                                                          |
|                       |                                  |                                                                          |
|                       |                                  |                                                                          |
|                       |                                  |                                                                          |
|                       |                                  |                                                                          |
|                       |                                  |                                                                          |
|                       |                                  |                                                                          |
|                       | plesk.com   🏷                    | アイテアを提案                                                                  |

3. 確認画面が表示されますので、「はい」をクリックします。これで FTP アカウントの削除が完了です。

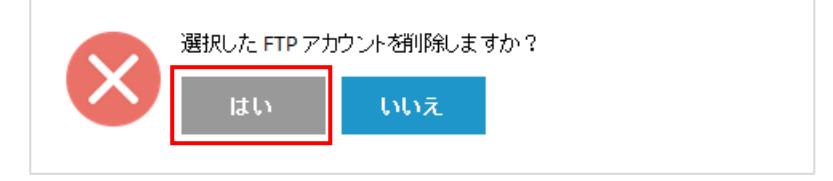

#### データベースの作成(MySQL)

1. Plesk にログインして、トップページの右側メニューにある「データベース」をクリックします。

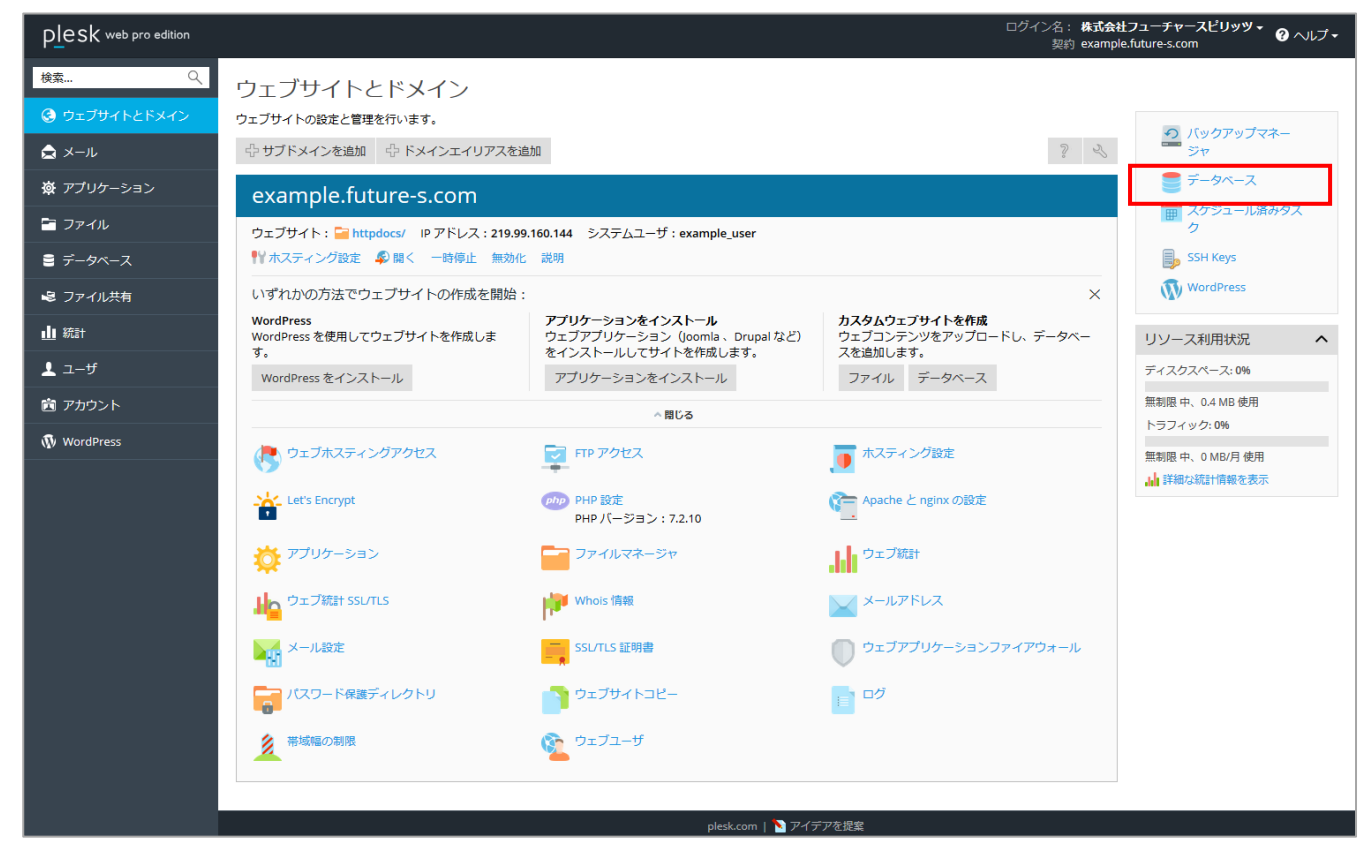

2. 「データベースを追加」をクリックします。

| plesk web pro edition                                                                 |                                           | ログイン名: 株式会社フューチャースピリッツ 👻 🕜 ヘルプ 🗸<br>契約 example.future-s.com |
|---------------------------------------------------------------------------------------|-------------------------------------------|-------------------------------------------------------------|
| 検索 Q<br>② ウエプサイトとドメイン<br>ふ メール<br>※ アプリケーション<br>こ ファイル<br>こ ファイル<br>ス ファイル共有<br>・ ス・ビ | データベース<br>データベースの新規作成や、既存のデータベースの管理を行います。 | <ul> <li>ユーザ管理</li> <li>「バックアップマネージ<br/>マ</li> </ul>        |
| ▲ ユーサ<br>箇 アカウント                                                                      |                                           |                                                             |
| 🚯 WordPress                                                                           |                                           |                                                             |
|                                                                                       | black.com 」 🎝 マノーマを担発                     |                                                             |
|                                                                                       | plesk.com   🔪 アイテアを提案                     |                                                             |

3. データベース追加の画面が表示されますので、下記の必要項目を入力してください。

| PLesk web pro edition |                                    | ログイン名:株式会社フューチャースピリッツ・<br>契約 example.future-s.com ? ヘルプ・                              |
|-----------------------|------------------------------------|---------------------------------------------------------------------------------------|
| 検索 く                  | データベース                             |                                                                                       |
| 🕃 ウェブサイトとドメイン         | データベースを追                           | ba                                                                                    |
| メール                   | 全般                                 |                                                                                       |
| 歯 アプリケーション            | データベース名*                           | admin_                                                                                |
|                       | データベースサーバ                          | localhost:3306 (MySQL のデフォルト, v5.5.60)                                                |
| 😁 ファイル                | 関連サイト                              | 関連サイトなし ・                                                                             |
| 🛢 データベース              | ユーザ                                |                                                                                       |
| 🗟 ファイル共有              | デフォルトのデータベースユーザ<br>い場合、このデータベースにはア | を作成します。Plesk はこのユーザの代理としてデータベースにアクセスします。データベースにデータベースユーザが紐付けられていな<br>クセスできません。        |
| 业 統計                  | ☑ 新しいデータベースユーザを作                   | 同党                                                                                    |
| 上 ユーザ                 | データベースユーザ名*                        |                                                                                       |
| アカウント                 | 新規パスワード *                          |                                                                                       |
| 🔊 WordPress           |                                    | 生成表示                                                                                  |
|                       | パスワードの確認*                          |                                                                                       |
|                       | □ ユーザは選択した契約内のす/                   | にてのデータベースにアクセスできます。                                                                   |
|                       | アクセス制御                             | ◎ ローカル接続のみを許可                                                                         |
|                       |                                    | ④ 任意のホストからのリモート接続を許可                                                                  |
|                       | ホスティング事業者へお問い合わ                    | ◎ 以下からのリモー 忖要続を許可<br>せの上、ここで指定したオプションが(MASOLへの受信アクセスに関する)現在のファイアウォールルールに適合していることをご確認く |
|                       | ださい。                               | CALL CCUMPORTS 2220 (WING WARD ) CLUMMS ON WITHOUT IN AND MICET CCUMPCECCUMPON        |
|                       | * 必須フィールド                          | OK キャンセル                                                                              |
|                       |                                    |                                                                                       |
|                       |                                    | plesk.com   🔪 アイデアを提案                                                                 |

| データベース名    | 追加したいデータベース名            |
|------------|-------------------------|
| データベースユーザ名 | 追加したデータベースにアクセスできるユーザー名 |
| 新規パスワード    | 新しく設定したいパスワード           |
| パスワード確認    | 新しく設定したいパスワード           |

4. 「OK」をクリックするとデータベースの作成が完了します。

#### メールを利用する

メールを利用するために、必要な作業を説明します。

#### メールアカウント作成

1. Plesk にログインして、「メール」をクリックします。

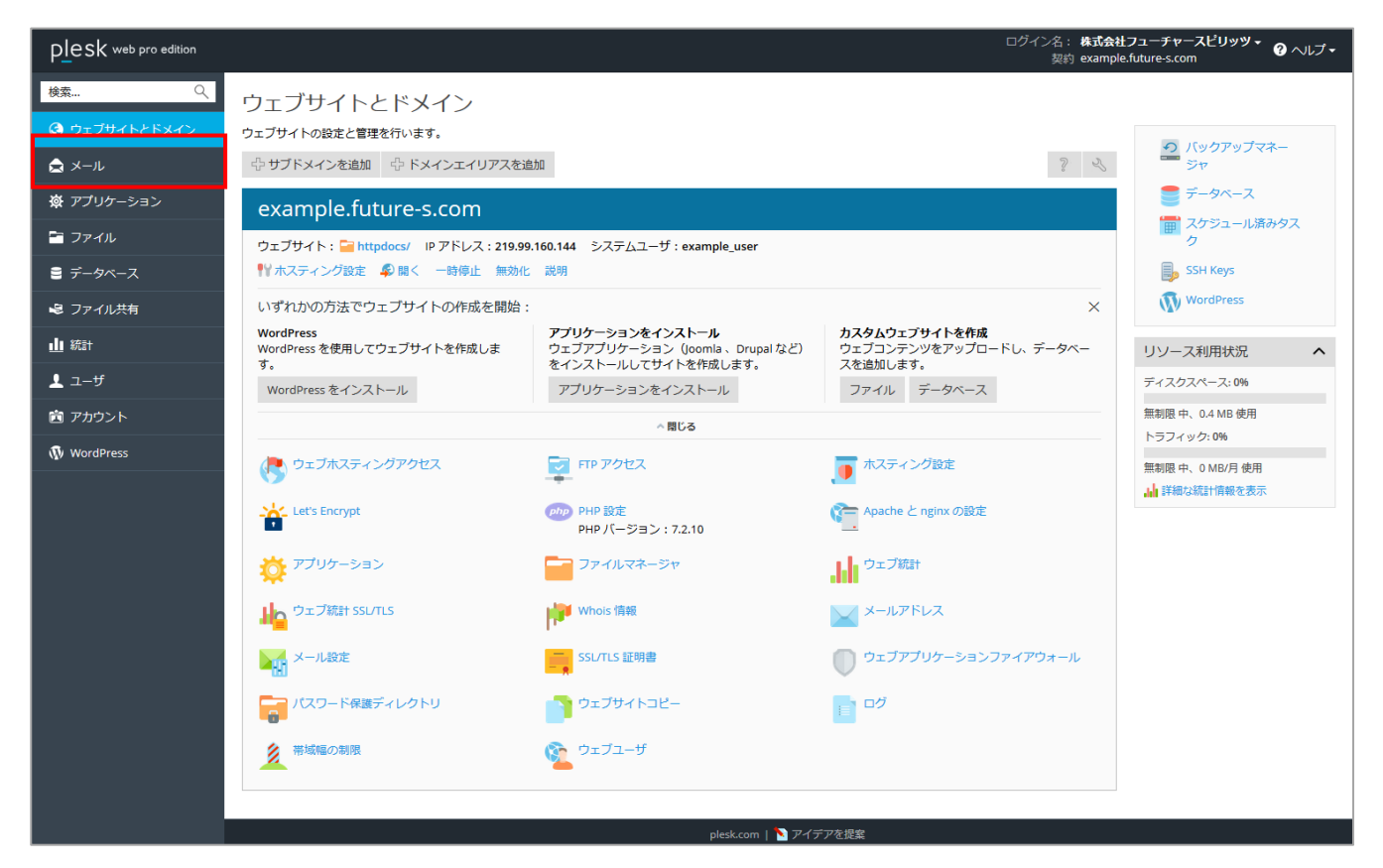

2. 「メールアドレスを作成」アイコンをクリックします。

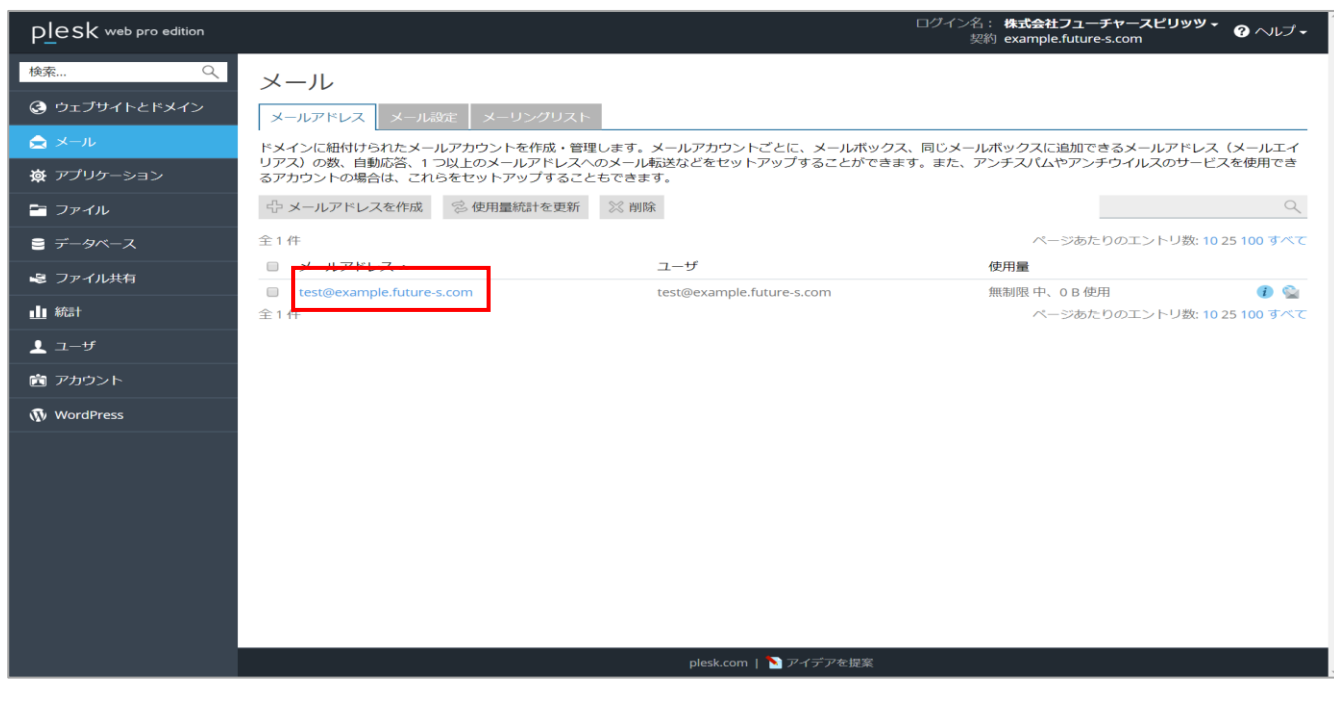

3. メールアドレス作成の画面が表示されますので、下記の必要項目を入力してください。

| plesk web pro edition                |                                                   | ログイン名: 株式会社フューチャースピリッツ・<br>契約 example.future-s.com                                                   |
|--------------------------------------|---------------------------------------------------|----------------------------------------------------------------------------------------------------|
| 検索 🤇                                 | メール メールアドレス                                       |                                                                                                    |
| ・・・・・・・・・・・・・・・・・・・・・・・・・・・・・・・・・・・・ | メールアドレスを作                                         | 〒成                                                                                                   |
| -<br>ا الح                           | 全般 転送 メールエイリアス                                    | 2 自動応答 スパムフィルタ                                                                                       |
| 🔅 アプリケーション                           | このメールアカワントに追加ユーサ<br>えばメールアドレスとパスワードを              | か批付けられている(観客バネルへのアクセスが有効である)場合、このベージで行った変更が当該エーサの設定にも適用されます。例<br>変更すると、追加ユーザのログイン名とバスワードが新しい値に変わります。 |
| 🛅 ファイル                               | メールアドレス *                                         | @ example.future-s.com                                                                               |
| ≘ データベース                             | <ul> <li>         ・         ・         ・</li></ul> |                                                                                                    |
| 😂 ファイル共有                             |                                                   | このパスワードは、メールボックスへのアクセスに使用されます。アドレスが追加ユ<br>ーザと知付けられている場合には、Pleck へのログインにち使用されます。                      |
| 止 統計                                 |                                                   | 生成 表示                                                                                                |
| 👤 ユーザ                                | パスワードの確認                                          |                                                                                                    |
| 🖻 アカウント                              | ☑ メールボックス                                         | <ul> <li>デフォルトサイズ (無制限)</li> <li>Plottイズ</li> </ul>                                                  |
| 🚯 WordPress                          |                                                   | メールボックスのサイズは、デフォルトサイズより大きくできません。                                                                     |
|                                      | Plesk での説明                                        |                                                                                                    |
|                                      |                                                   |                                                                                                    |
|                                      |                                                   |                                                                                                    |
|                                      | * 必須フィールド                                         | ок <b>キャンセル</b>                                                                                      |
|                                      |                                                   |                                                                                                    |
|                                      |                                                   |                                                                                                    |
|                                      |                                                   | plesk.com   🔪 アイデアを提案                                                                                |
| WordPress                            | Plesk での説明<br>* 必須フィールド                           | メールボックスのサイズは、デフォルトサイズより大きくできません。<br>この説明は、このメールアカウントにアクセスできるすべてのユーザに対して表示されます。<br>OK キャンセル           |

| メールアドレス | 新規作成したいメールアドレス |
|---------|----------------|
| パスワード   | 新しく設定したいパスワード  |
| パスワード確認 | 新しく設定したいパスワード  |

<sup>4. 「</sup>OK」をクリックすると作成が完了します。

### パスワードの変更

1. Plesk にログインして、「メール」をクリックします。

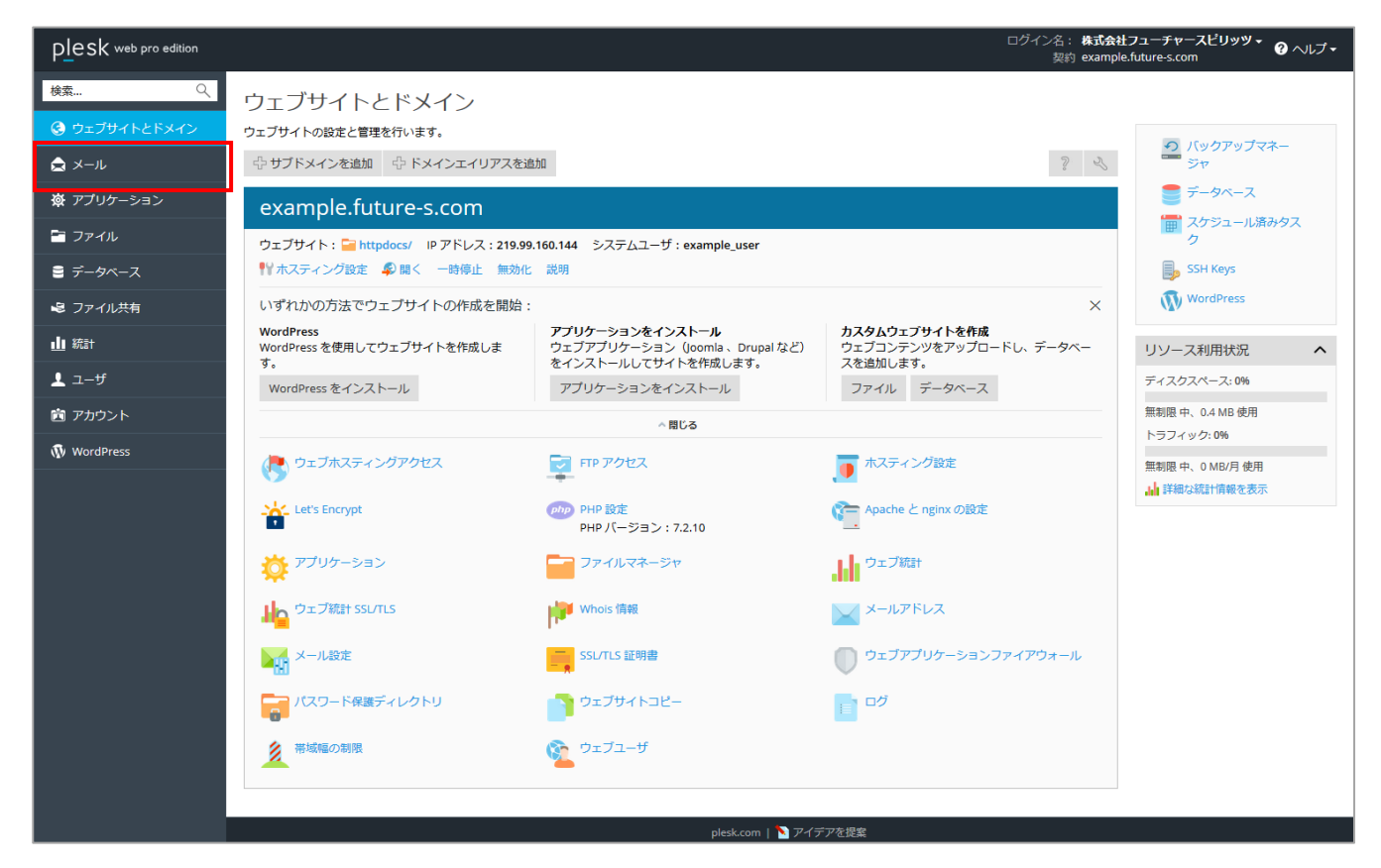

2. 変更したいメールアドレスをクリックします。

| PLESK web pro edition |                                  |                                                                        | ログイン名: <b>株式会社フューチャースピリッ</b><br>契約 example.future-s.com      | <sup>ツ</sup> ▼   |
|-----------------------|----------------------------------|------------------------------------------------------------------------|--------------------------------------------------------------|------------------|
| 検索 へ                  | メール                              |                                                                        |                                                              |                  |
| ⓒ ウェブサイトとドメイン         | メールアドレス メール設定 メーリングリスト           |                                                                        |                                                              |                  |
|                       | ・<br>ドメインに紐付けられたメールアカウントを作成・管理しま | す。メールアカウントごとに、メールボックス、同じメールボックスに追加<br>できます。また、アンチンバムやアンチウイルスのサービスを使用でき | 加できるメールアドレス(メールエイリアス)の数、自動応行<br>みてわつ、4の提合け、これらなセットアップオスこともでき | 察、1 つ以上のメー<br>注す |
| ☆ アブリケーション            | ☆ メールアドレスを作成 25 使用量統計を更新         |                                                                        |                                                              | Q.               |
| 🖬 ファイル                | 全1件                              |                                                                        | ページあたりのエントリ数                                                 | : 10 25 100 すべて  |
| ≧ データベース              | 🔲 メールアドレス 🔺                      | ユーザ                                                                    | 使用量                                                          |                  |
| 😂 ファイル共有              | test@example.future-s.com        | test@example.future-s.com                                              | 無制限 中、0 B 使用                                                 | ۵ 🕲              |
| 业 統計                  | 全1件                              |                                                                        | ページあたりのエントリ数                                                 | : 10 25 100 すべて  |
| 上 ユーザ                 |                                  |                                                                        |                                                              |                  |
| 🛅 アカウント               |                                  |                                                                        |                                                              |                  |
| 🚯 WordPress           |                                  |                                                                        |                                                              |                  |

3. メールアドレス設定画面が表示されますので、下記の必要項目を入力してください。

| PLESK web pro edition |                                    |                              |                                           | ログイン名: <b>株式会社フ</b><br>契約 example.fr | <b>クューチャースピリッツ ・</b> ? ヘルプ <del>・</del><br>uture-s.com |
|-----------------------|------------------------------------|------------------------------|-------------------------------------------|--------------------------------------|--------------------------------------------------------|
| 検索 🤇                  | メール メールアドレス                        |                              |                                           |                                      |                                                        |
| 🕃 ウェブサイトとドメイン         | test@example.fut                   | ure-s.com                    |                                           |                                      |                                                        |
| ▲ メール                 | 全般 転送 メールエイリア                      | ス 自動応答 スパ                    | ムフィルタ                                     |                                      |                                                        |
| ₩<br>₩<br>アプリケーション    | このメールアカウントに追加ユー<br>えばメールアドレスとパスワード | ザが紐付けられている(帰<br>を変更すると、追加ユーサ | 顧客パネルへのアクセスが有効である)<br>ずのログイン名とパスワードが新しい値( | 昜合、このページで行った変更が当<br>こ変わります。          | 該ユーザの設定にも適用されます。例                                      |
| 🛅 ファイル                | メールアドレス*                           | test                         | @example.future-s.com                     |                                      |                                                        |
| ≘ データベース              | ☑ 顧客パネルへのアクセス (ユ-                  | -ザ名:test@example.fu          | iture-s.com)                              |                                      |                                                        |
| 😂 ファイル共有              | パスワード                              | このパスワードは、メ                   | ールボックスへのアクセスに使用されま                        | す。アドレスが追加ユ                           |                                                        |
| 統計                    |                                    | ーザと紐付けられてい<br>生成 表示          | る場合には、Plesk へのログインにも使                     | 目されます。                               |                                                        |
| ע−± 1                 | パスワードの確認                           |                              |                                           |                                      |                                                        |
|                       | <ul> <li>メールボックス</li> </ul>        | ◎ デフォルトサイズ                   | (無制限)                                     |                                      |                                                        |
|                       |                                    | ◎ 別のサイズ                      | KB 🔻                                      |                                      |                                                        |
| 🚯 WordPress           | Diack 不の説明                         | メールボックスのサイ                   | ズは、デフォルトサイズより大きくでき                        | ません。                                 |                                                        |
|                       | Plesk COJatory                     |                              |                                           |                                      |                                                        |
|                       |                                    |                              |                                           | 4                                    |                                                        |
|                       |                                    | この説明は、このメー<br>れます。           | ルアカウントにアクセスできるすべての                        | ローザに対して表示さ                           |                                                        |
|                       | * 必須フィールド                          | ок                           | 9用する キャンセル                                |                                      |                                                        |
|                       |                                    |                              |                                           |                                      |                                                        |
|                       |                                    |                              |                                           |                                      |                                                        |
|                       |                                    |                              | plesk.com   Ň アイデアを摂                      | <u></u>                              |                                                        |
|                       |                                    |                              |                                           |                                      |                                                        |

| パスワード   | 新しく設定したいパスワード |
|---------|---------------|
| パスワード確認 | 新しく設定したいパスワード |

<sup>4. 「</sup>OK」をクリックすると変更が完了します。

#### 転送設定

1. Plesk にログインして、「メール」をクリックします。

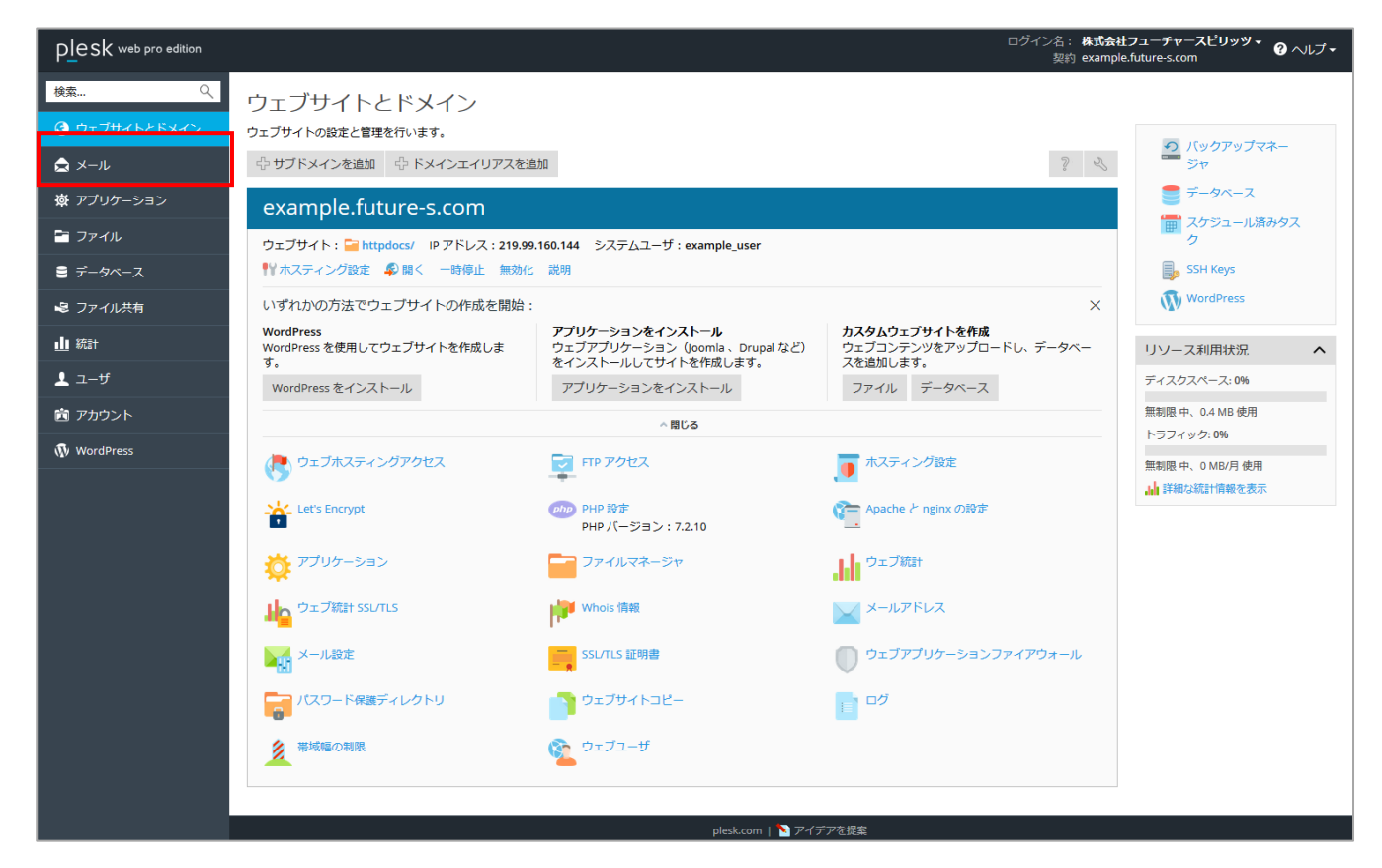

2. 転送設定をしたいメールアドレスをクリックします。

| plesk web pro edition |                                                         |                                    | ログイン名:株式会社フューチャースビリッツ・<br>契約 example.future-s.com | - |
|-----------------------|---------------------------------------------------------|------------------------------------|---------------------------------------------------|---|
| 検索 🤍                  | メール                                                     |                                    |                                                   |   |
| 🕃 ウェブサイトとドメイン         | メールアドレス メール設定 メーリングリスト                                  |                                    |                                                   |   |
| 🚖 メール                 | ドメインに紐付けられたメールアカウントを作成・管理                               | 【します。メールアカウントごとに、メールボック            | クス、同じメールボックスに追加できるメールアドレス(メールエイ                   | - |
| 寮 アプリケーション            | リアス)の数、自動応答、1 つ以上のメールアドレスへ<br>るアカウントの場合は、これらをセットアップすること | 。のメール転送などをセットアップすることができ<br>こもできます。 | きます。また、アンチスパムやアンチウイルスのサービスを使用でき                   |   |
| 🎦 ファイル                | 🕀 メールアドレスを作成 🛛 😒 使用量統計を更新                               | 🔀 削除                               | م                                                 |   |
| ≘ データベース              | 全1件                                                     |                                    | ページあたりのエントリ数: 10 25 100 すべて                       | с |
| 🔹 ファイル共有              | □ メールアドレス ▲                                             | ユーザ                                | 使用量                                               |   |
| - <b>I</b> n \$27++   | est@example.future-s.com                                | test@example.future-s.com          | 無制限中、0B使用 🧊 🔮                                     |   |
| •••••                 | 主1 针                                                    |                                    | ページのたりのエントリ数:1025100 9への                          | - |
| <u> ユ</u> ーザ          |                                                         |                                    |                                                   |   |
| 📋 アカウント               |                                                         |                                    |                                                   |   |
| 🚯 WordPress           |                                                         |                                    |                                                   |   |
|                       |                                                         |                                    |                                                   |   |
|                       |                                                         |                                    |                                                   |   |
|                       |                                                         |                                    |                                                   |   |
|                       |                                                         |                                    |                                                   |   |
|                       |                                                         |                                    |                                                   |   |
|                       |                                                         |                                    |                                                   |   |
|                       |                                                         |                                    |                                                   |   |
|                       |                                                         | alash ang 1 🔊 ay datash 1000       |                                                   |   |
|                       |                                                         | plesk.com   🔪 アイテアを提案              |                                                   |   |

- 3. 転送タブをクリックします。
- 4. 転送の設定画面が表示されますので、下記の必要項目を入力してください。

| PLesk web pro edition | ログイン名: 株式会社フューチャースピリッツ・<br>契約 example.future-s.com                                               |
|-----------------------|--------------------------------------------------------------------------------------------------|
| 検索 Q                  | メール メールアドレス                                                                                      |
| 🕃 ウェブサイトとドメイン         | test@example.future-s.com                                                                        |
| メール                   | 全般 転送 メールエイリアス 自動応答 スパムフィルタ                                                                      |
| 資 アプリケーション            | 「一切上のシールンドレスへのシールシッセージの転送とセットンツノします。」「全服」 タブでメールボックスかオンになっている場合、メールメッセージのコピーかメー<br>ルボックスに保持されます。 |
| 🚰 ファイル                | 図 メール転送をオンにする                                                                                    |
| ≘ データベース              | 受信メールを次のメールアドレス <u>test001</u> @example.future-s.com<br>こ転送                                      |
| 😂 ファイル共有              |                                                                                                  |
| 止 統計                  |                                                                                                  |
| <b>上</b> ユーザ          |                                                                                                  |
| 🖻 アカウント               |                                                                                                  |
| 🚯 WordPress           | 一人、コンベ、おんはビミコロンで広切ります。                                                                           |
|                       | *必須フィールド OK 適用する キャンセル                                                                           |
|                       |                                                                                                  |
|                       |                                                                                                  |
|                       |                                                                                                  |
|                       |                                                                                                  |
|                       |                                                                                                  |
|                       |                                                                                                  |
|                       | plesk.com   🔪 アイデアを提案                                                                            |

| メール転送をオンにする        | 有効にする場合は、チェック |
|--------------------|---------------|
| 受信メールを次のメールアドレスに転送 | 転送先のメールアドレス   |

5. 「OK」をクリックすると設定が完了します。

## メールエイリアス

1. Plesk にログインして、「メール」をクリックします。

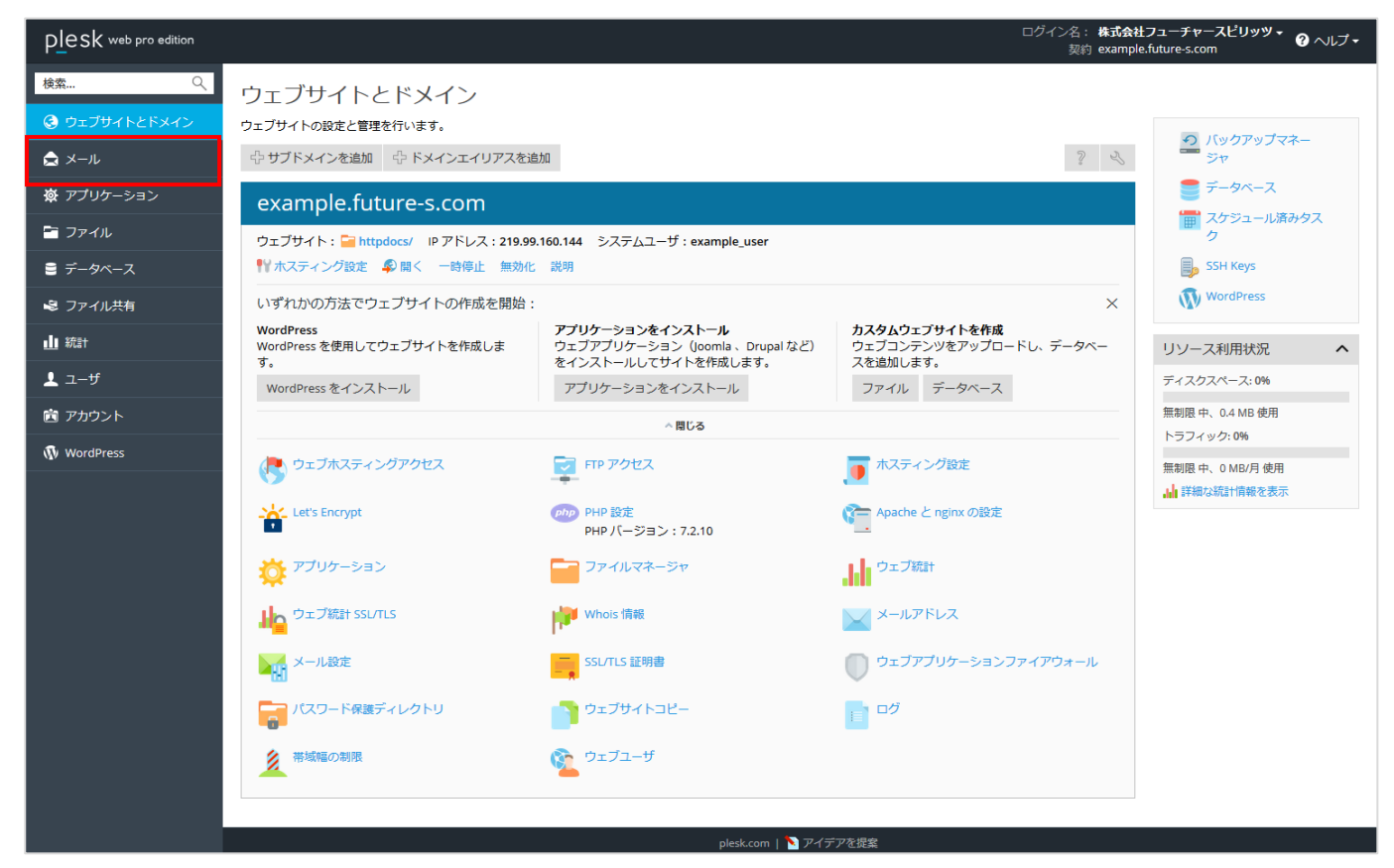

2. メールエイリアスを設定したいメールアドレスをクリックします。

| PLesk web pro edition |                             |                                     | ログイン名: <b>株式会社フューチャースビリッツ</b><br>契約 example.future-s.com | * ? ヘルブ・     |
|-----------------------|-----------------------------|-------------------------------------|----------------------------------------------------------|--------------|
| 検索 🔍                  | メール                         |                                     |                                                          |              |
| 📀 ウェブサイトとドメイン         | メールアドレス メール設定 メーリングリスト      |                                     |                                                          |              |
| 🚖 x-11                | ドメインに紐付けられたメールアカウントを作成・管理しま | です。メールアカウントごとに、メールボックス、同じメールボックスに追加 | ロできるメールアドレス(メールエイリアス)の数、自動応答、                            | 1 つ以上のメー     |
| ☆ アプリケーション            | ルアドレスへのメール転送などをセットアップすることかっ | できます。また、アンチスバムやアンチワイルスのサービスを使用でき    | るアカワントの場合は、これらをセットアッフすることもできま                            | g.           |
| 🛅 ファイル                | ジメールアトレスを作成 😕 使用量統計を更新      | ○○ 用印序:                             |                                                          | 4            |
|                       | 全1件                         |                                     | ページあたりのエントリ数:10                                          | 0 25 100 すべて |
|                       | メールアドレス                     | ユーザ                                 | 使用量                                                      |              |
| 🕏 ファイル共有              | test@example.future-s.com   | test@example.future-s.com           | 無制限中、0B使用                                                | 1 🖄          |
| <b>止</b> 統計           | 全1件                         |                                     | ページあたりのエントリ数:10                                          | 0 25 100 すべて |
| <b>上</b> ユーザ          |                             |                                     |                                                          |              |
| 🖻 アカウント               |                             |                                     |                                                          |              |
| 🚯 WordPress           |                             |                                     |                                                          |              |

- 3. 「メールエイリアス」タブをクリックします。
- 4. メールエイリアスに追加する名前を入力します。

| plesk web pro edition | ログイン名: 株式会社フューチャースピリッツ + 🕜 ヘルブ +<br>契約 example.future-s.com                         |
|-----------------------|-------------------------------------------------------------------------------------|
| 検索 🔍                  | メール メールアドレス                                                                         |
| 📀 ウェブサイトとドメイン         | test@example.future-s.com                                                           |
| メール                   | 全般 転送 メールエイリアス 自動応答 スパムフィルタ                                                         |
| 🛱 アプリケーション            | メールエイリアスとは、ブライマリメールアドレスと経付けられている代替メールアドレスです。メールエイリアス宛てのすべてのメールがブライマリメールアドレスで受信されます。 |
| 🖻 ファイル                |                                                                                     |
| ≘ データベース              | ★ 必須フィールド                                                                           |
| 😂 ファイル共有              | OK JEHIGS ++YJUL                                                                    |
| ▲▲ 統計                 |                                                                                     |
| <b>上</b> ユーザ          |                                                                                     |
| 🖻 アカウント               |                                                                                     |
| 🚯 WordPress           |                                                                                     |

5. 「OK」をクリックすると設定が完了します。

#### 自動応答

1. Plesk にログインして、「メール」をクリックします。

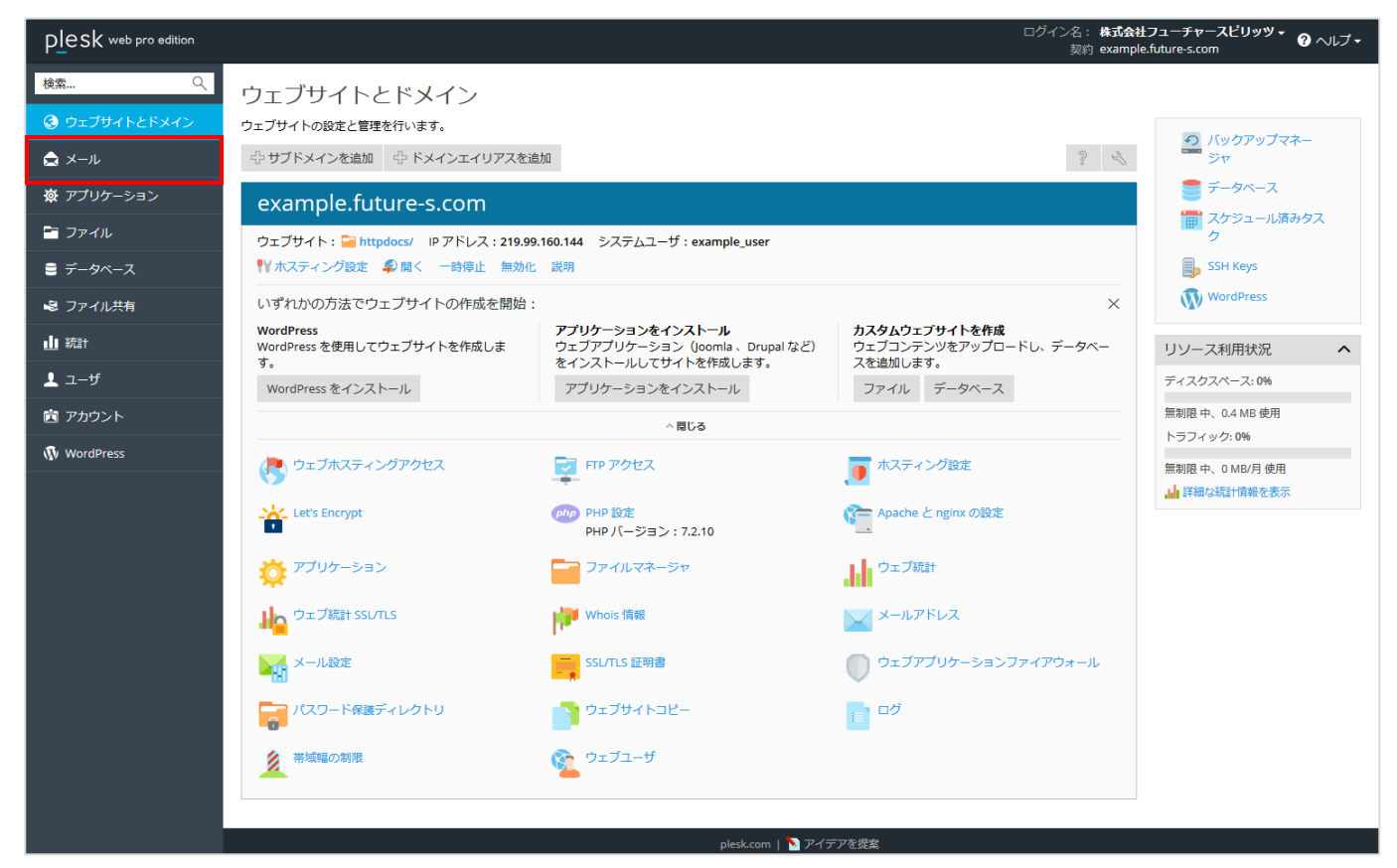

2. 自動応答を設定したいメールアドレスをクリックします。

| plesk web pro edition |                             |                                                                         | ログイン名: <b>株式会社フューチャースビリ</b><br>契約 example.future-s.com | ッツ ・ ? ヘルブ ・     |
|-----------------------|-----------------------------|-------------------------------------------------------------------------|--------------------------------------------------------|------------------|
| 検索 Q                  | メール                         |                                                                         |                                                        |                  |
|                       | メールアドレス メール設定 メーリングリスト      |                                                                         |                                                        |                  |
| 🚖 X-11                | ドメインに紐付けられたメールアカウントを作成・管理しま | ます。メールアカウントごとに、メールボックス、同じメールボックスに追い<br>できます。また、マンチスパムやマンチウィルスのサービスが使用でき | 加できるメールアドレス(メールエイリアス)の数、自動の                            | 応答、1 つ以上のメー      |
| ☆ アブリケーション            | ☆ メールアドレスを作成 ② 使用量統計を更新     | ※削除                                                                     |                                                        | ۹.               |
| P 77-11               | 全1件                         |                                                                         | ページあたりのエントリ                                            | 数: 10 25 100 すべて |
| ≘ データベース              | 🔲 メールアドレス 🔺                 | ユーザ                                                                     | 使用量                                                    |                  |
| 🕏 ファイル共有              | test@example.future-s.com   | test@example.future-s.com                                               | 無制限中、0B使用                                              | 1 🕥              |
| <b>山</b> 統計           | 全 1 件                       |                                                                         | ページあたりのエントリ                                            | 数: 10 25 100 すべて |
| 上 ユーザ                 |                             |                                                                         |                                                        |                  |
| 🖻 アカウント               |                             |                                                                         |                                                        |                  |
| 🚯 WordPress           |                             |                                                                         |                                                        |                  |

- 3. 「自動応答」タブをクリックします。
- 4. 自動応答の設定画面が表示されますので、下記の必要項目を入力してください。

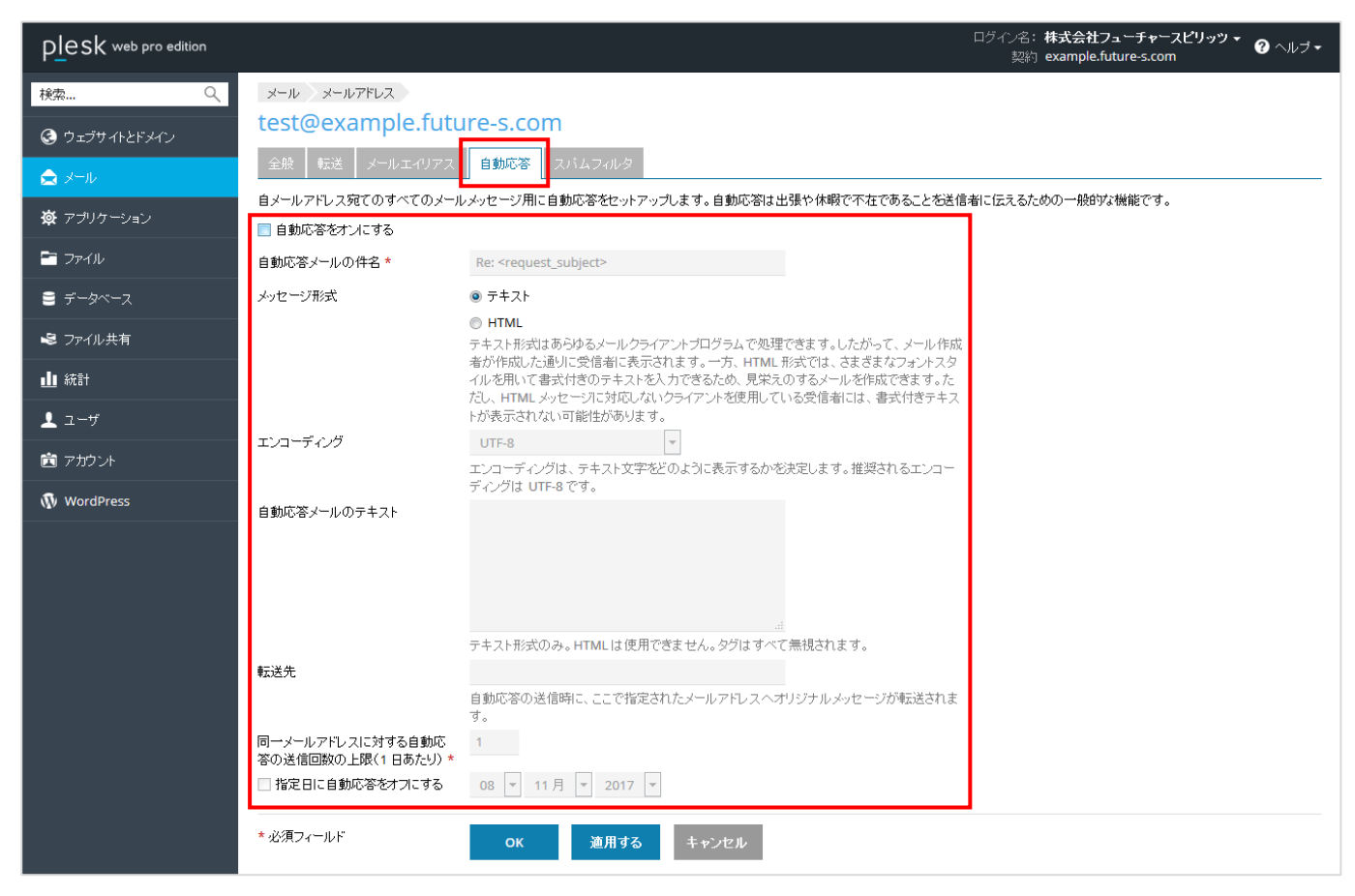

| 自動応答をオンにする     | 有効にする場合は、チェック                       |
|----------------|-------------------------------------|
| 自動応答メールの件名     | 自動応答メールに設定する件名                      |
| メッセージ形式        | テキストと HTML 形式が選択できます                |
| エンコーディング       | エンコーディングを選択します(通常は変更の必要はありません)      |
| 自動応答メールのテキスト   | 自動応答メールの本文                          |
| 転送先            | 自動応答の送信時に元のメールを転送する転送先              |
| 同一メールアドレスに対する自 | 同じ送信元からメールが送られてきた場合の自動応答を返信する回数(1日あ |
| 動応答の送信回数の上限    | たり)                                 |
| 指定日に自動応答をオフにする | 自動応答をオフにしたい日付がある場合は入力               |

<sup>5. 「</sup>OK」をクリックすると設定が完了します。

## スパムフィルタの設定方法

1. Plesk にログインして、「メール」をクリックします。

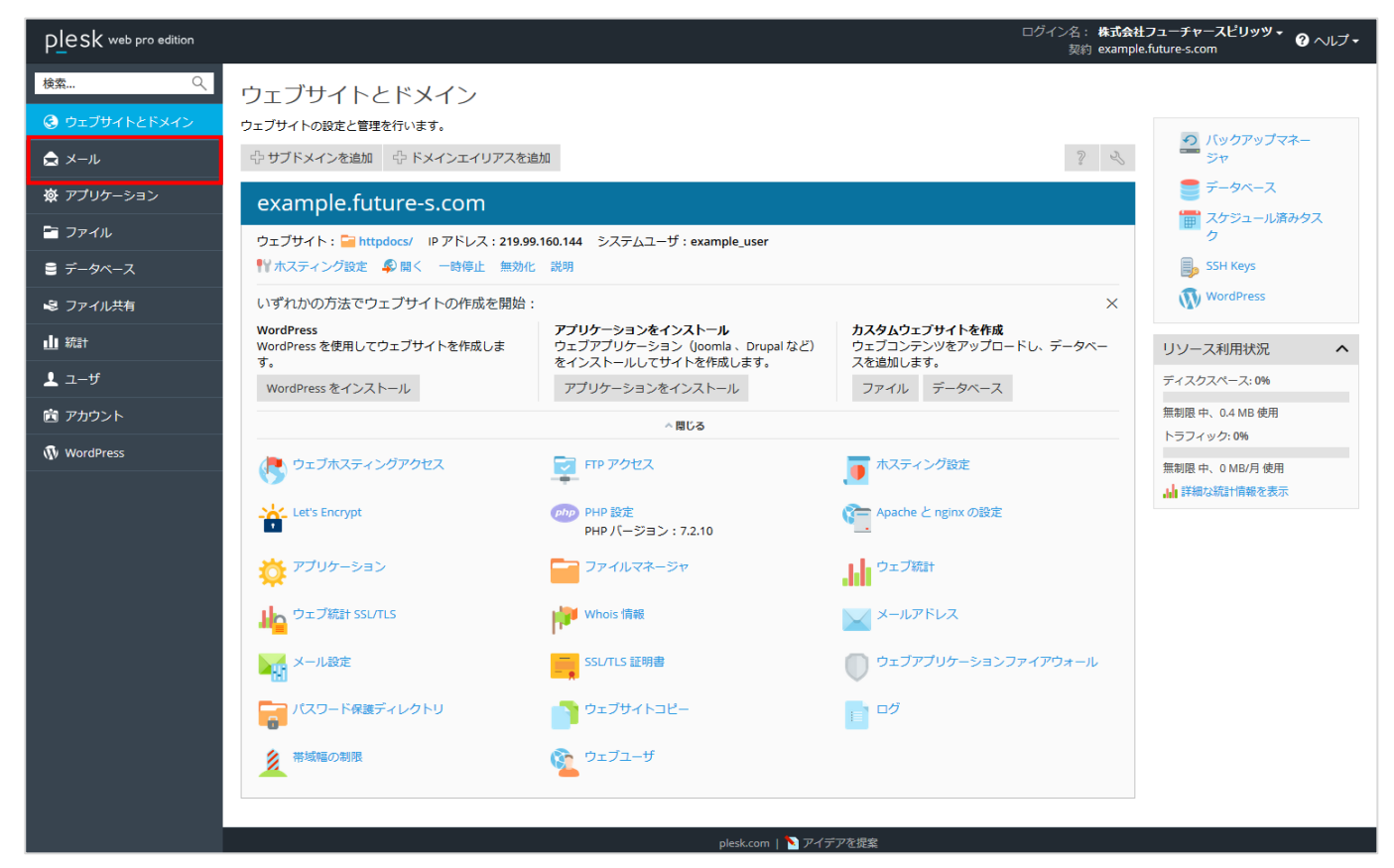

2. 対象メールアドレスをクリックします。

| Plesk web pro edition |                                 |                                                                               | ログイン名: 株式会社フューチャースビリッツ <del>v</del><br>契約 example.future-s.com | ヽルブ ー  |
|-----------------------|---------------------------------|-------------------------------------------------------------------------------|----------------------------------------------------------------|--------|
| 検索 へ                  | メール                             |                                                                               |                                                                |        |
| ⓒ ウェヺサイトとドメイン         | メールアドレス メール設定 メーリングリスト          |                                                                               |                                                                |        |
| 🚖 પ્રમા               | ・<br>ドメインに紐付けられたメールアカウントを作成・管理し | -<br>ます。メールアカウントごとに、メールボックス、同じメールボックスに追<br>ます。メールアカウントごとに、メールボックス、同じメールボックスに追 | 加できるメールアドレス(メールエイリアス)の数、自動応答、1つ以上                              | のメー    |
| ☆ アブリケーション            | ルアトレスへのメール転送などをセットアッフすることが      | ♪ ごきよす。よた、アンナスハムやアンデフィルスのサービスを使用です                                            | きるアカリントの場合は、これらをセットアッフすることもできます。                               | Q      |
| 🛅 ファイル                | 全1件                             | 0.0 1111                                                                      | ページあたりのエントリ教: 10 25 100                                        | ) च॑べर |
| ≘ データベース              | メールアドレス ▲                       | ユーザ                                                                           | 使用量                                                            |        |
| 🕏 ファイル共有              | test@example.future-s.com       | test@example.future-s.com                                                     | 無制限 中、0 B 使用                                                   | i) 🕥   |
| 业 統計                  | 全1件                             |                                                                               | ページあたりのエントリ数:1025100                                           | すべて    |
| <b>⊥</b> ユーザ          |                                 |                                                                               |                                                                |        |
| 🖻 アカウント               |                                 |                                                                               |                                                                |        |
| 🚯 WordPress           |                                 |                                                                               |                                                                |        |
3. 「スパムフィルタ」タブをクリックし、「詳細な設定を表示」をクリックし、設定内容を入力します。

| plesk web pro edition                                  | ログイン名: <b>株式会社フュ</b> ー<br>契約 example.futur                                                                                                    | ーチャースピリッツ 👻 🕜 ヘルプ 🕶<br>re-s.com           |
|--------------------------------------------------------|----------------------------------------------------------------------------------------------------|-------------------------------------------|
| 検索 Q<br>④ ウェブサイトとドメイン<br>▲ メール<br>● アブリケーション<br>■ ファイル | メール     example.future-s.com            を転送     メールエイリアス            金融     転送       メールエイリアス     自動応答            スパムフィルタリングサービスは、そのメールアドレス宛てに送信されたスパムメールを発出します。スパムメールを削除したり、件名にスパムとしてマークしたり、メーきる特別ゆなスパムフォルダにスパムフォルタ目のできます。スパムフィルタは、スパムの署名を識別するために、さまぎまなローカルす。 | ールクライアントが IMAP アクセスで<br>テストとネットワークテストを行いま |
| ■ データベース                                               | <ul> <li>■ このメールアトレスに対してスパムノイルダゼクノにする</li> <li>スパムとして分類されたメッセージに</li> <li>● スパムメッセージの件名に指定テキストを追加する</li> <li>オオキSpam****</li> </ul>                                                                                                    |                                           |
| ▲ 統計                                                   | テキストを追加したくない場合は、このフィールドを空白のまま残してください。メッセージの件<br>名にスコアを含めたい場合は、_SCORE_と入力してください。                                                                                                    |                                           |
| <ul> <li>▲ ユーザ</li> <li>団 アカウント     </li> </ul>        | スパムメッセージは受信ボックスから削除されます。<br>③ <b>スパムをスパムフォルダに移動する</b><br>ユバノインマンドすべてスパノリュルガロを発動します。このコンルガロ、ノールクライマン・                                                                                                    |                                           |
| WordPress                                              | <ul> <li>★ 詳細な設定を表示</li> </ul>                                                                                                    |                                           |
|                                                        | * 必須フィールド OK 適用する キャンセル                                                                                                    |                                           |

| このメールアドレスに対して<br>スパムフィルタをオンにする | 有効にする場合は、チェック                            |
|--------------------------------|------------------------------------------|
| フパルレーブ八粒されたメッ                  | スパムメッセージの件名に指定テキストを追加する場合は、チェック          |
| ハハムとして力類されたハッ                  | スパムメッセージをすべて削除する場合は、チェック                 |
| ビーンに対する処理                      | スパムをスパムフォルダに移動する場合は、チェック                 |
|                                | ポイントが高いほど、メッセージがスパムである可能性が高くなります。        |
| スパムフィルタの感度                     | 必要なメールまで迷惑メールとして処理されている場合、フィルタ値を大きくして    |
|                                | (「8」など)フィルタ感度を下げて調整してください。               |
|                                | ホワイトリストに含まれる送信者からのメールはチェックされません。         |
| ホワイトリスト                        | アドレスにはワイルドカード(* および ?)を使用できます            |
|                                | (例:*@example.future-s.com, test?@*.com)。 |
|                                | ブラックリストに含まれる送信者からのメールはブロックされます。          |
| ブラックリスト                        | アドレスにはワイルドカード(* および ?)を使用できます            |
|                                | (例:*@example.future-s.com, test?@*.com)。 |

4. 「OK」をクリックすると設定が完了します。

# メーリングリストの作成

1. Plesk にログインして、「メール」をクリックします。

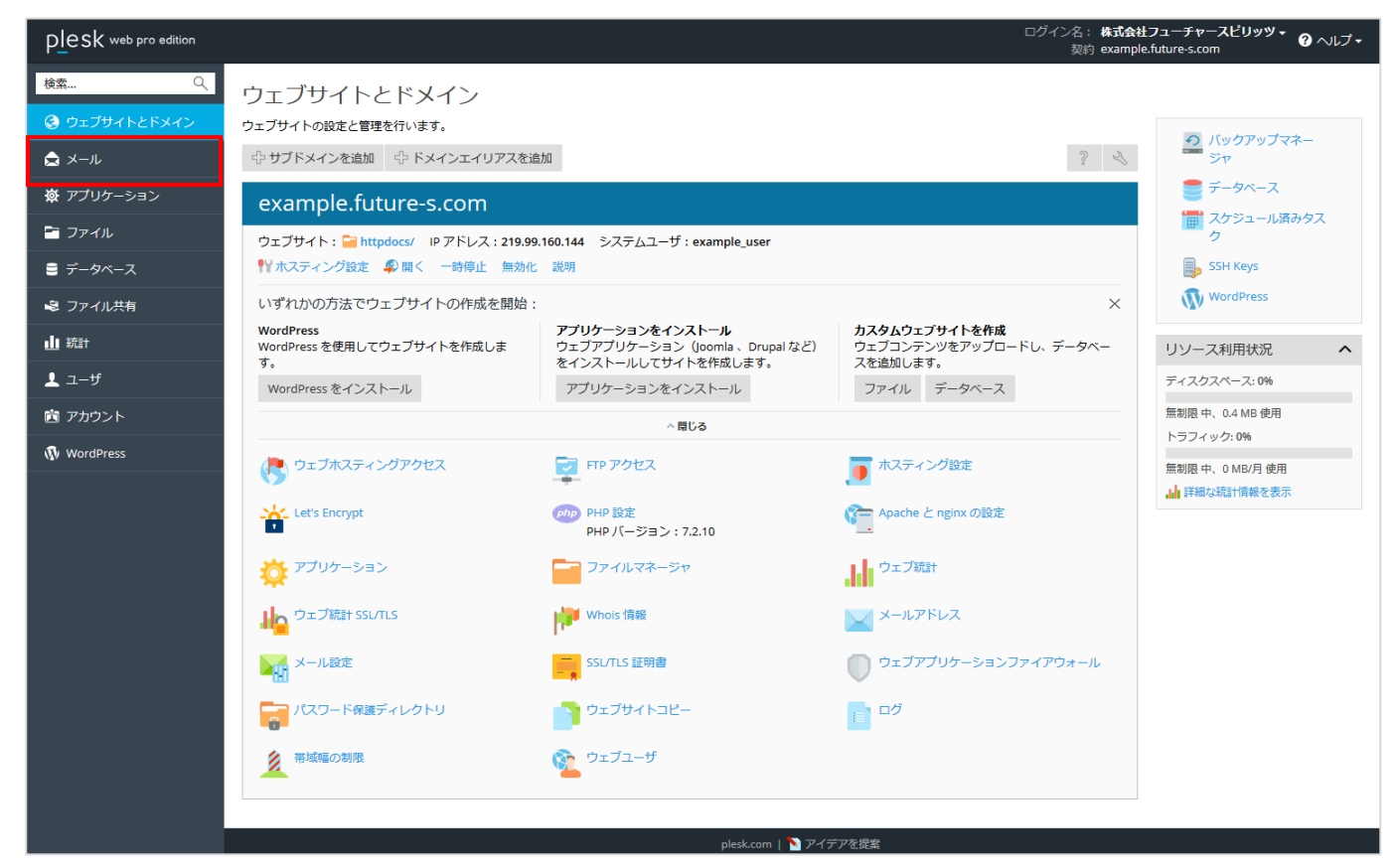

- 2. 「メーリングリスト」タブをクリックします。
- 3. 「メーリングリストを作成」アイコンをクリックします。

| PLesk web pro edition | ログイン名: 株式会社フューチャースピリッツ・<br>認知 example.future-s.com                                                                |
|-----------------------|----------------------------------------------------------------------------------------------------|
| 検索 🤇                  | メール                                                                                                    |
| 📀 ウェブサイトとドメイン         | メールアドレス メール設定 メーリングリスト                                                                                            |
| 🚖 x=10                | メーリングリストを作成・管理します。メーリングリストを使用して、複数の宛光にメールを一括送信することができます。メーリングリストは一般に、ニュースレターを送信したりメールディスカッションフォーラムを運営するために使用されます。 |
| 遼 アブリケーション            | ・         ・         >         >         >                                                                         |
| 🛅 ファイル                | アイテムが見つかりません                                                                                                    |
| € データベース              |                                                                                                    |
| 💐 ファイル共有              |                                                                                                    |
| 业 統計                  |                                                                                                    |
| <b>⊥</b> ユーザ          |                                                                                                    |
| 🖻 アカウント               |                                                                                                    |
| 🚯 WordPress           |                                                                                                    |

4. メーリングリストを作成する画面が表示されますので、下記の必要項目を入力してください。

| plesk web pro edition |                            |                                                                                  | ログイン名: <b>株式会社フューチャースビリッツ × 🕜</b> ヘル <b>ブ ×</b><br>契約 example.future-s.com |
|-----------------------|----------------------------|----------------------------------------------------------------------------------|----------------------------------------------------------------------------|
| 検索 Q                  | メール メーリングリスト<br>メーリングリストを作 | 成                                                                                |                                                                            |
|                       | メーリングリストのアドレス *<br>マ オー    | test001 @ example.future-s.com                                                   |                                                                            |
| 遼 アプリケーション            | メーリングリスト管理者のメールアド<br>レフ *  | test001@example.future-s.                                                        |                                                                            |
| 🖹 ファイル                | パスワード*                     | ·····• <b>法</b> (7)                                                              |                                                                            |
| ≘ データベース              |                            | 生成 表示                                                                            |                                                                            |
| 😂 ファイル共有              | バスワードの確認 *                 | ••••••                                                                           |                                                                            |
|                       | ML メンバー                    | test001@example.future-s.com<br>test002@example.future-s.com                     |                                                                            |
| 上 ユーザ                 |                            | test003@example.future-s.com                                                     |                                                                            |
| 🖻 アカウント               |                            |                                                                                  |                                                                            |
| 🚯 WordPress           |                            |                                                                                  |                                                                            |
|                       | 👿 メーリングリストの作成を管理者に         | メールアドレスを指定してください。複数のアドレスを入力する場合は、改行、スペース、コンマ、またはセミコロンで区切ります。<br>通知する<br>OK キャンセル |                                                                            |

| メーリングリストのアドレス            | 作成したいメーリングリストのアドレス                    |
|--------------------------|---------------------------------------|
| オン                       | 有効にする場合は、チェック                         |
| メーリングリスト管理者のメ<br>ールアドレス  | メーリングリスト管理者のメールアドレス                   |
| パスワード                    | 新しく設定したいパスワード                         |
| パスワードの確認                 | 新しく設定したいパスワード                         |
| ML メンバー                  | メーリングリストに参加するメンバーのメールアドレス             |
| メーリングリストの作成を管<br>理者に通知する | メーリングリストの作成を、メーリングリスト管理者に通知する場合は、チェック |

<sup>5. 「</sup>OK」をクリックすると設定が完了します。

# ウェブメールの選択

1. Plesk にログインして、「メール」をクリックします。

| PLesk web pro edition |                                               |                                                                                 | ログイン名: <b>株式会</b><br>契約 examp                       | はフューチャースピリッツ + 🥐 ヘルプ +<br>ple.future-s.com |
|-----------------------|-----------------------------------------------|---------------------------------------------------------------------------------|-----------------------------------------------------|--------------------------------------------|
| 検索 へ                  | ウェブサイトとドメイン                                   |                                                                                 |                                                     |                                            |
| 🕃 ウェブサイトとドメイン         | ウェブサイトの設定と管理を行います。                            |                                                                                 |                                                     |                                            |
| 🚖 メール                 |                                               | 自加                                                                              | S. S                                                | シャ                                         |
| 遼 アブリケーション            | example.future-s.com                          |                                                                                 |                                                     | ● データペース                                   |
| 🖹 ファイル                | ウェブサイト : 🧁 httpdocs/ IP アドレス : 219.99         | 9.160.144 システムユーザ : example_user                                                |                                                     | 世 スケンユール済みタス<br>ク                          |
| € データベース              |                                               | 2 説明                                                                            |                                                     | SSH Keys                                   |
| 🕏 ファイル共有              | いずれかの方法でウェブサイトの作成を開始:                         | :                                                                               | ×                                                   | WordPress                                  |
| 山 統計                  | WordPress<br>WordPress を使用してウェブサイトを作成しま<br>す。 | <b>アプリケーションをインストール</b><br>ウェブアプリケーション(Joomla 、Drupal など)<br>をインストールしてサイトを作成します。 | カスタムウェブサイトを作成<br>ウェブコンテンツをアップロードし、データベー<br>スを追加します。 | リソース利用状況 ヘ                                 |
| 上 ユーザ                 | WordPress をインストール                             | アプリケーションをインストール                                                                 | ファイル データベース                                         | ディスクスペース:0%                                |
| アカウント                 |                                               | <閉じる                                                                            |                                                     | 無制限 中、0.4 MB 使用<br>トラフィック: 0%              |
| 🕅 WordPress           | ウェブホスティングアクセス                                 | FTP アクセス                                                                        | ● ホスティング設定                                          | 無制限中、0 MB/月使用                              |
|                       | Let's Encrypt                                 | (php) PHP 設定<br>PHP パージョン: 7.2.10                                               | Apache と nginx の設定                                  |                                            |
|                       | 🍄 アプリケーション                                    | ファイルマネージャ                                                                       | ウェブ統計                                               |                                            |
|                       | ・<br>ウェブ統計 SSL/TLS                            | 🟓 Whois 情報                                                                      | メールアドレス                                             |                                            |
|                       | メール設定                                         | SSL/TLS 証明書                                                                     | ウェブアプリケーションファイアウォール                                 |                                            |
|                       | 「「「パスワード保護ディレクトリ                              | ウェブサイトコピー                                                                       |                                                     |                                            |
|                       | 芝 帯域幅の制限                                      | Ŷ <u></u> <sup> </sup>                                                          |                                                     |                                            |
|                       |                                               |                                                                                 |                                                     | 1                                          |
|                       |                                               | plesk.com   📐 アイラ                                                               | デアを提案                                               |                                            |

2. 「メール設定」タブをクリックし、対象メールアドレスをクリックします。

| PLesk web pro edition |                          |                   |                   | E            | 19イン名: 株式会社フューチャースビリッツ ▼ 🕜 ヘルプ マ<br>契約 example.future-s.com |
|-----------------------|--------------------------|-------------------|-------------------|--------------|-------------------------------------------------------------|
| 検索 🤇                  | メール                      |                   |                   |              |                                                             |
| 📀 ウェブサイトとドメイン         | メールアドレス メール設定 メーリングリス    | F                 |                   |              |                                                             |
| 🚖 x=10                | ドメインまたはウェブスペースのメールサービス設定 | こを変更することができます。    |                   |              |                                                             |
| ☆ アプリケーション            | ③サービスのアクティブ化/非アクティブ化 (3) | ウェブメール ⑦ 存在しないユーザ | 宛てのメール            |              | ٩                                                           |
| 🛅 ファイル                | 全1件                      |                   |                   |              | ページあたりのエントリ数: 10 25 100 すべて                                 |
| ≧ データベース              | FX化名▲                    | メールサービス           | ウェブメール            | 存在しないユーザ宛てに追 | き信されたメール                                                    |
| 😂 ファイル共有              | 全 1件                     | マオン               | roundcube (1.2.5) | 拒否           | ページあたりのエントリ数: 10 25 100 すべて                                 |
| 业 統計                  |                          |                   |                   |              |                                                             |
| <b>⊥</b> ユーザ          |                          |                   |                   |              |                                                             |
| 🖻 アカウント               |                          |                   |                   |              |                                                             |
| 🚯 WordPress           |                          |                   |                   |              |                                                             |

3. 利用したいウェブメールのアプリケーションをプルダウンで選択します。

| Plesk web pro edition |                                            | ログイン名:株式会社フューチャースピリッツ -<br>契約 example.future-s.com |
|-----------------------|--------------------------------------------|----------------------------------------------------|
| 検索 へ                  | メール example.future-s.com                   |                                                    |
| 📀 ウェブサイトとドメイン         | example.future-s.com のメール設定                |                                                    |
| ♠ メ−ル                 | メールアドレス メール設定 メーリングリスト                     |                                                    |
| <b></b>               | このドメインのメールサービス設定を変更することができます。              |                                                    |
| <b>傘</b> アノリケーション     | ☑ このドメインでメールサービスをアクティブ化                    |                                                    |
| 🖻 ファイル                | 存在しないユーザへのメールの処 〇メッセージ付きでバウンス              |                                                    |
| 🛢 データベース              | 理力法 * This address no longer accepts mail. |                                                    |
| 🗟 ファイル共有              |                                            |                                                    |
| 业 統計                  |                                            |                                                    |
| 上 ユーザ                 | ○ 指定アドレスに転送                                |                                                    |
| 🖻 アカウント               | admin@ml.future-s.com                      |                                                    |
| 🚯 WordPress           | ● 拒否                                       |                                                    |
|                       | ウェブメール Horde (5.2.17) V                    |                                                    |
|                       | ウェブメール用の SSL/TLS 証明 未選択 >                  |                                                    |
|                       |                                            |                                                    |
|                       | ビステップソンストルで用知れ                             |                                                    |
|                       | *必須フィールド OK 適用する キャンセル                     |                                                    |

4. 「OK」をクリックすると設定が完了します。

# ウェブメールの使い方

■Horde の基本的な利用方法

1. Plesk にログインして、「メール」をクリックします。

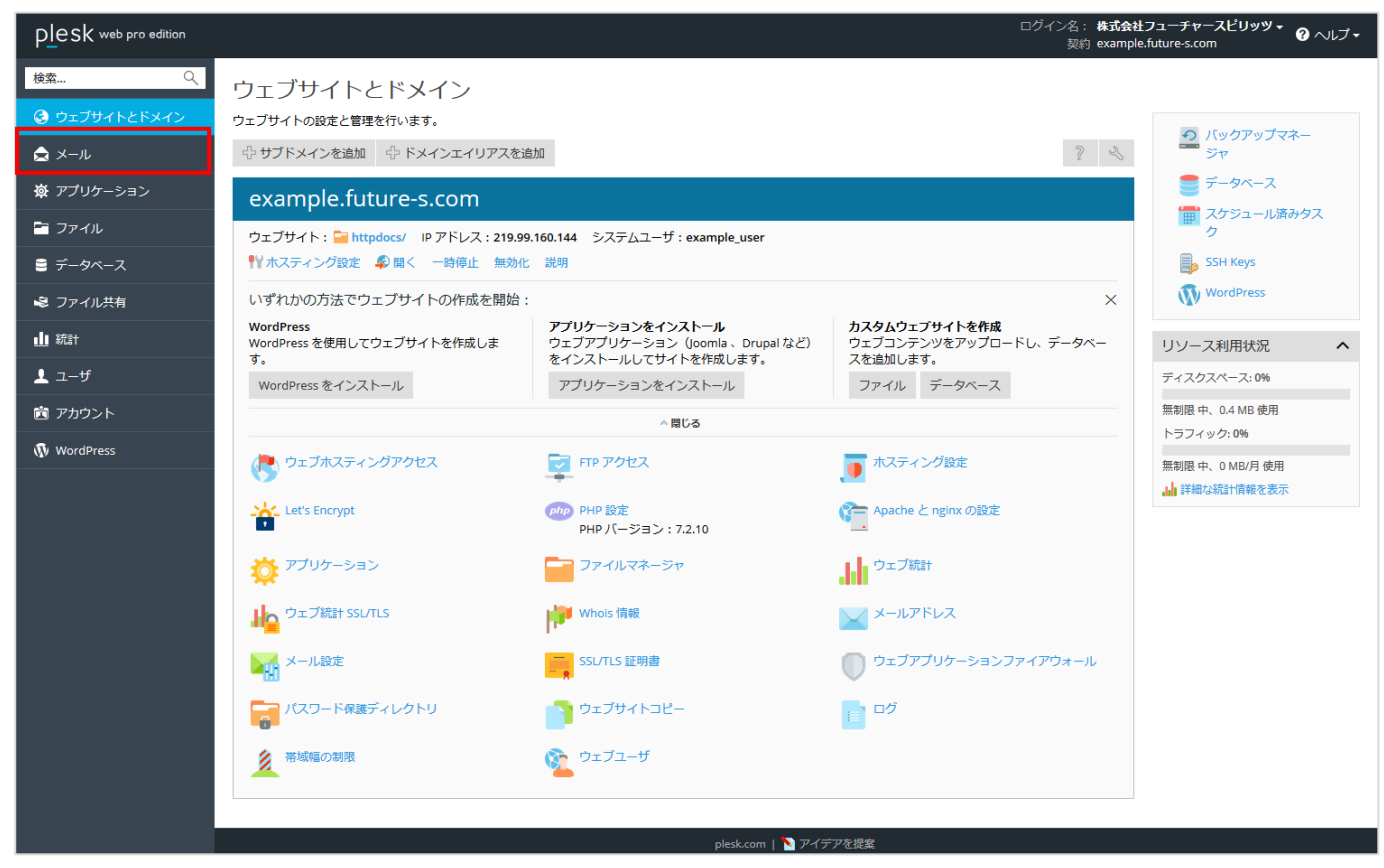

2. 対象メールアドレスの右端にあるウェブメールアイコンをクリックすると、ウェブメールが開きます。

| Plesk web pro edition |                                                            |                                                                       | ログイン名: 株式会社フューチャースビリッツ マ 🕜 ヘルブ 🗸<br>契約 example.future-s.com |
|-----------------------|------------------------------------------------------------|-----------------------------------------------------------------------|-------------------------------------------------------------|
| 検索 🤇                  | メール                                                        |                                                                       |                                                             |
| 🤮 ウェブサイトとドメイン         | メールアドレス<br>メール設定 メーリングリスト                                  |                                                                       |                                                             |
| 🚖 X-11                | ドメインに紐付けられたメールアカウントを作成・管理しま<br>ルアドレスへのメール転送などをセットアップすることが1 | す。メールアカウントごとに、メールボックス、同じメールボックスに追<br>できます。また、アンチスバムやアンチウイルスのサービスを使用でき | ーーーーーーーーーーーーーーーーーーーーーーーーーーーーーーーーーーーー                        |
| 遼 アプリケーション            | ☆ メールアドレスを作成 ② 使用量統計を更新                                    | ※削除                                                                   |                                                             |
| - 7r-1ll              | 全1件                                                        |                                                                       | ページあたりのエントリ数: 10 25 100 すべて                                 |
| ■ データベース              | 🔲 メールアドレス 🔺                                                | ユーザ                                                                   | 使用量                                                         |
| 😂 ファイル共有              | test@example.future-s.com                                  | test@example.future-s.com                                             | 無制跟 中、0 B 使用 🧧 😭                                            |
| 业 統計                  | 全1件                                                        |                                                                       | ページあたりのエントリ数: 10 25 100 すべて                                 |
| <b>上</b> ユーザ          |                                                            |                                                                       |                                                             |
| 🖻 アカウント               |                                                            |                                                                       |                                                             |
| WordPress             |                                                            |                                                                       |                                                             |

3. 「Horde」ログイン画面が開きます。ユーザー名を確認し、パスワードを入力します。

| Password       |   |
|----------------|---|
|                |   |
| Mode           |   |
| Automatic      | • |
| Language       |   |
| Japanese (日本語) | - |
| Log in         |   |
|                |   |
|                |   |
|                |   |

新着メールをチェックしたい場合は、「再表示」アイコンをクリックすることで、更新します。
 ログイン時にサーバーにある未読メールが、自動的に受信トレイ(INBOX)に一覧表示されます。
 対象のメールの件名をクリックすることで、本文が表示されます。

| horde 5.2.13 x-1 | 予定表 🔻 アドレス帳 🔻 メモ 🔻 その他 🗶 🔅 | ▼ 検索(メッセージ全体) |
|------------------|----------------------------|---------------|
| 2017年11月07日      |                            | INBOX         |
| ● 新規メール          | ☑ 再表示                      | その他 🔻 フィルタ 🔻  |
| NBOX INBOX       | From ↓件名 ▼                 | 日付 🔻 サイズ      |
| 🔊 Spam           | ③ このメールボックスにはメールはありません。    |               |
| 💼 フォルダ操作 ▼       |                            |               |
| ▲ 仮想フォルダ         |                            |               |
|                  |                            |               |
|                  |                            |               |
|                  | 1 0 通のメッセージ が選択されました。      |               |
|                  |                            |               |
|                  |                            |               |

5. 「新規メール」をクリックすると、メッセージ作成の画面が開きます。

| horde 5.2.13 x-1-1- | 予定表 ▼ アドレス帳 ▼ ノモ ▼ その他 ▼ 🏠 | ▼ 検索(メッセージ全体) | ् 🕞    |
|---------------------|----------------------------|---------------|--------|
| 2017年11月07日         |                            |               | INBOX  |
| ❸ 新規メール             | <b>G</b> 再表示               | その他 🔻         | フィルタ 🔻 |
| INBOX               | From ↓件名 ▼                 | 日付 🔻          | サイズ    |
| 🔊 Spam              | ③ このメールボックスロコまメールはありません。   |               |        |
| ● フォルダ操作 ▼          |                            |               |        |
| ● 仮想フォルダ            |                            |               |        |
|                     |                            |               |        |
|                     |                            |               |        |
|                     | ③ 0 通のメッセージ が選択されました。      |               |        |
|                     |                            |               |        |
|                     |                            |               |        |

6. 宛先(To:)、件名、本文を入力し、最後に「メールの送信」ボタンをクリックします。

| → 送信 🗹 スペルチェック                                                        | 7 ▼ 🏠 下書きとして保存       | 0                                                                                             |
|-----------------------------------------------------------------------|----------------------|-----------------------------------------------------------------------------------------------|
| To:<br>@test.com<br>Cc追加 Bcc追加<br>件名:<br>ごこには件名が入ります。<br>②:添付を追加 ▼    | ,                    | <ul> <li>□ HTML 編集モード</li> <li>☑ 保存 送信控え ▼</li> <li>優先度: 通常 ▼</li> <li>その他のオブション ▼</li> </ul> |
| ここには本文が入ります。<br>メッセージをウェブメールからき<br>メッセージをウェブメールからき<br>メッセージをウェブメールからき | ります。<br>ります。<br>ります。 |                                                                                               |

■roundcube の基本的な利用方法

1. Plesk にログインして、「メール」をクリックします。

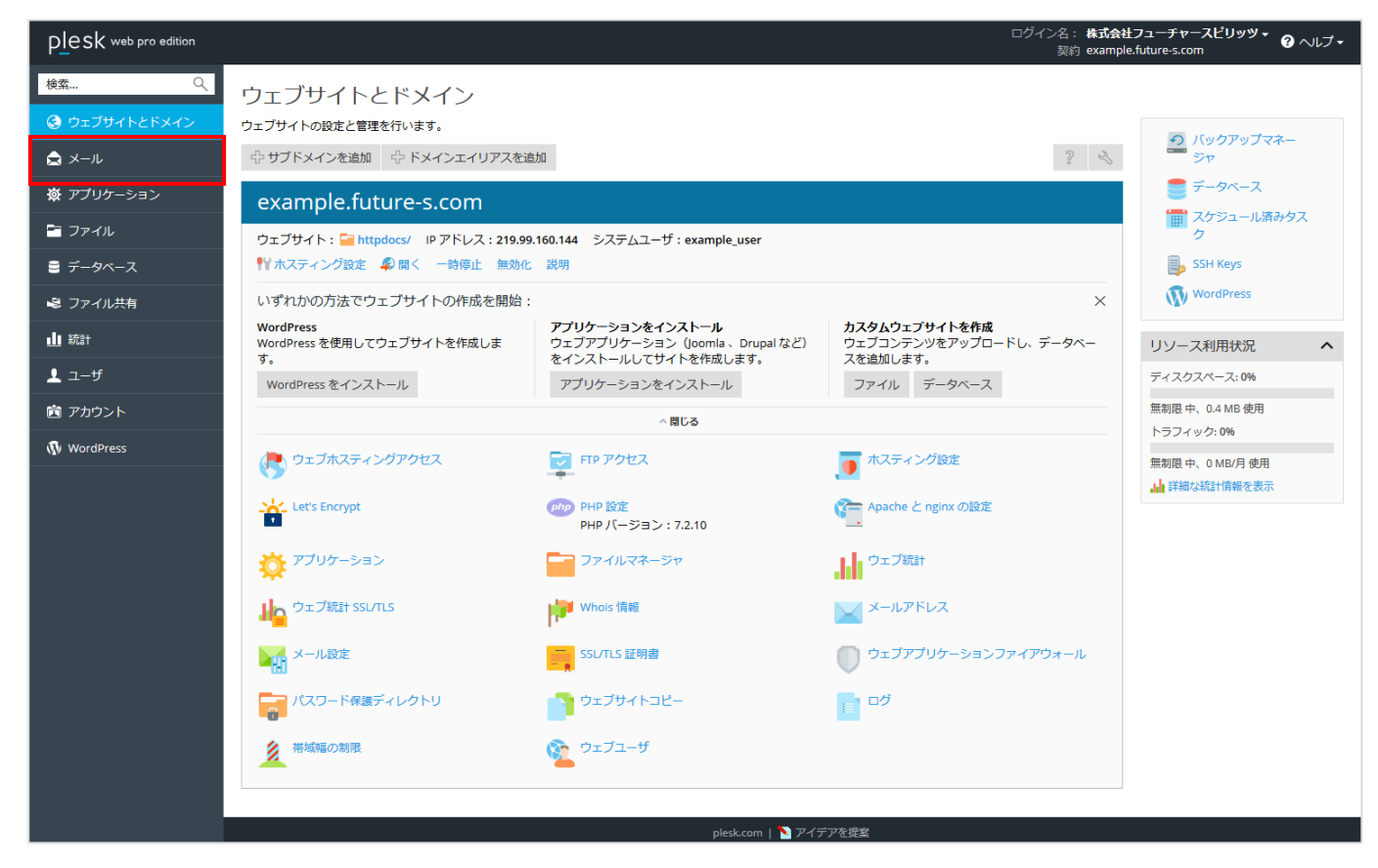

2. 対象メールアドレスの右端にあるウェブメールアイコンをクリックすると、ウェブメールが開きます。

| Plesk web pro edition |                                  |                                                                       | ログイン名: <b>株式会社フューチャースピリッツ、</b><br>契約 example.future-s.com      | <ul> <li>? ヘルプ・</li> </ul> |
|-----------------------|----------------------------------|-----------------------------------------------------------------------|----------------------------------------------------------------|----------------------------|
| 検索 Q                  | メール                              |                                                                       |                                                                |                            |
| ⓒ ウェブサイトとドメイン         | メールアドレス<br>メール設定 メーリングリスト        |                                                                       |                                                                |                            |
| 🚖 X10                 | ・<br>ドメインに紐付けられたメールアカウントを作成・管理しま | す。メールアカウントごとに、メールボックス、同じメールボックスに追<br>できます。また、マンチスパムやマンチウイルスのサービスを使用でき | 加できるメールアドレス(メールエイリアス)の数、自動応答、<br>キャットフィー・ホート・マン・マン・ゴオスニットできます。 | I つ以上のメー                   |
| <b>換</b> アブリケーション     | ↓ メールアドレスを作成 ② 使用量統計を更新          | ※削除                                                                   | このアガノンドの場合は、これに少をビッドアックすることもしてよい                               | ,.<br>Q                    |
| 🖻 ファイル                | 全1件                              |                                                                       | ページあたりのエントリ数:10                                                | 25 100 すべて                 |
| データベース                | 🔲 メールアドレス 🔺                      | ユーザ                                                                   | 使用量                                                            |                            |
| 📽 ファイル共有              | test@example.future-s.com        | test@example.future-s.com                                             | 無制限 中、0 B 使用                                                   | 1                          |
| 业 統計                  | 全1件                              |                                                                       | ページあたりのエントリ数:10                                                | 25 100 すべて                 |
| <b>⊥</b> ユーザ          |                                  |                                                                       |                                                                |                            |
| アカウント                 |                                  |                                                                       |                                                                |                            |
| 🚯 WordPress           |                                  |                                                                       |                                                                |                            |

「roundcube」ログイン画面が開きます。
 ユーザー名を確認し、パスワードを入力します。

| roundcu | be 🥪              |
|---------|-------------------|
| ユーザー名   |                   |
| パスワード   |                   |
|         | ログイン              |
|         |                   |
|         | Roundcube Webmail |

新着メールをチェックしたい場合は、「再読込み」アイコンをクリックすることで、更新します。
 ログイン時にサーバーにある未読メールが、自動的に受信箱に一覧表示されます。
 対象のメールの件名をクリックすることで、本文が表示されます。

| このプログラムについて                            |                                              |                |       | test@example.future-s. | com 😃 ログアウト |
|----------------------------------------|----------------------------------------------|----------------|-------|------------------------|-------------|
| roundcube 🍣                            |                                              |                | Į.    | 🔜 電子メール 🛛 👤 アドレス       | 帳 🌩 設定 🔸    |
| <b>されたい (1997)</b><br>東読込み 新規作成 (1915) | * <b>222 - 227 - 1</b><br>*Alijefe fije fije | 2010           | すべて   | ¢ Q                    | 8           |
| 🖸 受信箱                                  | ᇦ→ 件名                                        |                | ★ 発信者 | 日村                     | tēt 🌾 🖉     |
| 🎤 下書き                                  |                                              |                |       |                        |             |
| 🙆 送信済み                                 |                                              |                |       |                        |             |
| 🔯 迷惑メール                                |                                              |                |       |                        |             |
| <b>立</b> こみ箱                           |                                              |                |       |                        |             |
|                                        |                                              |                |       |                        |             |
|                                        | □ 🛃 🔗 → 選択 💠 スレッド                            | ◆ メールボックスは空です。 |       |                        |             |

5. 「新規作成」をクリックすると、メッセージ作成の画面が開きます。

| このプログラムについて                               |                                               |         |                          |       |     | test@example.futur | re-s.com | <b>じ</b> ログアウト |
|-------------------------------------------|-----------------------------------------------|---------|--------------------------|-------|-----|--------------------|----------|----------------|
| roundcube 🍣                               |                                               |         |                          |       | l   | 🐱 電子メール 🛛 💄 アド     | レス帳      | 🔅 設定 🔺         |
| ★ 本書の 本書の 本書の 本書の 本書の 本書の 本書の 本書の 本書の 本書の | 2 <b>22</b> - 00 <sup>11</sup> -<br>全角IGB信 乾送 |         | <ul> <li>ク 読く</li> </ul> |       | すべて | ÷ Q+               |          | 0              |
| 🛆 受信箱                                     | Q→ 件名                                         |         |                          | ★ 発信者 |     | 日村                 | 大きさ      |                |
| 🥂 下書き                                     |                                               |         |                          |       |     |                    |          |                |
| 🚱 送信済み                                    |                                               |         |                          |       |     |                    |          |                |
| 1000 迷惑メール                                |                                               |         |                          |       |     |                    |          |                |
| <b>1</b> こみ箱                              |                                               |         |                          |       |     |                    |          |                |
|                                           |                                               |         |                          |       |     |                    |          |                |
| ₽ () 0%                                   | □ ● ● 選択 ◆                                    | ২৮৬৮ \$ | - ルボックスは空です。             | M A   | 1 1 |                    |          |                |

6. 宛先、件名、本文を入力し、最後に「送信」ボタンをクリックします。

| oundcube 🍣                 |                                              | 🔀 電子メール 💄 アドレス州                             | r 🌞 iri |
|----------------------------|----------------------------------------------|---------------------------------------------|---------|
| 取り止め         送信         保存 | Abcy - 0+ 1                                  |                                             |         |
| 連絡先                        | 発信者 test@example.future-s.com ▼ / 激別情報       | 尼花編集                                        | Ð       |
| ۹, 💿                       | 宛先                                           |                                             |         |
| 1. 個人の住所                   | ● 写し(Cc)を追加 ● 隠した写し(Bcc)を追加 ●                | ● 返信先 (Reply-To)を追加 ● フォロー先 (Followup-Toを追加 |         |
|                            | 件名 ここには件名が入ります。                              |                                             |         |
|                            | ▲ エディターの種類 テキスト ▼ 優先度 通常 ▼                   | 2                                           |         |
|                            | ニニには本文が入ります。<br>ニニには本文が入ります。<br>ニニには本文が入ります。 | ファイルを添付                                     |         |
|                            |                                              |                                             |         |

## メールソフトの設定方法

1. Plesk にログインして、「メール」をクリックします。

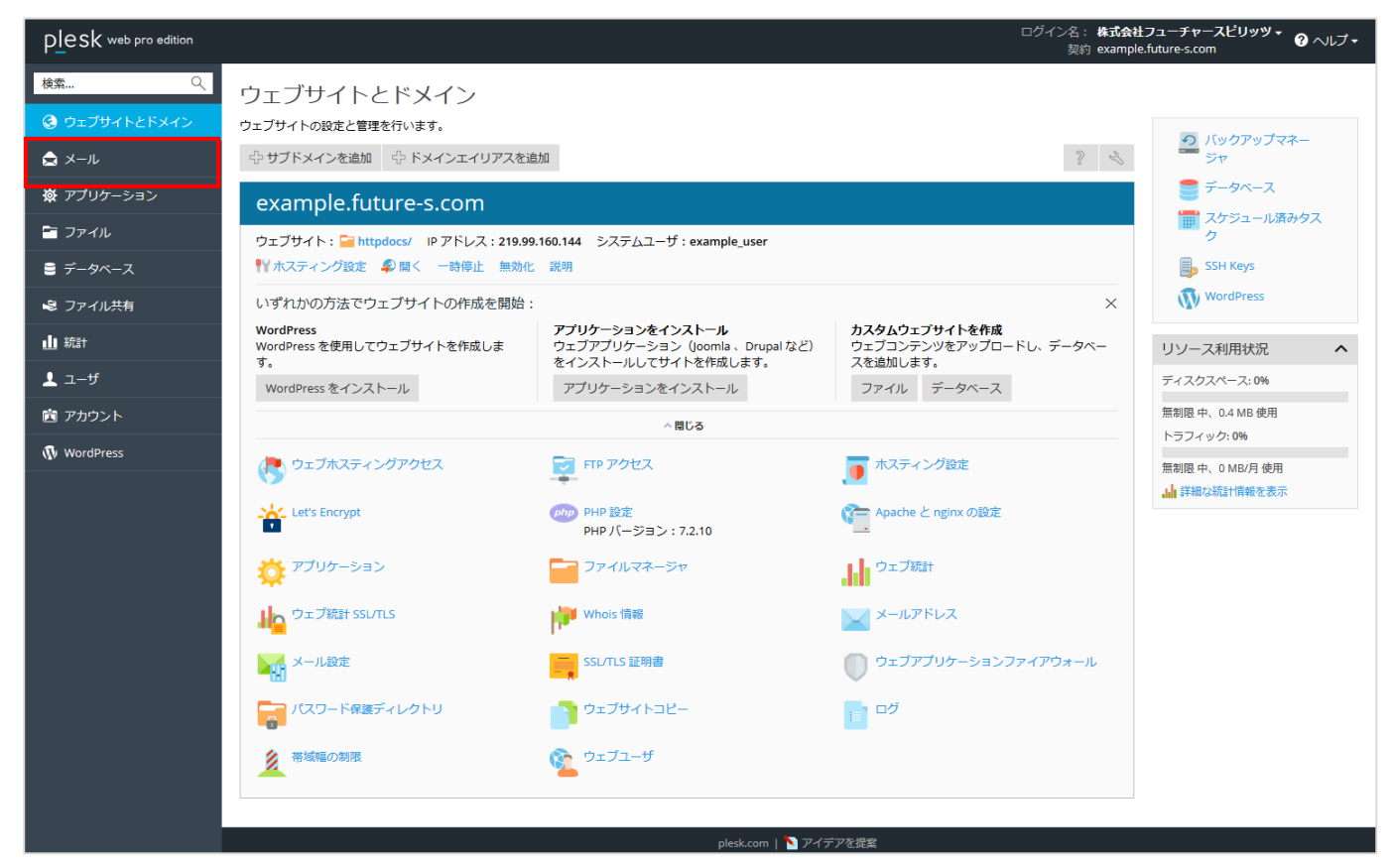

2. 対象メールアドレスの右から2番目にある設定アイコン(i)をクリックします。

| Plesk web pro edition |                                  |                                                                         | ログイン名: <b>株式会社フューチャースピリッン</b><br>契約 example.future-s.com      | '* ? ヘルプ・       |
|-----------------------|----------------------------------|-------------------------------------------------------------------------|---------------------------------------------------------------|-----------------|
| 検索 Q                  | メール                              |                                                                         |                                                               |                 |
| 📀 ウェブサイトとドメイン         | メールアドレス<br>メール設定 メーリングリスト        |                                                                         |                                                               |                 |
|                       | ・<br>ドメインに紐付けられたメールアカウントを作成・管理しま | ます。メールアカウントごとに、メールボックス、同じメールボックスに追<br>できます。また、マンチフィドムやマンチウイルフロサービッを使用でき | 加できるメールアドレス(メールエイリアス)の数、自動応答<br>約マカウ、小の提合は、これらちセットアップオスこともできる | 、1 つ以上のメー       |
| ☆ アプリケーション            | ↓ ノーレアドレスを作成 ② 使用量統計を更新          |                                                                         | 20/7/22/00%001&(C10/22201/7729/02200028                       | с, ».<br>С      |
| E ファイル                | 全1件                              |                                                                         | ページあたりのエントリ数:                                                 | 10 25 100 すべて   |
| データベース                | 📄 メールアドレス 🔺                      | ユーザ                                                                     | 使用量                                                           |                 |
| 😂 ファイル共有              | test@example.future-s.com        | test@example.future-s.com                                               | 無制限 中、0 B 使用                                                  | 1               |
| ▋▋ 統計                 | 全11年                             |                                                                         | ベージめたりのエントリ数:                                                 | 10 25 100 9 ~ ( |
| <b>上</b> ユーザ          |                                  |                                                                         |                                                               |                 |
| 🖻 アカウント               |                                  |                                                                         |                                                               |                 |
| 🚯 WordPress           |                                  |                                                                         |                                                               |                 |

 ポップアップウィンドウが表示されますので、「Microsoft Outlook、Outlook Express、Apple Mail、および Thunderbird を設定する方法を表示します」テキストリンクをクリックします。

| 🔛 メールクライアントを構成                                                                                                    |
|----------------------------------------------------------------------------------------------------|
| Microsoft Outlook、Outlook Express、Thunderbird、または Apple Mailを使用する場合は、以下<br>のリンクをクリックすると、クライアントにメールアカウントをセットアップする方法が表示されます。他のメー<br>ルクライアントを構成する場合は、[手動設定]の下に表示されるアカウント設定を使用してください。   |
| Microsoft Outlook、Outlook Express、Apple Mail、および Thunderbird を設定する方法を表示します。                                                                                                    |
| 手動設定                                                                                                    |
| メールサーバユーザ名: test@example.future-s.com<br>受信メールサーバ: example.future-s.com<br>送信メールサーバ: example.future-s.com (サーバに認証が必要です)<br>サポート対象の受信メールプロトコル: POP3, IMAP<br>サポート対象の送信メールプロトコル: SMTP |
| 閉じる                                                                                                    |

4. 「Plesk Documentation and Help Portal」が立ち上がり、対象メールソフトの設定方法を確認できます。

|                                                  | Partners   Blog   Contact us                                                                                                    |
|--------------------------------------------------|----------------------------------------------------------------------------------------------------|
| plesk                                            | Diack Decumentation and Liels Darta                                                                                                    |
|                                                  | Plesk Documentation and Help Portal                                                                                                    |
|                                                  | Global documentation search                                                                                                    |
| Documentation Release Notes Video T              | utorials FAQ / How-To                                                                                                    |
| <ul> <li>Customer's Guide</li> </ul>             | 2.メールボックスにアクセスする                                                                                                    |
| Onyx へのアップグレード後の最初のステップ                          | ノーリモンドダバテナフル バーノーリーデー カコレー カムコーナフロート トレマの みつのナンドボキロナナ                                                                                                    |
| ▼ Plesk クイックスタート                                 | メールを送文信号 るにのにメール小ツクスにアクセスするには、以下のマンの方法があります。                                                                                                    |
| Plesk へのログイン                                     | <ul> <li>コンピュータにメールクライアントプロクラムをセットアップして使用する。通常、このようなプロクラムでは、以下の設定を指定する必要があります。</li> </ul>                                                                                               |
| Plesk インターフェースの概要                                | 。<br><b>・ユーザ名:</b> このフィールドには、完全なメールアドレスを入力します。(例: <i>johndoe@example.com</i> )。                                                                                                    |
| ▶ 最初のウェブサイトをセットアップする                             | ◎ パスワード:通常は、メールアカウントのバスワードです。<br>- メールサービタロゴロトコル・オージアロビーをサービニ球はかどろかちかつ ます コピーをサービニ球目 たいほうけ MARD オポシーン                                                                                   |
| ▼ メールアカウントをセットアップする                              | でメールサーバのプロドコル・パッピージのコニーをサーバに残りかといいでたとしより。コニーでリーバに残りたい場合は、IMAP パンジョン<br>を選択します。サーバに残したくない場合は、POP3 オブションを選択します。IMAPを選択した場合は、サーバで SpamAssassin が有効に                                        |
| 1. ユーザアカウントを作成する                                 | なっていれば、受信したメールメッセージを SpamAssassin スパムフィルタに学習させることもできます。                                                                                                    |
| ▼ 2.メールボックスにアクセスする                               | 。受信用メールサーハ(POP3/IMAP):ドメイン名を入力します(例: <i>example.com</i> )。POP3 ホートは 110です。IMAPホートは 143です。<br>。 <b>送信メールサーバ(SMTP):</b> ドメイン名を入力します(例: <i>example.com</i> )。SMTPボートは 25です。このサーバでは認証が必要です。 |
| ウェブメールからのアクセス                                    | メールボックスを利用できるように一般的なメールクライアントを構成する方法については、このセクションのサブセクションを参照してください。                                                                                                    |
| <b>Microsoft Office Outlook 2010</b> からのア<br>クセス | • ウェブブラウザを使用してウェブメールインターフェースに接続します。                                                                                                    |
| Windows Live メールからのアクセス                          | 注:このセクションの手順でメールボックスにアクセスできない場合、メールサーバの設定が原因である可能性があります。たとえば、メールサー                                                                                                    |
| Mozilla Thunderbird からのアクセス                      | ビスが標準以外のボートをlistenしている場合や、メールサービスへのアクセスがブロックされている場合があります。ホスティング事業者に連続して、この問題を経営制でノビゴム                                                                                                   |
| Apple Mail からのアクセス                               |                                                                                                    |
| iPhone からのアクセス                                   |                                                                                                    |

#### ※ ご注意!

弊社では、送信メールサーバー(SMTP)のポートは、25番ではなく、587番ポートのご利用をお勧めしています。上記カ スタマガイドの25番の記述を、587番に変更して、設定をお願いいたします。

### 応用編

### SSL 証明書の設置(Let's Encrypt)

- 1. トップページの「Let's Encrypt」をクリックします。
- ※ 本サービスでは無料で利用できる SSL 証明書として Let's Encrypt のインストール機能を提供しております。

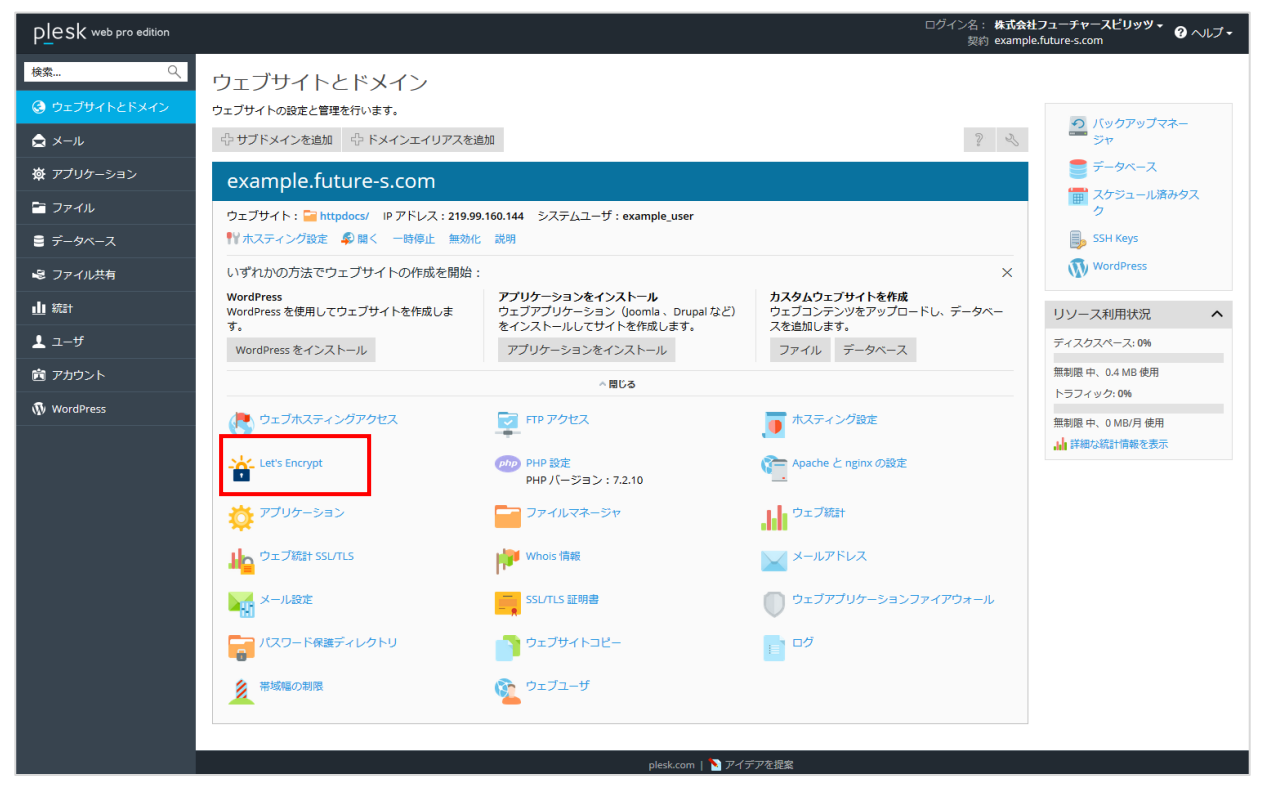

- 2. SSL 証明書の設定画面が表示されますので、下記の必要項目を入力してください。
- ※ DNS をご登録いただいた後でないと、正しく設定ができません。

| PLesk web pro edition |                                                                           |                                                                                             |
|-----------------------|---------------------------------------------------------------------------|---------------------------------------------------------------------------------------------|
| 検索 🤇                  | ウェブサイトとドメイン                                                               |                                                                                             |
| ウェブサイトとドメイン           | example.future-s.o                                                        | com 用の Let's Encrypt SSL/TLS 証明書                                                            |
|                       | Let's Encrypt は、所有するドメイン<br>続行すると、Let's Encrypt ご利用<br>注:証明書は有効期限の 30 日前に | ∨用に無料 SSL/TLS 証明書を作成できる認証局(CA)です。<br>≹件を読み、同意したことになります。<br>自動更新されます。                        |
| 資 アプリケーション            | メールアドレス*                                                                  | admin@ml.future-s.com                                                                       |
| 🖹 ファイル                |                                                                           | 重要な通知や警告を受け取るには、有効なメールアドレスを使用してください。                                                        |
| ≘ データベース              | どれか保護できるものを選択して<br>ください                                                   | <ul> <li>ドメインおよび選択された各エイリアスに「www」サブドメインを含める</li> <li>例: www.example.future-s.com</li> </ul> |
|                       |                                                                           | <ul> <li>このドメインでウェブメールを保護<br/>webmail.example.future-s.com</li> </ul>                       |
| ■ <b>■</b> 統計         |                                                                           | □ ワイルドカード SSL/TLS 証明書を発行<br>例:*example.future-s.com                                         |
|                       |                                                                           |                                                                                             |
| ⊥ ユ <del>-</del> ザ    | * 必須フィールド                                                                 | インストール キャンセル                                                                                |
| 🖻 アカウント               |                                                                           |                                                                                             |
| 🚯 WordPress           |                                                                           |                                                                                             |

| メールアドレス                                | メールアドレスを入力                       |
|----------------------------------------|----------------------------------|
| ドメインおよび選択された各エイリアスに<br>「www」サブドメインを含める | 「www」有りで SSL 証明書の設置を希望される場合はチェック |
| このドメインでウェブメールを保護                       | ウェブメールに SSL 証明書を利用する場合はチェック      |
| ワイルドカード SSL/TLS 証明書を発行                 | ワイルドカードで証明書を利用する場合はチェック          |

3. 「インストール」をクリックすると、SSL 証明書の設置が完了します。

# バックアップの設定方法(自動バックアップ)

1. Plesk にログインして、トップページの右側メニューにある「バックアップマネージャ」をクリックします。

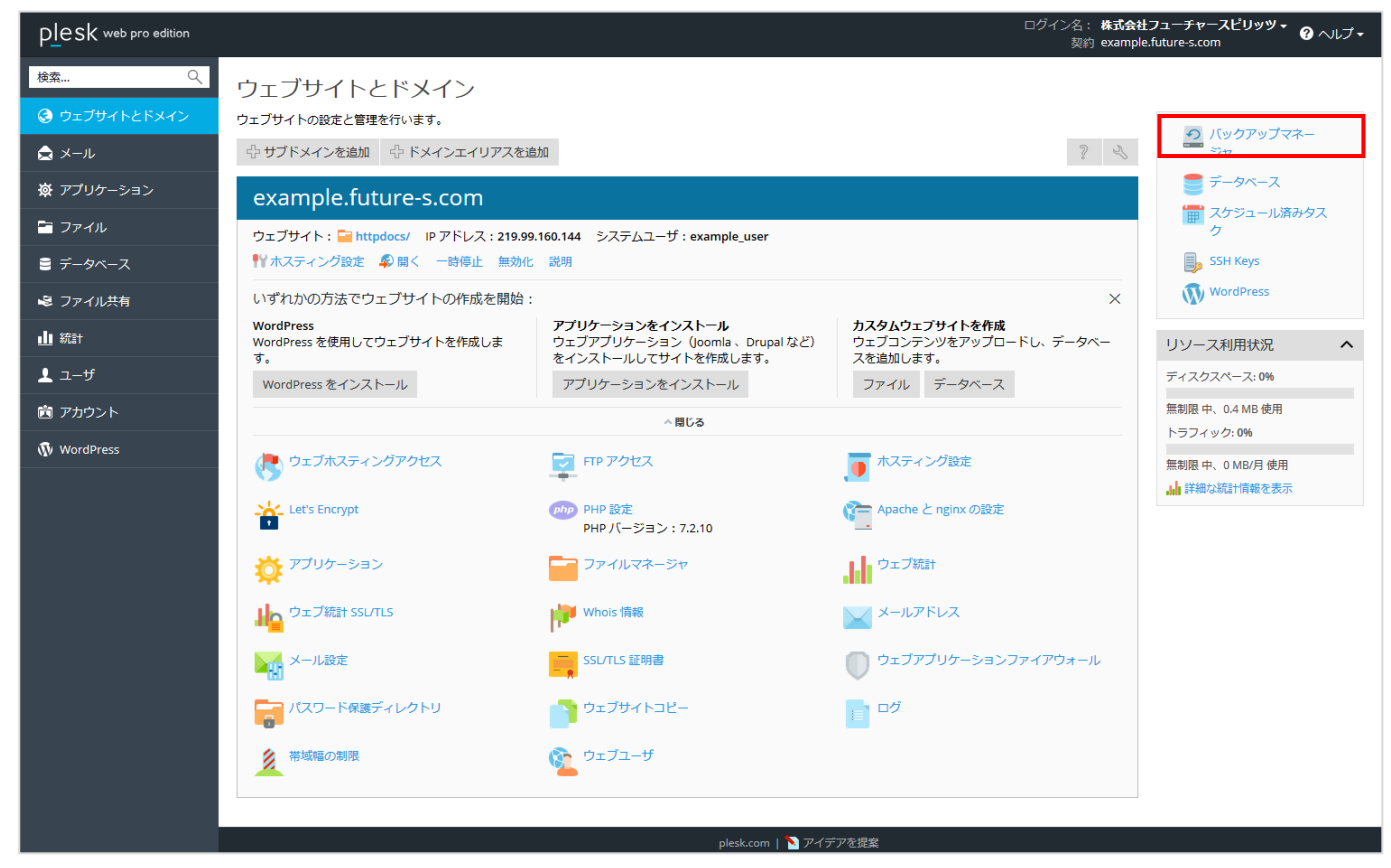

2. 「スケジュール」をクリックします。

| Plesk web pro edition |                                                                                           | ログイン名: <b>株式会社フューチャースビリッツ + 🕜</b> ヘルフ<br>契約 example.future-s.com | î <b>-</b> |
|-----------------------|-------------------------------------------------------------------------------------------|------------------------------------------------------------------|------------|
| 検索 오                  | ウェブサイトとドメイン<br>バックマップフラージェー                                                               |                                                                  |            |
| ③ ウェブサイトとドメイン         | N99792 4x-94                                                                              |                                                                  |            |
| ▲ メール                 | <ul> <li>◎ バックアップ 色 アップロード ※ 削除 ● スケジュール P FTP ストレージ設定</li> <li>□ (1) は日へわけはせん</li> </ul> | (                                                                | 2          |
| 遼 アプリケーション            | アイナムル・パンリッチビル                                                                             |                                                                  |            |
| 🖻 ファイル                |                                                                                           |                                                                  |            |
| ≘ データベース              |                                                                                           |                                                                  |            |
| ▶ ファイル共有              |                                                                                           |                                                                  |            |
| 业 統計                  |                                                                                           |                                                                  |            |
| ⊥ ユ <i>ー</i> ザ        |                                                                                           |                                                                  |            |
| 🛅 アカウント               |                                                                                           |                                                                  |            |
| 🚯 WordPress           |                                                                                           |                                                                  |            |
|                       |                                                                                           |                                                                  |            |

### 3. バックアップの設定内容を入力します。

| PLESK web pro edition |                                         |                                                                                                    | ログイン名: 株式会社フューチャースビリッツ・ 🍞 ヘルプ・<br>契約 example.future-s.com |
|-----------------------|-----------------------------------------|----------------------------------------------------------------------------------------------------|-----------------------------------------------------------|
|                       | <sup>ゥェブサイトとドメイン</sup> バッグ<br>スケジュール済み/ | <sup>アップマネージャ</sup><br>ヾックアップの設定                                                                                                    |                                                           |
|                       | スケジュール                                  |                                                                                                    |                                                           |
| 🕿 メール                 | このバックアップタスクをアクラ                         | ティブにする                                                                                                    |                                                           |
| 遼 アプリケーション            | バックアップタスクの実行スケ                          | 毎日 v at 15 v: 45 v                                                                                                    |                                                           |
| 🔄 ファイル                | シュール<br>図 増分バックアップを使用                   | タイムゾーン:(UTC +09:00) Asia / Tokyo                                                                                                    |                                                           |
| ■ データベース              | フルバックアップを実行                             | 毎週 ~                                                                                                    |                                                           |
| 🗟 ファイル共有              | バックアップファイルの保存期間                         | 選問                                                                                                    |                                                           |
| 业 統計                  |                                         | フルバックアップを目動削除しない場合、このフィールドは空欄にしてください。                                                                                                    |                                                           |
| 上 ユ−ザ                 | バックアッノ設定                                |                                                                                                    |                                                           |
| 直 アカウント               | ハックアップ                                  | <ul> <li>✓ トメイン構成</li> <li>✓ メールの構成とコンテンツ</li> </ul>                                                                                                    |                                                           |
| NordPress             | 0+195C                                  | ☑ ユーザファイルおよびデータベース                                                                                                    |                                                           |
| •                     | 保仔細灯                                    | リーハストレーン<br>クラウドにバックアップを保存するには、リモートストレージを構成できます                                                                                                    |                                                           |
|                       | ログファイルを除外                               |                                                                                                    |                                                           |
|                       | 「バックアップから特定のファイ」                        | レを除外                                                                                                    |                                                           |
|                       | □ このバックアップタスクを実行                        | 中にエラーが発生したときに、次の宛先に通知メールを送信 admin@ml.future-s.com                                                                                                    |                                                           |
|                       | 「バックアップ作業が完了するま」<br>バックアッププロセス中、ウェー     | でドメインを一時停止                                                                                                    |                                                           |
|                       | ページに、検索エンジンフレン                          | $FU = 0$ HTTP $\Box = F 503 \text{ cut} S 1 \text{ cut} S 1  c$ |                                                           |
|                       | L                                       |                                                                                                    |                                                           |
|                       |                                         | OK 適用する キャンセル                                                                                                    |                                                           |
|                       |                                         |                                                                                                    |                                                           |
|                       |                                         |                                                                                                    |                                                           |
|                       |                                         |                                                                                                    |                                                           |
|                       |                                         |                                                                                                    |                                                           |
|                       |                                         | plesk.com   💊 アイデアを提案                                                                                                    |                                                           |

| このバックアップタスクをアクティブにする | 有効にする場合は、チェック                     |
|----------------------|-----------------------------------|
| バックアップタスクの実行スケジュール   | 「毎日」、「毎週」、「毎月」より選択し、時刻を選択         |
| 増分バックアップを使用          | 有効にする場合は、チェック                     |
| フルバックアップを実行          | 「毎週」、「毎月」、「毎年」より選択                |
| バックアップファイルの保存期間      | バックアップを保存する期間                     |
| バッカアップ               | メールの構成とコンテンツをバックアップする場合選択         |
|                      | ユーザファイルとデータベースをバックアップする場合選択       |
| サーバフトレージ             | バックアップファイルの保存に FTP サーバーを使用する場合、「構 |
|                      | 成」を入力し選択                          |
| ログファイルを除外            | ログファイルをバックアップから外したい場合は、チェック       |
| バックアップから特定のファイルを除外   | 特定のファイルをバックアップから外したい場合は、入力        |
| このバックアップタスクを実行中にエラー  |                                   |
| が発生したときに、次の宛先に通知メー   | バックアップでエラーが発生したときのメール通知先          |
| ルを送信                 |                                   |
| バックアップ作業が完了するまでドメイン  | バックアップ中はサイトにアクセスできなくなりますので、チェックを入 |
| を一時停止                | れる場合は十分ご注意ください。                   |

4. 「OK」をクリックすると設定が完了します。

## ドメイン追加方法

フューチャースピリッツサポート窓口もしくは営業担当までご依頼ください。 サポートセンターメールアドレス:<u>support@future-s.com</u>

## サブドメインの作成方法

1. Plesk にログインして、トップページの「サブドメインを追加」をクリックします。

| plesk web pro edition |                                             |                        | DÖ1                             | つ名:株式会社フューチャースピリッツ・<br>契約 example.future-s.com |
|-----------------------|---------------------------------------------|------------------------|---------------------------------|------------------------------------------------|
| 検索 Q                  | ウェブサイトとドメイン                                 |                        |                                 |                                                |
| ③ ウェブサイトとドメイン         | ウェブサイトの設定と管理を行います。                          |                        |                                 | の バックアップマネージャ                                  |
| אידא 🚖 🖈              | サブドメイン     お追加     ト     ドメインエイリアス     お追加  |                        |                                 | ? 🔧 🧮 データベース                                   |
| 遼 アブリケーション            | example.future-s.com                        |                        |                                 | 1日 スケジュール済みタスク                                 |
| 🛅 ファイル                | ウェブサイト: 🚰 httpdocs/ IP アドレス: 219.99.160.206 | 5 システムユーザ:example_user |                                 | WordPress                                      |
| ≘ データベース              | ● ホスティング設定 季 開く 一時停止 無効化 説                  | 明                      |                                 | SSH Keys                                       |
| 🕏 ファイル共有              |                                             | 📒 ऱॅ-७ぺ                | ス データベースを追加<br>または 既存のデータベースを選択 | リソース利用状況 🔨                                     |
| 山 統計                  | () My CMS ログイン セキュリティチェック プラ                | ラグイン管理 テーマ管理 複製 同期     |                                 | ディスクスペース:0%                                    |
| 上 ユーザ                 | <ol> <li>ブラヴィンのアップデートが提供されてい</li> </ol>     | Nます。詳細                 |                                 | 無制限 中、49.9 MB 使用<br>トラフィック: <b>0%</b>          |
| 💼 アカウント               |                                             | <開じる                   |                                 | 無制限 中、1.7 MB/月 使用                              |
| 🚯 WordPress           | ウェブホスティングアクセス                               | FTP アクセス               | ↓ ホスティング設定                      | 副語経験な統計情報を表示                                   |
|                       | Git Git                                     | Let's Encrypt          | php PHP 設定                      | 注目のアプリケーション 🔨                                  |
|                       | ▲                                           |                        | PHP バージョン: 5.4.16               | 人気のウェブアブリケーションをお試しく<br>ださい。このプロモーションを見す        |
|                       | Apacheと nginxの設定                            | 🍄 アブリケーション             | ファイルマネージャ                       |                                                |
|                       |                                             | WhoIs 情報               | メールアドレス                         | WordPress                                      |
|                       | メール設定                                       | SSL/TLS 記明書            | ウェブアプリケーションファイアウォール             | すべて表示                                          |
|                       | 「こ パスワード保護ディレクトリ                            | <u>う</u> ウェブサイト⊐ビー     |                                 |                                                |
|                       | 帯域幅の制限                                      | <u>◎</u> ウェブユーザ        |                                 |                                                |
|                       |                                             |                        |                                 |                                                |
|                       |                                             |                        | ▶ アイデアを提案                       |                                                |

- 2. サブドメイン名に任意のサブドメインを入力します。
- ※ ドキュメントルートについては自動で入力されますが、任意で設定いただくことも可能です。

| Plesk web pro edition        |                                                                                                    |                                                                     |                                                                            |                                                   | ログイン名:株式会社フューチャースピリッツ・ ? ヘルナ・<br>契約 example.future-s.com   |
|------------------------------|----------------------------------------------------------------------------------------------------|---------------------------------------------------------------------|----------------------------------------------------------------------------|---------------------------------------------------|------------------------------------------------------------|
| 検索 🤍                         | ウェブサイトとドメイン                                                                                                    |                                                                     |                                                                            |                                                   |                                                            |
| $\bigcirc$ ਹੈਜ਼ਟੋਸ਼-ਜਿਣਸਿਆਂ) | サフドメインを追加                                                                                                    | <b>口</b><br>のわないか 用の か ぬーネットマり                                      | . コやオーリン ポリン タレール コム・クラガ(毎日) キオ                                            | 예키네. ドック thi domain.com (                         | N場合 サゴドノイ け stars domais com 第二九日ナオ また 夕前                  |
| 🚖 x-n                        | りつドシインは、ウェンサイドの別<br>の代わりに「*」記号なんカレア。                                                                                                    | ロイルドカードサブドメインを作成す                                                   | ンスです。メインドメイン名とフレフィックスとしたのします。<br>ることもで考ます。サイト訪問者は、ブラウザにどのよう/               | 。 50人は、 Fシインの domain.com 0<br>なサブドメイン名を入力しても、 このサ | が場合、サンドションは store.com 新しなります。また、右前<br>ブドメインにリダイレクトされます。    |
| ☆ アブリケーション                   | サブドメイン名 *                                                                                                    | subdomain<br>ワイルドカードサブドメインを                                         | example.future-s.com<br>作成するには「利と入力してください。                                 | ٩                                                 |                                                            |
| 🖻 ファイル                       | ホスティング設定                                                                                                    |                                                                     |                                                                            |                                                   |                                                            |
| ■ データベース                     | ドキュメントルート *                                                                                                    | ☆ / subdomain.examp                                                 | le.future-s.com                                                            |                                                   |                                                            |
| 😂 ファイル共有                     |                                                                                                    | ウェブサイトのホームディレク                                                      | クトリへのパス                                                                    |                                                   |                                                            |
| 业 統計                         | ホスティングヘコビーする                                                                                                    | ファイル                                                                |                                                                            |                                                   |                                                            |
| <u>↓</u> ユーザ                 | ■ Git サポートを有効化<br>Git サポートを有効化                                                                                                    |                                                                     |                                                                            |                                                   |                                                            |
| 直 アカウント                      | ジャを使用して、サイトのファイルをドキュメントルートにアップロードする必要があります。あるいは、今ずぐまたは協想と Git を有効化して([ウェブサイトとドメイン])、Gitリボジドリからファイルをアップロードしてください。<br>Secure with an SSI/TLS Certificate |                                                                     |                                                                            |                                                   |                                                            |
| 🚯 WordPress                  | Secure the domain with Let's Encrypt                                                                                                    |                                                                     |                                                                            |                                                   |                                                            |
|                              | Let's Encrypt is a certificate a<br>acknowledge that you have r                                                                                        | uthority (CA) that allows you to<br>ead and agree to the Let's Encr | create a free SSL/TLS certificate for your domain<br>ypt Terms of Service. | . The certificate will be renewed a               | automatically every month. By clicking the "Ok" button you |
|                              | * 必須フィールド                                                                                                    | <b>ОК</b> ‡+>)                                                      | ven -                                                                      |                                                   |                                                            |

- 3. 「OK」をクリックすると設定が完了します。
- ※ サブドメインで Web やメールをご利用頂くには、DNS の設定が必要です。 DNS の設定については、フューチャースピリッツサポート窓口もしくは営業担当までご依頼、ご相談ください。

## サブドメインの削除方法

1. Plesk にログインして、追加したサブドメインの「サブドメインを削除」をクリックします。

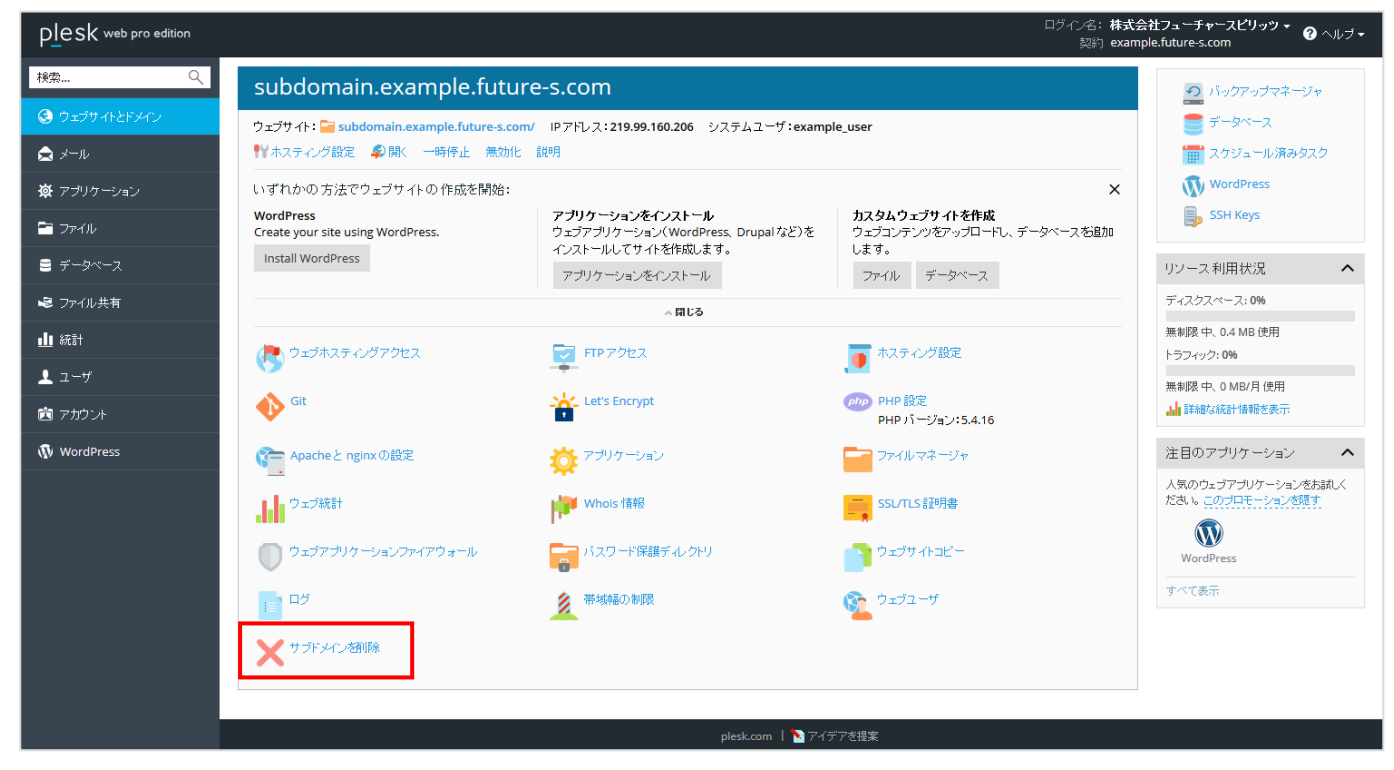

2. 「はい」をクリックすると削除されます。

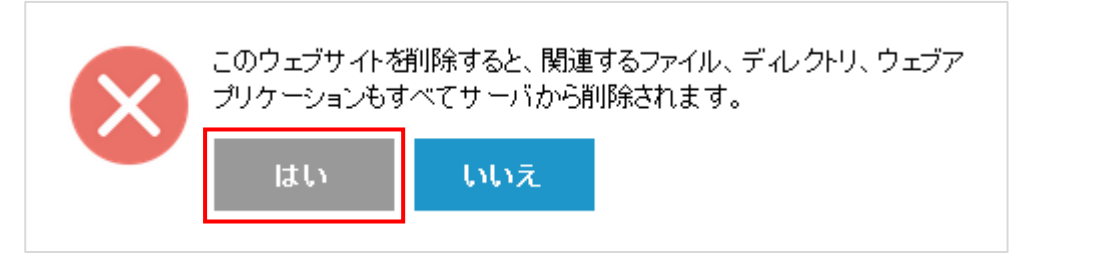

### DNS 切り替え方法

フューチャースピリッツサポート窓口もしくは営業担当までご依頼ください。 サポートセンターメールアドレス:<u>support@future-s.com</u>

### WordPress Toolkit の利用方法

WordPress Toolkit では、WordPressを簡易にインストールできる『簡易インストール』や、ステージング環境をワンクリックで 作成できる『複製』機能、別の WordPress 環境にデータをコピーできる『同期』機能を利用することが可能です。

- ■WordPressのインストール
- 1. Plesk にログインして、「WordPress」をクリックします。

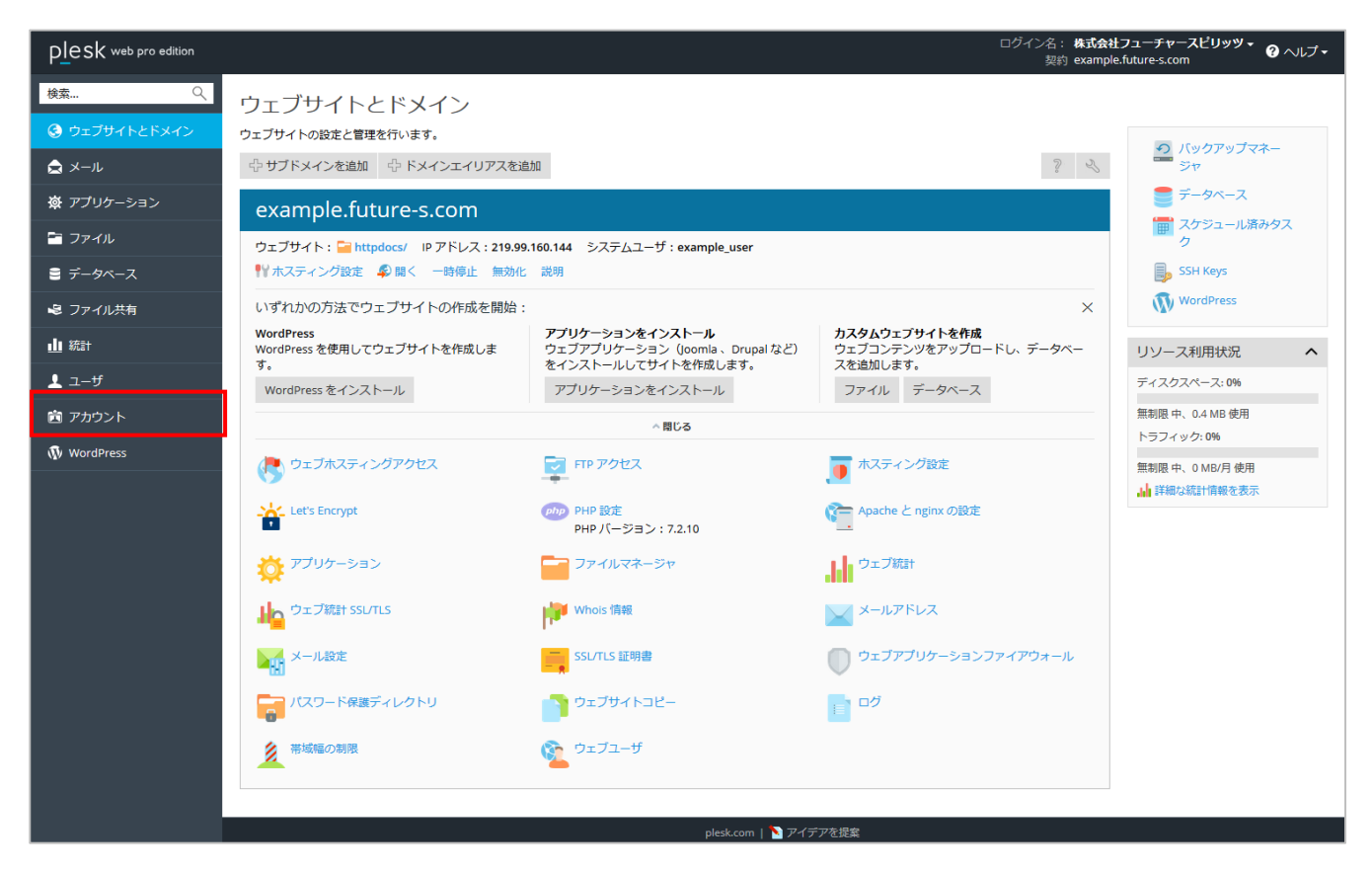

2. 「インストール」タブをクリックし、「インストール」をクリックするとインストール設定画面に移行します。

| plesk web pro edition |                                             | ログイン名: 株式会社フューチャースビリッツ 🕶 🥑 ヘルプ 👻<br>契約 example.future-s.com |
|-----------------------|---------------------------------------------|-------------------------------------------------------------|
| 検索 🔍                  | ホーム   鉱張   example.future-s.com 用 WordPress |                                                             |
| ④ ウェブサイトとドメイン         | インスタンス                                      |                                                             |
| <br>🖨 ×−ル             | インスタンス ブラグイン テーマ                            | ٩,                                                          |
| 資 アプリケーション            | インストール ⑥ スキャン アップデート 解除 × 削除                | 〒 フィルタ・ □ カード 器 タイル i リスト                                   |
| 🖙 ファイル                | アイテムが見つかりません                                |                                                             |
| 🛢 データベース              |                                             |                                                             |
| 🖷 ファイル共有              |                                             |                                                             |
| 山 統計                  |                                             |                                                             |
| <b>⊥</b> ユーザ          |                                             |                                                             |
| 直 アカウント               |                                             |                                                             |
| 🚯 WordPress           |                                             |                                                             |
|                       |                                             |                                                             |
|                       |                                             |                                                             |
|                       |                                             |                                                             |
|                       |                                             |                                                             |
|                       |                                             |                                                             |
|                       |                                             |                                                             |
|                       |                                             |                                                             |
|                       |                                             |                                                             |
|                       |                                             |                                                             |
|                       |                                             |                                                             |
|                       |                                             |                                                             |
|                       | plesk.com   🏷 アイデアを提案                       |                                                             |

3. インストールオプションを設定し、インストールをクリックして頂くことで wordpress のインストールの準備は完了です。

| WordPress をイン                                                                                                    | ストール                                                                                                    | ログイン名:株式会社フューチャースピリッツ * @ ヘルブ・           飲約 example.future-s.com |
|----------------------------------------------------------------------------------------------------|----------------------------------------------------------------------------------------------------|------------------------------------------------------------------|
| インストールオプションな                                                                                                    | を選択                                                                                                    |                                                                  |
| フィールドを空のままにすると、4<br>全般<br>インストールパス<br>サイトタイトル                                                                                                    | 菌がランダムに生成されます。<br>https ・ ジ example.future-s.com ・ / インストールバス<br>Famous Last Words                                                                                                    | ♀,<br>〒フィルタ・ ■カード 器タイル 目リスト                                      |
| プラグイン/テーマゼット<br>サイトの言語<br>バージョン                                                                                                    | なし ·<br>日本語 ·<br>5.2.1 (最新) ·                                                                                                    |                                                                  |
| WordPress 管理者<br>ユーザ名<br>パスワード<br>メール                                                                                                    | admin_b0w567bv Generate admin@ml.future-s.com                                                                                                    |                                                                  |
| ✓ データベース<br>データベース名<br>テーブルブレフィックス<br>データベースユーザ名<br>データベースのユーザ/(スワード                                                                                                    | wp_djy41<br>4999vr0_<br>wp_joj49                                                                                                    |                                                                  |
| <ul> <li>ア・ニスのユージ・スワード</li> <li>         ・ 自動更新の設定         WordPress Toolkit は、WordPress         WordPress ①         </li> <li>         プラグイン         テーマ     </li> </ul> | <ul> <li>■ UBIRITALE</li> <li>■ コア、ブラグイン、テーマのアップデートを公開後すぐに自動インストールできます。</li> <li>● UN/ス</li> <li>● UN/ス<td></td></li></ul> |                                                                  |
|                                                                                                    | インストール Cancel                                                                                                    | -<br>77682                                                       |

#### 全般

| インストールパス | インストール先のドメインとディレクトリ       |
|----------|---------------------------|
| サイトタイトル  | 作成するコンテンツのサイト名            |
| サイトの言語   | 利用する言語                    |
| バージョン    | インストールする wordpress のバージョン |

#### Wordpress 管理者

| ユーザ名  | 管理者ユーザー名    |
|-------|-------------|
| パスワード | 管理者パスワード    |
| メール   | 管理者のメールアドレス |

データベース

| データベース名         | 作成するデータベース名       |
|-----------------|-------------------|
| テーブルプレフィックス     | 作成されるテーブルの接頭辞     |
| データベースユーザ名      | 作成するデータベース管理者ユーザ名 |
| データベースのユーザパスワード | ユーザパスワード          |

自動更新設定

Wordpress、プラグイン、テーマのアップデートが配信された場合、自動的にアップデートするかの設定となります。 マイナーアップデートのみだけを自動的にアップデートするなどの設定も可能です。 4. WordPress のプラグインをインストールしたい場合は、「プラグインをインストール」をクリックしてください。 ここでは、「いいえ、必要ありません」をクリックします。

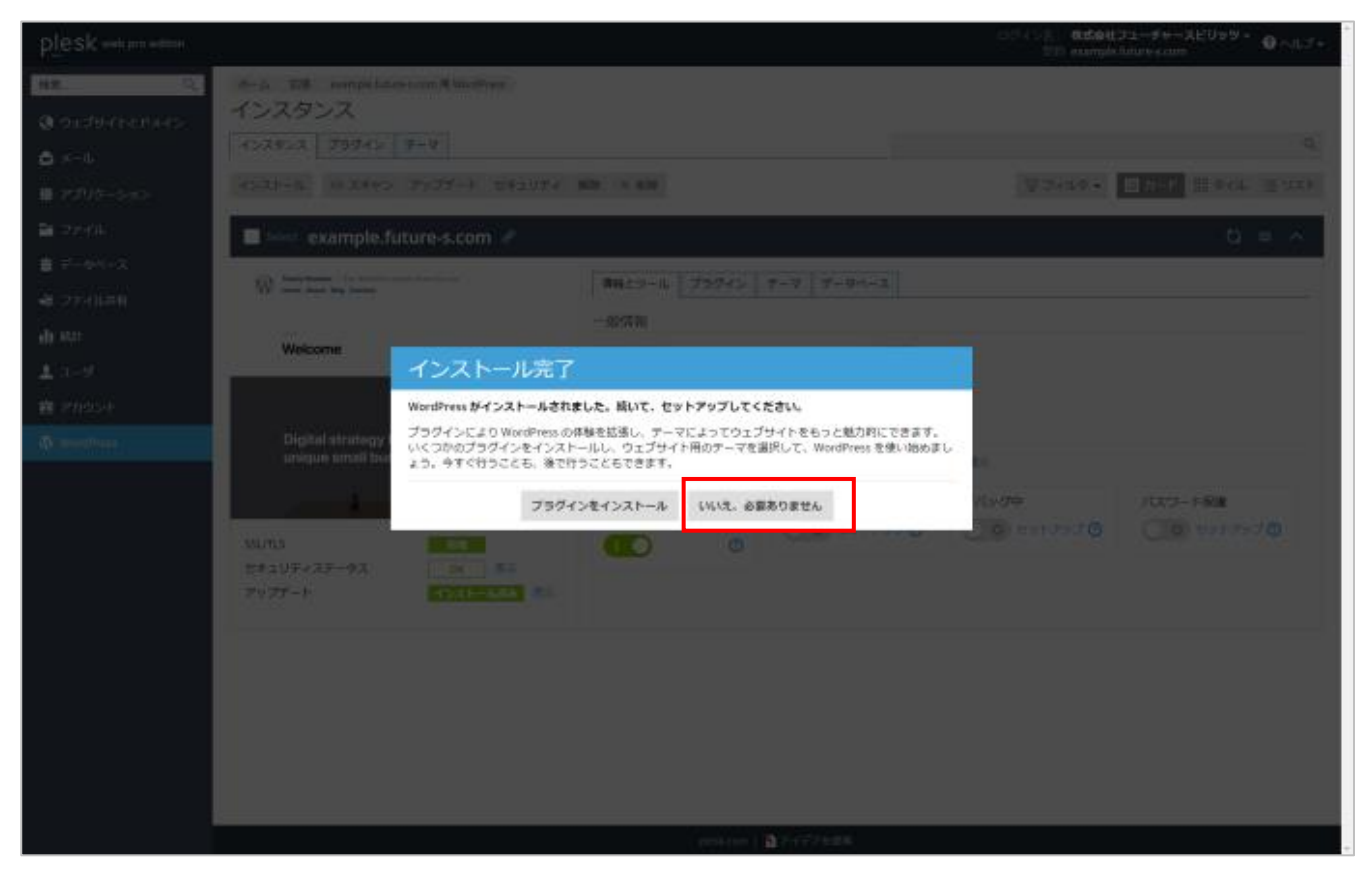

5. 下記ページが表示されれば、インストールは完了です。

| plesk web pro edition |                                                                                                    |                                        | ログイン名: <b>株式会社フ</b><br>契約 example.fu | ューチャースピリッツ ・ 🕜 ヘルプ -<br>ture-s.com |
|-----------------------|----------------------------------------------------------------------------------------------------|----------------------------------------|--------------------------------------|------------------------------------|
| 検索 Q.                 | ホーム 紅葉 example.future.s.com用WordPress<br>インスタンス<br>インスタンス ブラグイン テーマ                                         |                                        |                                      | Q                                  |
| アプリケーション              | インストール ③ スキャン アップデート セキュリティ !                                                                               | 解除 × 削除                                | 日 フィルタ・                              | ヨカード 語タイル 這リスト                     |
| ファイル                  | Select example.future-s.com 🔗                                                                               |                                        |                                      | ~ ≡ ¢3                             |
| ■ テータペース ■ ファイル共有     | Twenty Northert — The WandPress default thread its score           House About Blog Contact                 | 「情報とツール プラグイン テーマ データベース               |                                      |                                    |
| 山 統計                  | Welcome                                                                                                    | ー般情報<br>サイトタイトル Famous Last Words [変更] |                                      |                                    |
| 上 ユーザ<br>歯 アカウント      | 0<br>13 14 15 16 17<br>20 21 22 23 24<br>27 28                                                              | 現在のパージョン 5.2.1<br>管理者 ログイン[ゼットアップ]     |                                      |                                    |
| 🚯 WordPress           | Digital strategy for<br>unique small businesses                                                             | ツール<br>ロデータをコピー 回復割 日ファイル管理 目のバックア・    | <i>yブ/</i> 塩元                        |                                    |
|                       | SSL/TLS         有効           ゼキュリティステータス         OK         表示           アップデート         インストール済み         表示 | 検索エンジンインデック<br>ス化                      | デバッグ中<br>0 セットアップ  0                 | パスワード保護<br>0 セットアップ ()             |
|                       |                                                                                                    |                                        |                                      |                                    |
|                       |                                                                                                    | plesk.com   🎦 アイデアを提案                  |                                      |                                    |

オプションについては下記を参考下さい。

| 検索エンジンインデックス化 | ウェブサイトを公開する準備ができていない場合、このオプ        |
|---------------|------------------------------------|
|               | ションを無効化して                          |
|               | 頂くことで検索エンジン(google、yahoo 等)に表示されない |
|               | ようします。                             |
| メンテナンスモード     | このオプションを有効化して頂くことで該当のウェブにアクセ       |
|               | スして来たユーザーがコンテンツではなく                |
|               | メンテナンスページが表示されます。                  |
| デバッグ中         | このオプションを有効化して頂くことで、表示の準備ができて       |
|               | いないテスト中または開発中のウェブサイトをデバッグできま       |
|               | す。                                 |
| パスワード保護       | このオプションを有効化にして頂くことで、該当の            |
|               | wordpress に basic 認証を設けるができます。     |

■複製機能

1. Plesk にログインして、「WordPress」をクリックします。

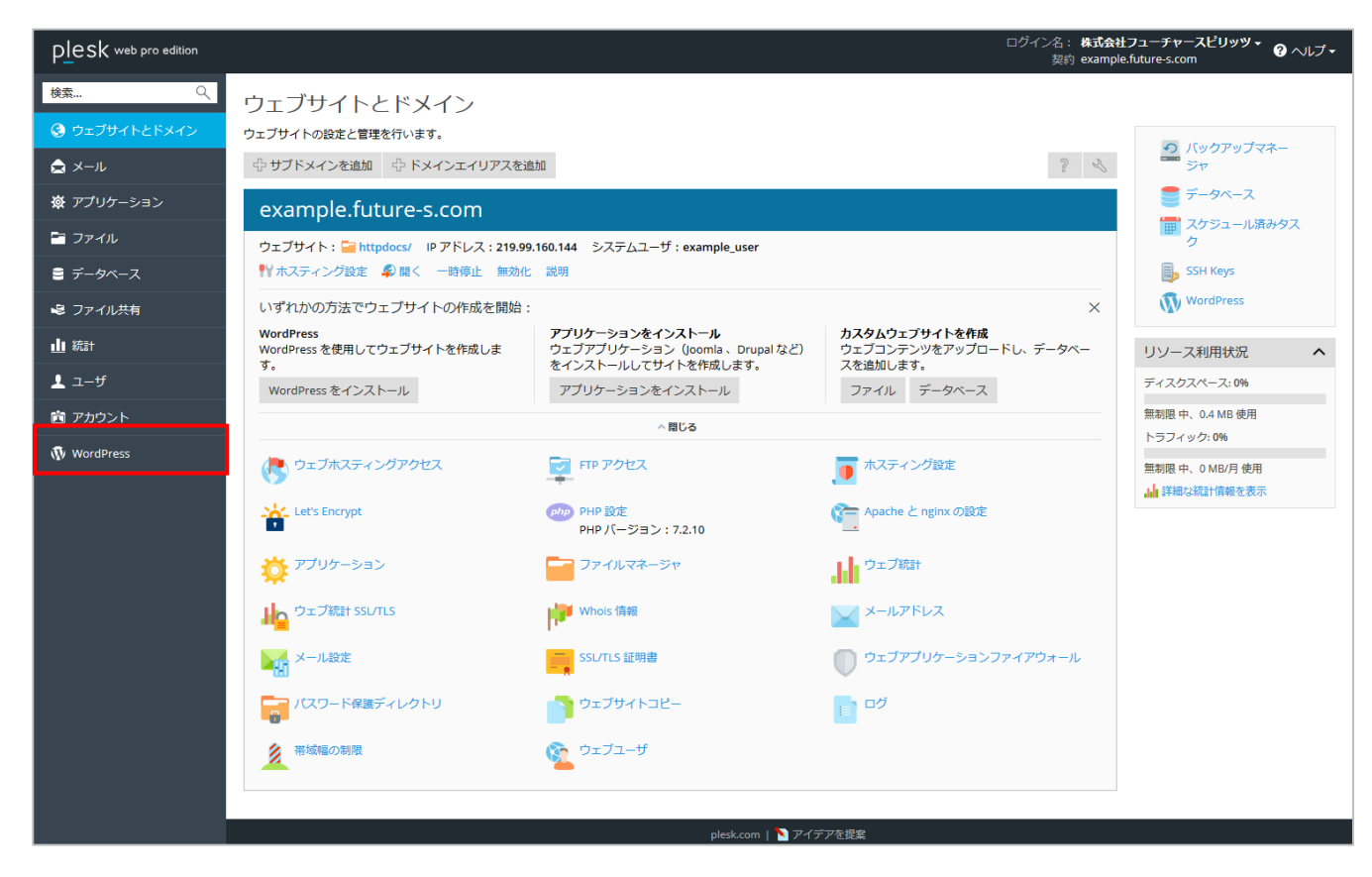

2. 「複製」をクリックします。

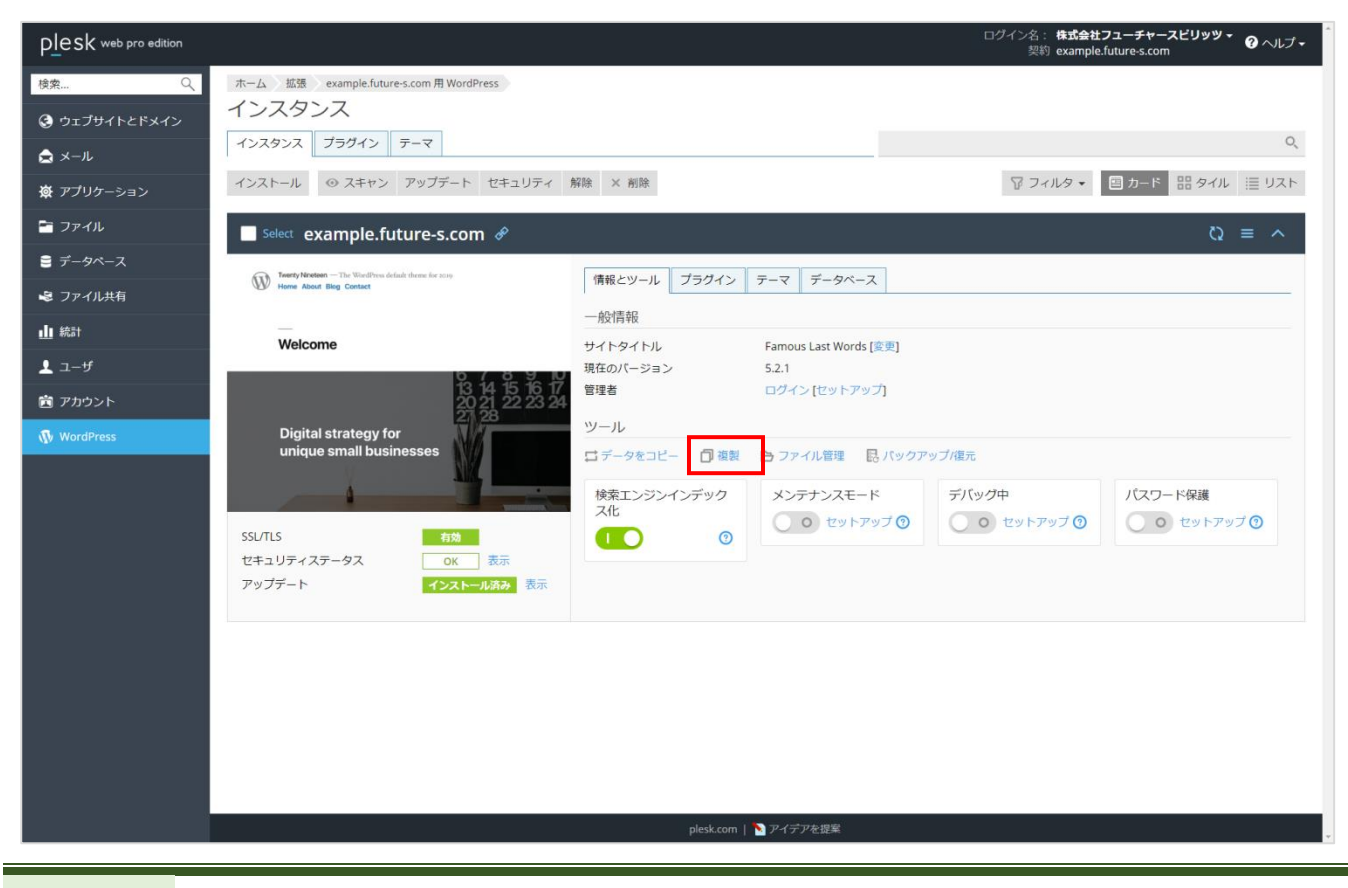

3. サブドメイン名、データベース名を指定したい場合は、設定してください。「開始」をクリックします。

| Famous Last \                  | Words を複製                                                                                                    | × . |                                    | ログイン名: <b>株式会社</b><br>(28) example. | フューチャースピリッシュ<br>future-s.com  |
|--------------------------------|----------------------------------------------------------------------------------------------------|-----|------------------------------------|-------------------------------------|-------------------------------|
| <b>場所</b><br>ソース<br>ターグット      | example.future-s.com [パスを表示]<br>④ サブドメインを作成<br>staging example.future-s.com /<br>パスを接着<br>ルートディレクトリで復動するには空間にしてください。<br>④ 既存のドメインまたはサブドメインを使用 |     |                                    | ¥ 21N2 •                            | Q<br>4,50 ⊞976 ⊒ 151<br>∧ ≡ 0 |
| <b>データベース</b><br><sup>名前</sup> | wp_0qtvy                                                                                                    |     | -9~-2                              |                                     |                               |
|                                | 間論キャンセル                                                                                                    |     | ous Last Words (第一)<br>イン [セットアップ] |                                     |                               |
|                                |                                                                                                    |     |                                    |                                     |                               |
|                                |                                                                                                    |     | ンテナンスモード<br>・<br>セットアップの           | デバッグ中                               | パスワード保護<br>()) セットアップ())      |
|                                |                                                                                                    |     |                                    |                                     |                               |
|                                |                                                                                                    |     |                                    |                                     |                               |
|                                |                                                                                                    |     |                                    |                                     |                               |
|                                |                                                                                                    |     | デアを認識                              |                                     |                               |

#### 4. 下記ページが表示されれば、複製は完了です。

| Famous Last Words を複製                                                                                                 | ×        |                                                                                           | ログイン名: <b>株式会社</b><br>契約 example. | フューチャースビリッツ・ 🕜 ヘレブ・<br>future-s.com |
|----------------------------------------------------------------------------------------------------|----------|-------------------------------------------------------------------------------------------|-----------------------------------|-------------------------------------|
| <b>場所</b><br>ソース example.future-s.com<br>既存のドメインまたはサブドメイ subdomain.example.future-s.com<br>ンを使用                       |          |                                                                                           | T 7119 •                          | Q<br>(1) 가-P 태 94개 ( ( リスト          |
| <ul> <li>✓ Famous Last Words が正常に複製されました</li> <li>□ ファイルをコピー中</li> <li>ジ データペースをコピー中</li> <li>ご 構成ファイルを更新中</li> </ul> | 完了<br>完了 | データベース<br>ous Last Words (金原)<br>イン (セットアップ)                                              |                                   |                                     |
| 間じる                                                                                                    |          | アイル管理 日、バックフ<br>ンテナンスモード<br>・<br>・<br>・<br>・<br>・<br>・<br>・<br>・<br>・<br>・<br>・<br>・<br>・ | ップ/儀元<br>デバッグ中<br>でットアップ ①        | バスワード保護                             |
|                                                                                                    |          | ý-₽€1200                                                                                  |                                   |                                     |

■同期機能

1. Plesk にログインして、「WordPress」をクリックします。

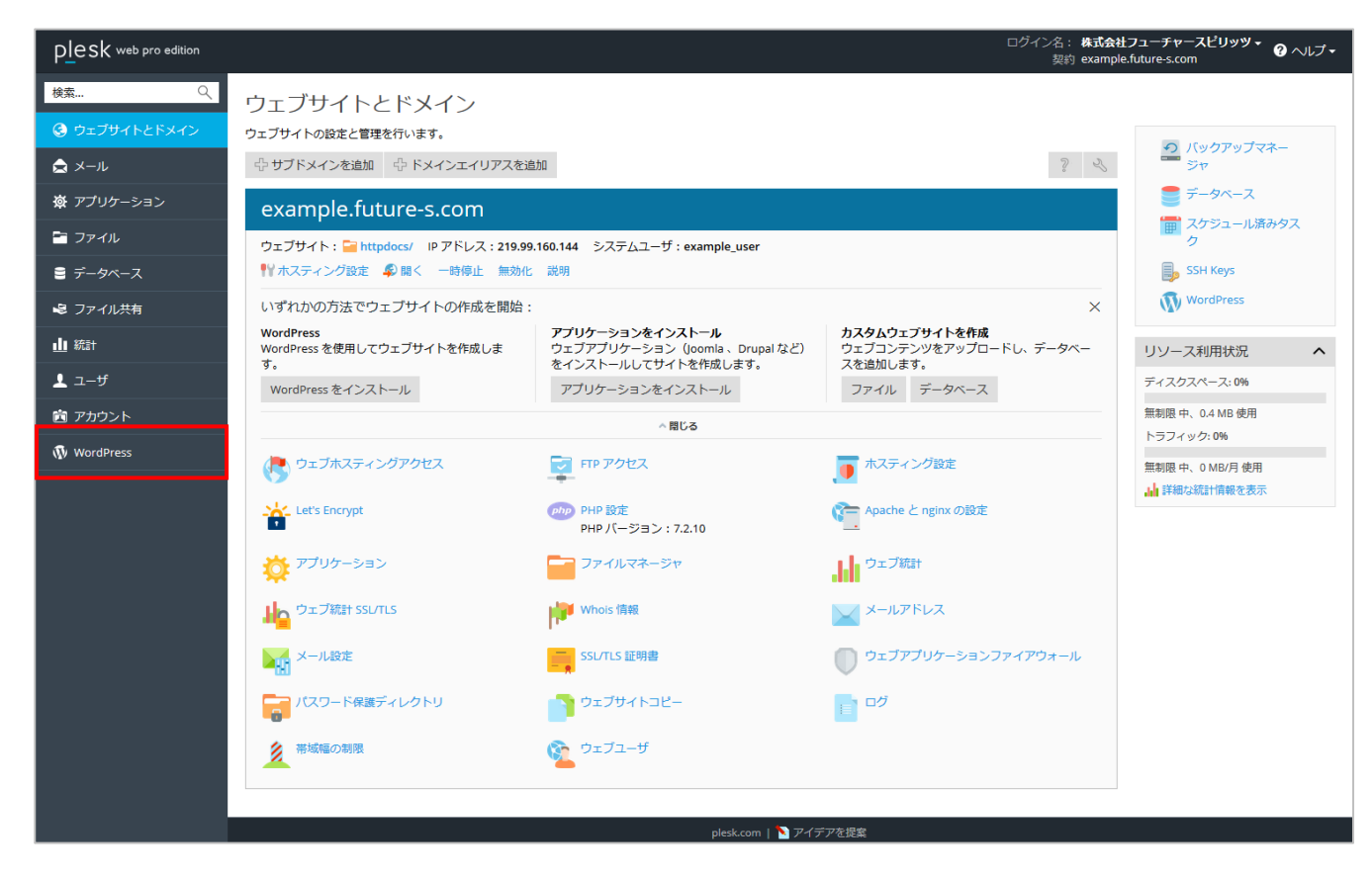

2. 「データをコピー」をクリックします。(ここでは先ほど複製した subdomain を同期します。)

| plesk web pro edition |                                                                        |                    | ログイン名:<br>契約                                            | 株式会社フューチャースビリッツ 🔹 🕜 ヘルプ 🗸<br>example.future-s.com |
|-----------------------|------------------------------------------------------------------------|--------------------|---------------------------------------------------------|---------------------------------------------------|
| 桧ఐ Q.                 | Hello world!                                                           | サイトタイトル            | Famous Last Words [羑贝]                                  |                                                   |
|                       | Welcome to WordPress. This is your first past, Edit or delete it, then | 現在のパージョン           | 5.2.1                                                   |                                                   |
| 🚱 ウェブサイトとドメイン         | start writing!                                                         | 管理者                | ログイン [セットアップ]<br>2019/05/21 11:05 U第二1 (488)1           |                                                   |
| 🚖 ×-1                 | ▲ admin ● 1/1.30,2010 ● Uncategorized<br>● 155/31メント                   | 復元パイント ①           | 2019/05/51 11:05 [567:5] [#104]                         |                                                   |
| 遼 アプリケーション            |                                                                        | ツール                |                                                         |                                                   |
| <b>≅</b> ファイル         | 808                                                                    | □ データをコピー (前回:2019 | 305/31) 🗍 複製 🕒 ファイル管理 🔜 バックアッ                           | ップ/復元                                             |
| ■ データペース              |                                                                        | 検索エンジンインデック        | メンテナンスモード デバッグ中                                         | パスワード保護                                           |
|                       |                                                                        |                    | <ul> <li>・ セットアップ ③</li> <li>・ セットアップ ③</li> </ul>      | ップ ③                                              |
| ■ ファイル共和              | アップデート インストール済み 表示                                                     |                    |                                                         |                                                   |
| di #251               |                                                                        |                    |                                                         |                                                   |
| 1 ೨-೮                 |                                                                        |                    |                                                         |                                                   |
| 薗 アカウント               | Select subdomain.example.future-s.com                                  | m 🔗                |                                                         | $\gamma \equiv Q$                                 |
| 🚯 WordPress           | Famous Last Words — Just another WordPress site                        | 情報とツール プラグイン       | テーマ データベース                                              |                                                   |
|                       |                                                                        | 一般情報               |                                                         |                                                   |
|                       | Hello world!                                                           | サイトタイトル            | Famous Last Words [変更]                                  |                                                   |
|                       | Welcome In WoodPress, This is your first post. Fell or cleate it, then | 現在のパージョン           | 5.2.1                                                   |                                                   |
|                       | start writingi                                                         | 管理者                | ログイン [セットアップ]                                           |                                                   |
|                       | ▲ advise ● 5/3 30, 2019 ● invariants/<br>● 100/22 × 1/2                | 復元ポイント ①           | 2019/05/31 10:47 [進元] [補除]                              |                                                   |
|                       | _                                                                      | <u>99-11.</u>      |                                                         |                                                   |
|                       | 桃東                                                                     | 📑 データをコピー (前回:2019 | 2005/31) 🗇 複製 🕒 ファイル管理 💀 パックアッ                          | ップ/復元                                             |
|                       |                                                                        | 検索エンジンインデック        | メンテナンスモード デバッグ中                                         | パスワード保護                                           |
|                       | SSL/TLS TUR                                                            | ス化                 | <ul> <li>・・・・・・・・・・・・・・・・・・・・・・・・・・・・・・・・・・・・</li></ul> | ップ 🕥 🔹 💿 セットアップ 😗                                 |
|                       | セキュリティステータス ОК 表示                                                      |                    |                                                         |                                                   |
|                       | アップテート インストール読み 表示                                                     |                    |                                                         |                                                   |
|                       |                                                                        |                    |                                                         |                                                   |
|                       |                                                                        |                    |                                                         |                                                   |
|                       |                                                                        | plesk.com          | ▶ アイデアを提案                                               |                                                   |

3. 各種設定を行っていただき「開始」をクリックします。

| Famous Last Wor        | ds からデータをコピー                                                                                                    | ×                                  |                                                                                | ログイン名:<br>契約                 | <mark>株式会社フューチャースビリッツ ▼</mark> ② ヘルプ <del>▼</del><br>example.future-s.com |
|------------------------|----------------------------------------------------------------------------------------------------|------------------------------------|--------------------------------------------------------------------------------|------------------------------|---------------------------------------------------------------------------|
| 場所                     |                                                                                                    | 全画面表示を終了するには [F11] を               | :押します                                                                          |                              |                                                                           |
| ソース                    | example.future-s.com [/(スを表示]                                                                                                    |                                    |                                                                                |                              |                                                                           |
| ターグット*                 | Famous Last Words(https://sub ・ 「バスを表示」                                                                                                    |                                    |                                                                                |                              |                                                                           |
| コピーするデータ               |                                                                                                    | a sana kana                        |                                                                                | - 亚ベ音え ▼ 10 J イ)             | レダ ● 四カート 品タイル 目 リスト                                                      |
|                        | <ul> <li>ジーケーダベースのみ①</li> <li>データベースのみ①</li> <li>ファイルとデータベース①</li> <li>マ ターゲットで変更済みのファイルを置換①</li> </ul>                                               |                                    |                                                                                |                              | ∧ ≡ 25                                                                    |
|                        | 不足ファイルを削除 ③                                                                                                    | 青報とツール フラクイン                       | 7-7 7-94-2                                                                     |                              |                                                                           |
| データベーステーブル             | ,                                                                                                    | 般情報                                |                                                                                |                              |                                                                           |
| コピーするデータベーステーブル<br>を選択 | <ul> <li>すべてのテーブル</li> <li>除分: 4919vr0_postneta, 4919vr0_posts, 4919vr0_usermeta<br/>4919vr0_users ①</li> <li>新しいテーブルのみ</li> <li>選択されたテーブル</li> </ul> | イトシイトル<br>在のパージョン<br>理者            | Famous Last Words (変更)<br>5.2.1<br>ログイン [セットアップ]                               |                              |                                                                           |
| 復元                     |                                                                                                    | データをコピー (前回:20                     |                                                                                |                              |                                                                           |
| ✔ 復元ポイントを作成 ①          | 開始 キャンセル                                                                                                    | 検索エンジンインデック<br>ス化                  | メンテナンスモード                                                                      | デ <b>バッグ</b> 中<br>・<br>セットアッ | ノ(スワード保護<br>ブ ① ① ① ① セットアップ ①                                            |
|                        |                                                                                                    | <b></b> ]<br>∲                     |                                                                                |                              | Q = ^                                                                     |
|                        |                                                                                                    | 青報とツール プラグイン<br>般情報                | テーマ データペース                                                                     |                              |                                                                           |
|                        |                                                                                                    | イトタイトル<br>在のバージョン<br>理者<br>ニポイント の | Famous Last Words [変更]<br>5.2.1<br>ログイン [セットアップ]<br>2019/05/21 10:21 (東京) (東京) |                              | 合計1件のタスクが正常に完了しまし 回た。                                                     |

場所

| ターゲット | コピー先を選択 |
|-------|---------|

コピーするデータ

| コピーするデータベーステーブルを選択 | コピーするデータベーステーブルを選択 |
|--------------------|--------------------|
|--------------------|--------------------|

復元

| 復元ポイントを作成 | チェックをすることでロールバックが可能な復元ポイントを作成 |
|-----------|-------------------------------|

4. 下記ページが表示されれば、同期は完了です。

| Famous Last Woi        | rds からデータをコピー                                                                     | ×    | te.               |                                             | ログイン名: <b>株式会社</b><br>契約 example.<br>X | フューチャースビリッツ - 😮 ヘルプ -<br>future-s.com |
|------------------------|-----------------------------------------------------------------------------------|------|-------------------|---------------------------------------------|----------------------------------------|---------------------------------------|
| 場所                     |                                                                                   |      | データをコピー (前回:2019  |                                             |                                        |                                       |
| ソース<br>ターゲット           | subdomain.example.future-s.com<br>Famous Last Words(https://example.future-s.com) |      | 検索エンジンインデック<br>ス化 | メンテナンスモード                                   | デバッグ中                                  | パスワード保護                               |
| コピーするデータ               |                                                                                   |      |                   |                                             |                                        |                                       |
| ファイルとデータベース            | ターゲットで変更済みのファイルを置換                                                                |      |                   |                                             |                                        |                                       |
| データベーステーブル<br>すべてのテーブル |                                                                                   |      |                   |                                             |                                        |                                       |
| 復元                     |                                                                                   |      | Ŝ                 |                                             |                                        | $\wedge \equiv \mathcal{Q}$           |
| 復元ポイントを作成              |                                                                                   |      | 青報とツール プラグイン      | テーマ データベース                                  |                                        |                                       |
|                        |                                                                                   |      | 般情報               |                                             |                                        |                                       |
|                        |                                                                                   |      | イトタイトル<br>在のパージョン | Famous Last Words [変更]<br>5.2.1             |                                        |                                       |
| ✓ Famous Last Words の  | データがコピーされました                                                                      |      | 理者<br>元ポイント 🕄     | ログイン [セットアップ]<br>2019/05/31 10:47 [復元] [削除] |                                        |                                       |
| 🛟 復元ポイントの作成中           |                                                                                   | ✔ 完了 | -11.              |                                             |                                        |                                       |
| 🧰 ファイルをコピー中            |                                                                                   | ✔ 完了 | データをコピー 🗍 複製      |                                             |                                        |                                       |
| ● データベースをコピー中          |                                                                                   | ✔ 完了 | ゆ表エンシンノンニック       | V).=+\.7=_k                                 | <i>=ು</i>                              | 170-16/9#                             |
| 復元ポイントの確認中             |                                                                                   | ✔ 完了 | 後来エンシンキンチック<br>ス化 |                                             |                                        | マントアップ ⑦                              |
|                        | 問!                                                                                |      |                   |                                             |                                        |                                       |
|                        | 1800 <sup>1</sup>                                                                 |      |                   |                                             |                                        |                                       |
|                        |                                                                                   |      |                   |                                             |                                        |                                       |
|                        |                                                                                   |      | plesk.com         | ▶ アイデアを提案                                   |                                        |                                       |
|                        |                                                                                   |      |                   |                                             |                                        |                                       |
|                        |                                                                                   |      |                   |                                             | ♥ 合計 3 f                               | そのタスクか正常に完了しまし                        |
|                        |                                                                                   |      |                   |                                             |                                        |                                       |

# Web アプリケーションのインストール方法

1. Plesk にログインして、「アプリケーション」をクリックします。

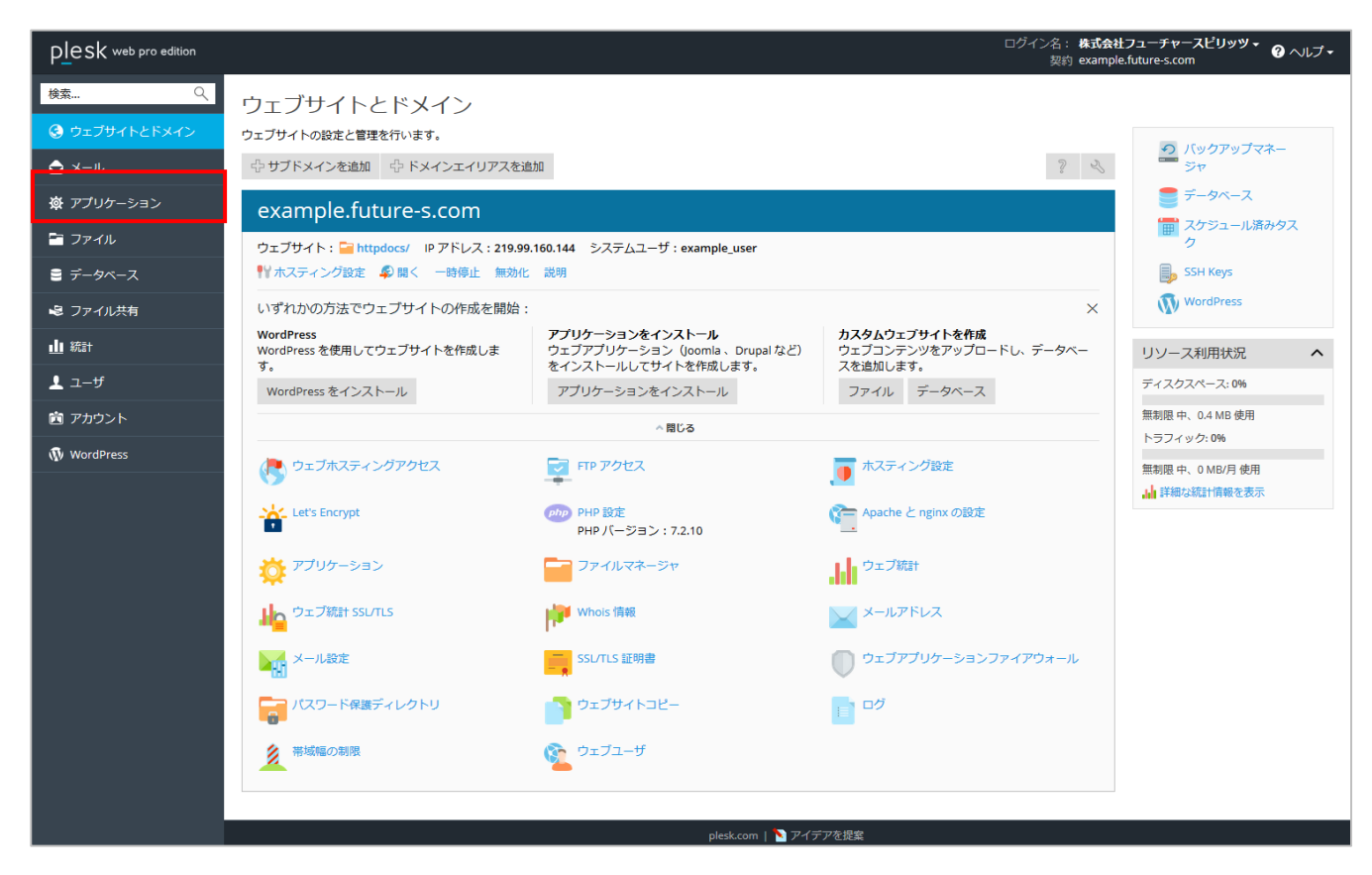

2. 「すべてのアプリケーション」をクリックし、「ウェブ」をクリックします。

| plesk web pro edition |                                                         |                          | <u>ب</u> ם                     | ブイン名: 株式会社フューチャースビリッツ →<br>契約 example.future-s.com | <ul> <li>?~,</li></ul> |
|-----------------------|---------------------------------------------------------|--------------------------|--------------------------------|----------------------------------------------------|------------------------|
| 検索                    | アプリケーション                                                |                          |                                |                                                    |                        |
| ③ ウェブサイトとドメイン         | マイ・アプリケーションを管理<br>ウェブサイトにインストールされ                       | カテゴリを選択することも、検索ボックスでアプリケ | ーションを検索することもできます。              |                                                    | ۹ ^                    |
|                       | たアプリケーションを管理しま<br>す。                                    | アプリケーション パッケージャ          | ライセンスタイプ<br>すべて ▼ 検索 検索結果をリセット |                                                    |                        |
| = ファイル                | 注目のアプリケーション<br>お勧めのアプリケーションや人気                          | (2) ウェブ (2)              |                                |                                                    |                        |
| ■ データペース              | のアプリケーションをご紹介しま<br>す。                                   | マログ (1), コンテンツ管理 (1)     |                                |                                                    |                        |
| 😼 ファイル共有              | すべてのアプリケーション<br>無料アプリケーションと有料アプ                         |                          |                                |                                                    |                        |
| 山 統計                  | リケーションを参照してインスト<br>ールすることができます。APS フ<br>ォーマットでパッケージされたア |                          |                                |                                                    |                        |
|                       | プリケーションは数クリックで簡<br>単にウェブサイトにインストール<br>できます。             |                          |                                |                                                    |                        |
| WordPress             |                                                         |                          |                                |                                                    |                        |
|                       |                                                         |                          |                                |                                                    |                        |
|                       |                                                         |                          |                                |                                                    |                        |
|                       |                                                         |                          |                                |                                                    |                        |
|                       |                                                         |                          |                                |                                                    |                        |
|                       |                                                         |                          |                                |                                                    |                        |
|                       |                                                         |                          |                                |                                                    |                        |
|                       |                                                         |                          |                                |                                                    |                        |
|                       |                                                         |                          |                                |                                                    |                        |
|                       |                                                         |                          |                                |                                                    |                        |
|                       |                                                         | plesk                    | com   🔪 アイデアを提案                |                                                    |                        |

3. ここでは、Wordpress をインストールします。Wordpress の「インストール」をクリックします。

| plesk web pro edition |                                                         | ログイン名: <b>株式会社フューチャースピリッツ ・ ④</b> ヘルプ・<br>契約 example.future-s.com                                                          |
|-----------------------|---------------------------------------------------------|----------------------------------------------------------------------------------------------------|
| 検索 🤍                  | アプリケーション                                                |                                                                                                    |
| ③ ウェブサイトとドメイン         | マイ・アプリケーションを管理                                          | ホーム>ウェブ> すべて ・                                                                                                    |
| Q メール ※ アプリケーション      | たアプリケーションを管理しま<br>す。                                    | アプリケーション パッケージャ ライセンスタイプ すべて・ 検索 検索結果をリセット                                                                                 |
|                       | 注目のアプリケーション<br>お勧めのアプリケーションや人気                          |                                                                                                    |
| ■ データベース              | のアプリケーションをご紹介しま<br>す。                                   | ConcreteS vS.7.5 インストール ・                                                                                                  |
| 😂 ファイル共有              | <u>すべてのアプリケーション</u><br>無料アプリケーションと有料アプ                  | WordPress v5.2.1                                                                                                    |
| 山 統計                  | リケーションを参照してインスト<br>ールすることができます。APS フ<br>オーマットでパッケージされたア | WordPress (ワードプレス)は、オープンソースのプログ/CMS プラットフォームです。セマンティック Web、コードやデザインの美しさ、Web 標準、ユーザビリティなどを意識して開発されており、無料でダウンロードして使うことができます。 |
| <u>!</u> ユーザ          | プリケーションは数クリックで簡<br>単にウェブサイトにインストール                      |                                                                                                    |
| ご アカウント               | ್ ಶಿಕ್ಷ ಕ.                                              |                                                                                                    |
| W wordPress           |                                                         |                                                                                                    |
|                       |                                                         |                                                                                                    |
|                       |                                                         |                                                                                                    |
|                       |                                                         |                                                                                                    |
|                       |                                                         |                                                                                                    |
|                       |                                                         |                                                                                                    |
|                       |                                                         |                                                                                                    |
|                       |                                                         |                                                                                                    |
|                       |                                                         |                                                                                                    |
|                       |                                                         |                                                                                                    |

4. インストール先のドメイン、ディレクトリ名を入力し、「インストール」をクリックします。

| plesk web pro edition |                                                                                                    | ログイン名: <b>株式会社フューチャースビリッツ * 🕜 ヘルプ・</b><br>契約 example.future-s.com |
|-----------------------|----------------------------------------------------------------------------------------------------|-------------------------------------------------------------------|
| 検索 🤍                  | アプリケーション                                                                                                    |                                                                   |
| ④ ウェブサイトとドメイン         | WordPress のイン <u>ストール</u>                                                                                                    |                                                                   |
| <b>a</b> x−µ          | このウェブアブリケーションのイ http ・ :// example.future-s.com ・ /<br>ンストール先を指定します。 このアブリケーションへのセキュアなアクセスを実現するためには、SSL/LS 対応の                |                                                                   |
| 豪 アプリケーション            | ウェブサイトにアプリクーションをインストールしてください。このようなウェブサ<br>イトは、先語に「https」と付いています。アプリケーションをウェブサイトのルート<br>以外のディレクトリにインストールするには、ディレクトリ名を指定してください。 |                                                                   |
| 🛅 ファイル                | * 必須フィールド                                                                                                    |                                                                   |
| 🛢 データベース              | インストール キャンセル                                                                                                    |                                                                   |
| 💩 ファイル共有              |                                                                                                    |                                                                   |
| 业 統計                  |                                                                                                    |                                                                   |
| <b>⊥</b> ユーザ          |                                                                                                    |                                                                   |
| 置 アカウント               |                                                                                                    |                                                                   |
| 🚯 WordPress           |                                                                                                    |                                                                   |
|                       |                                                                                                    |                                                                   |
|                       |                                                                                                    |                                                                   |
|                       |                                                                                                    |                                                                   |
|                       |                                                                                                    |                                                                   |
|                       |                                                                                                    |                                                                   |
|                       |                                                                                                    |                                                                   |
|                       |                                                                                                    |                                                                   |
|                       |                                                                                                    |                                                                   |
|                       |                                                                                                    |                                                                   |
|                       |                                                                                                    |                                                                   |
|                       |                                                                                                    |                                                                   |
|                       |                                                                                                    |                                                                   |
|                       | plesk.com   🎦 アイデアを提案                                                                                                    |                                                                   |

5. 下記ページが表示されれば、完了です。

| plesk web pro edition |                                   |                                                        | ログイン名: 株式会社フューチャースピリッツ・<br>愛約 example.future-s.com                                    |
|-----------------------|-----------------------------------|--------------------------------------------------------|---------------------------------------------------------------------------------------|
| 検索 🤍                  | アプリケーション                          |                                                        |                                                                                       |
|                       | WordPress                         |                                                        |                                                                                       |
|                       | アプリケーションを管理します<br>カウントの管理など)。このアフ | (アプリケーション設定の変更、アプリケーションの削<br>プリケーションへのアクセス権を特定のユーザに付与す | I除、アブリケーションで提供するサービスの管理など)。サービスとは、願客バネルで使用できるアブリケーション機能です(ア<br>るには、そのユーザの役割を変更してください。 |
| 慶 アプリケーション            | 説明 🔄 設定を変更 削除                     |                                                        |                                                                                       |
| 🖻 ファイル                | 全般                                |                                                        | 管理アクセス エントリポイント                                                                       |
| ≘ データベース              | インストール場所                          | 1                                                      | Administrative interface                                                              |
|                       | 自動更新                              | ()オフオンにする(推奨)                                          | パブリックアクセス エントリポイント                                                                    |
| ■ ファイル共有              | 設定                                |                                                        | Blog                                                                                  |
| <b>山</b> 統計           | 管理者のメールアドレス                       | example_user@example.future-s.com                      |                                                                                       |
| 上 ユーザ                 | Administrator's login             | example_user_si6p5179                                  |                                                                                       |
| 窗 アカウント               | パスワード                             | 表示する                                                   |                                                                                       |
| · · · WardDross       | インターフェース言語                        | ja-JP                                                  |                                                                                       |
| W wordPress           | サイト名                              | My CMS                                                 |                                                                                       |
|                       |                                   |                                                        |                                                                                       |
|                       |                                   |                                                        |                                                                                       |
|                       |                                   |                                                        |                                                                                       |
|                       |                                   |                                                        |                                                                                       |
|                       |                                   |                                                        |                                                                                       |
|                       |                                   |                                                        |                                                                                       |
|                       |                                   |                                                        |                                                                                       |
|                       |                                   |                                                        |                                                                                       |
|                       |                                   |                                                        |                                                                                       |
|                       |                                   |                                                        |                                                                                       |
|                       |                                   |                                                        |                                                                                       |
|                       |                                   |                                                        |                                                                                       |
|                       |                                   |                                                        | plesk.com   🎦 アイデアを提編                                                                 |

## Web アプリケーションの設定内容を確認する

1. Plesk にログインして、「アプリケーション」をクリックします。

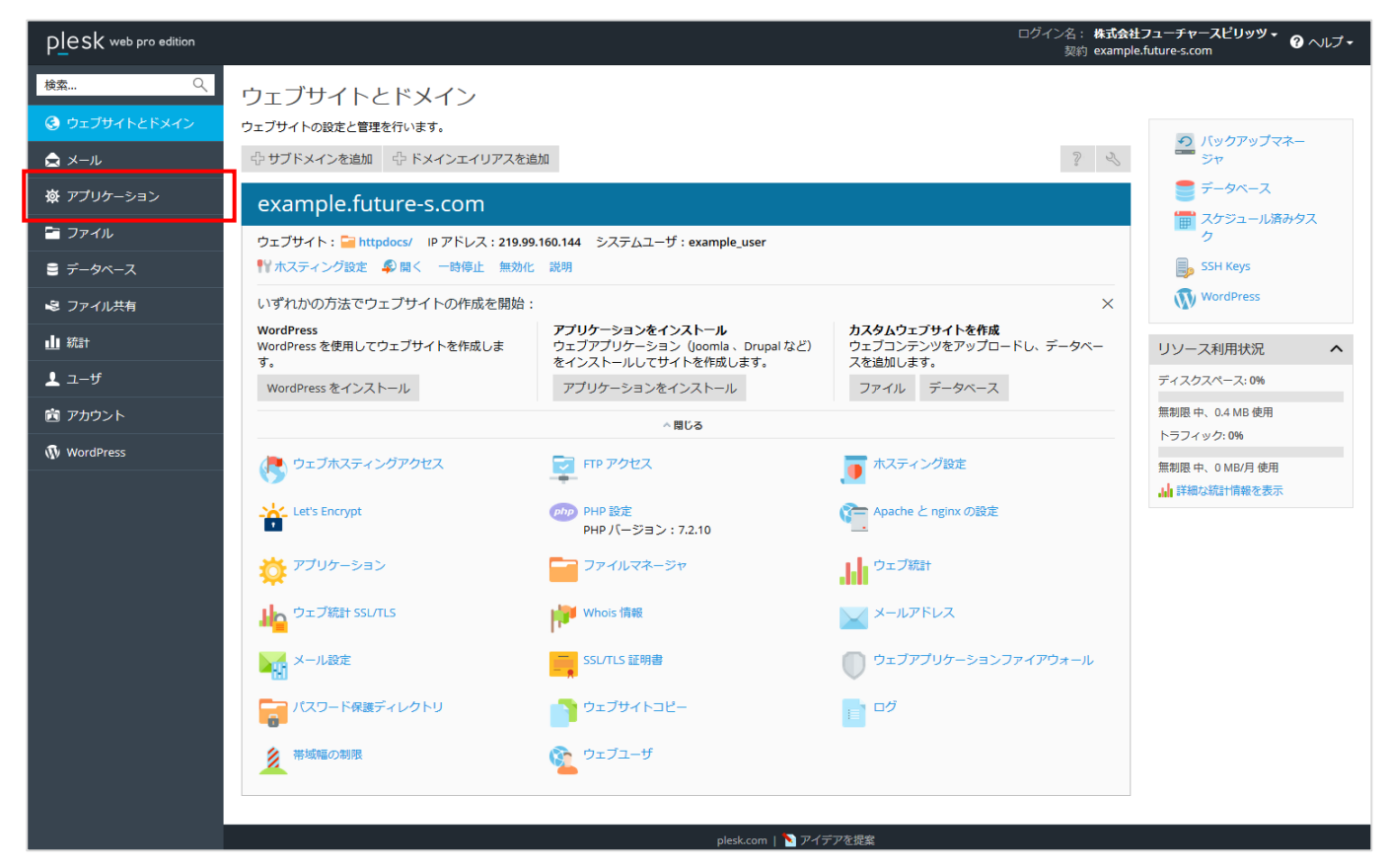

2. 設定を確認したいサイトの名前をクリックします。

| plesk web pro edition |                                    | ログイン名: <b>株式会社フューチャースビリッサ・</b><br>契約 example.future-s.com                                                                                | ? ヘルプ・         |
|-----------------------|------------------------------------|----------------------------------------------------------------------------------------------------|----------------|
| 検索 🤇                  | アプリケーション                           |                                                                                                    |                |
| 🕃 ウェブサイトとドメイン         | マイ・アプリケーションを管理                     | マイ・アプリケーション                                                                                                    |                |
| 🚖 メール                 | ウェブサイトにインストールされ<br>たアプリケーションを管理しま  | 以下のリストには、インストールされたすべてのアプリケーションに関する情報が含まれています。 [インストールパス] 列が「なし」になって<br>外部アプリケーションを示します。外部アプリケーションをウェブサイトにインストールすることはできず、外部サービスへのリンクのみとなど | こいる場合は<br>)ます。 |
| 🔅 アプリケーション            | J.                                 | 言スキャン                                                                                                    |                |
| 🖻 ファイル                | 注目のアプリケーション お勧めのアプリケーションや人気        | 名前 • インストールパス                                                                                                    |                |
| € データベース              | のアノリクーションをご紹介しま<br>す。              | My CMS http://example.future-s.com                                                                                                    | 削除             |
| 🕏 ファイル共有              | すべてのアプリケーション<br>毎料アプリケーションと有料アプ    |                                                                                                    |                |
| 业 統計                  | リケーションを参照してインス<br>トールすることができます。APS |                                                                                                    |                |
| <b>上</b> ユーザ          | フォーマットでパッケージされた<br>アプリケーションは数クリックで |                                                                                                    |                |
| アカウント                 | 簡単にウェブサイトにインストー<br>ルできます。          |                                                                                                    |                |
| 🚯 WordPress           |                                    |                                                                                                    |                |

#### 3. 設定内容が表示されます。

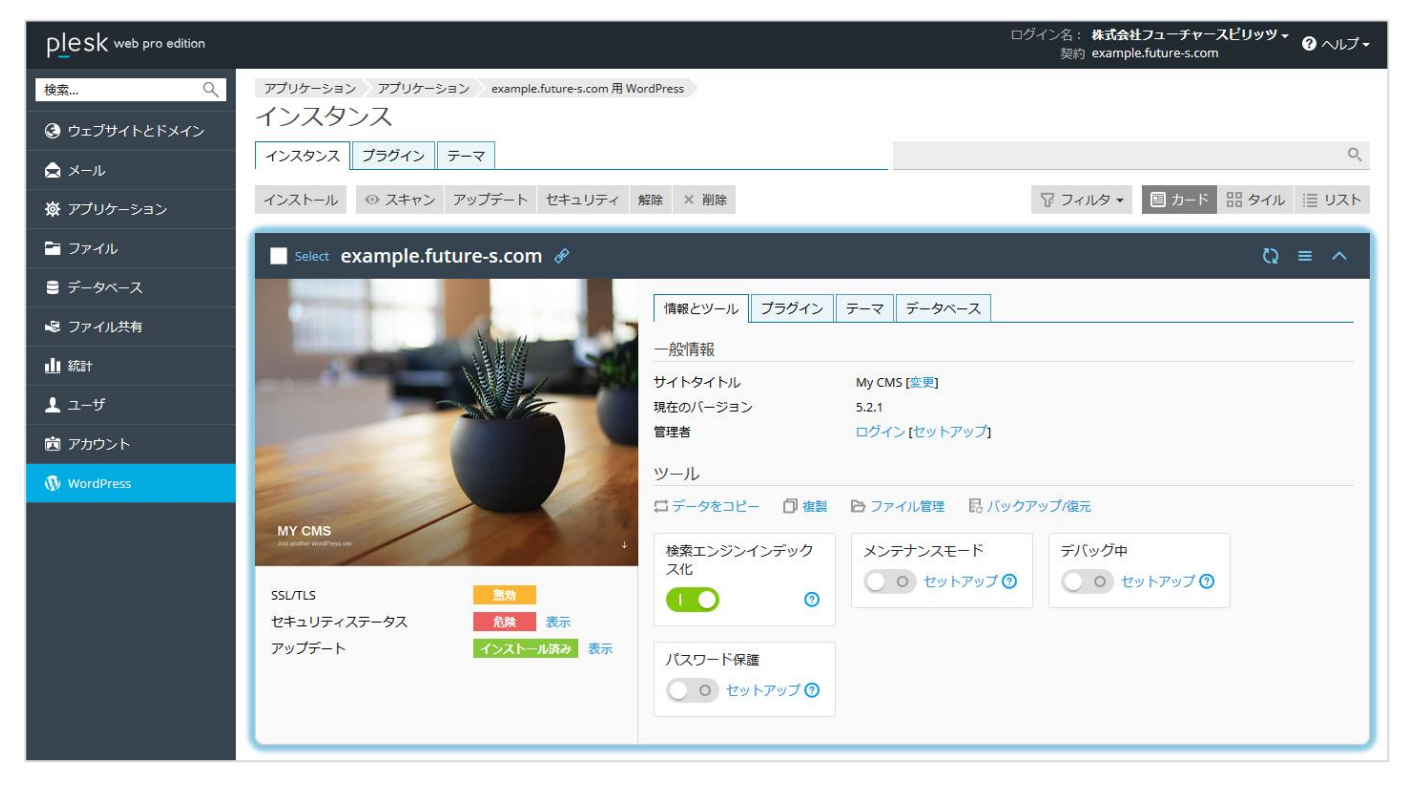

### phpMyAdmin のアクセス方法

1. トップページの右側メニューにある「データベース」をクリックします。

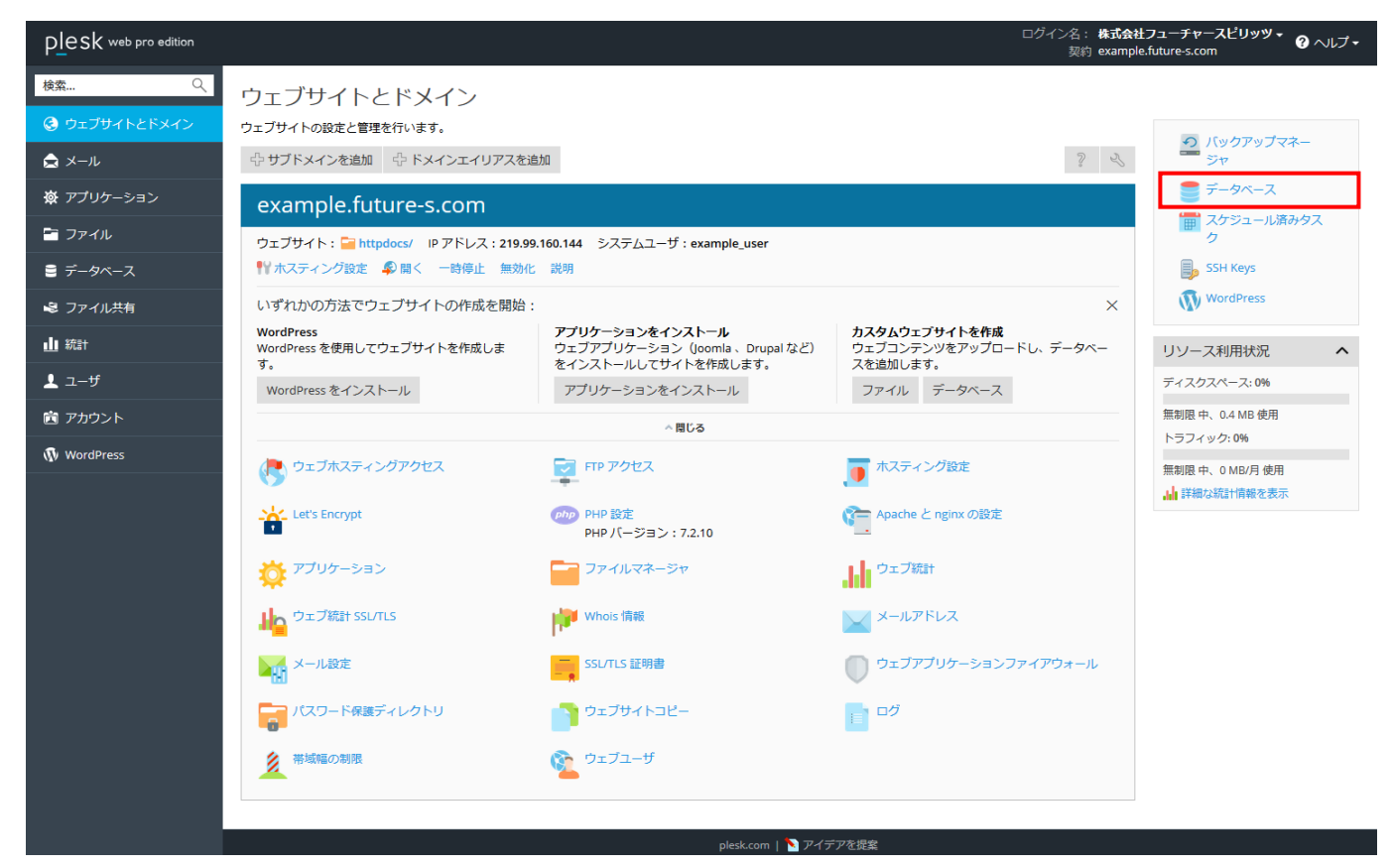

2. 該当データベースの「phpMyAdmin」をクリックすると、「phpMyAdmin」の管理画面が表示されます。

| PLesk web pro edition |                            | ロライン名: 株式会社フューチャースピリッツ + 🕜 ヘルブ +<br>契約 example.future-s.com |             |                                                 |  |
|-----------------------|----------------------------|-------------------------------------------------------------|-------------|-------------------------------------------------|--|
| 検索 🤍                  | データベース                     |                                                             |             |                                                 |  |
| 🕃 ウェブサイトとドメイン         | データベースの新規作成や、既存のデー         |                                                             |             |                                                 |  |
| 🚖 x-11                | データベース お追加                 |                                                             | Z           | <ul> <li>エーッ 単理</li> <li>バックアップマネージャ</li> </ul> |  |
| 皮 アプリケーション            | wordpress_b                | example.future-s.com に関連                                    |             | phpMyAdmin                                      |  |
| 🖻 ファイル                | ホスト:localhost:3306 (MySQL) |                                                             |             |                                                 |  |
| 🛢 ಸ್-タベース             |                            | ▲ 閉じる                                                       |             |                                                 |  |
| 💐 ファイル共有              | phpMyAdmin                 | 接続情報                                                        | <b></b> =Ľ- |                                                 |  |
| 业 統計                  |                            |                                                             | - エールロ ア修復  |                                                 |  |
| <u>↓</u> ユーザ          |                            |                                                             |             |                                                 |  |
| アカウント                 | データベースを削除                  |                                                             |             |                                                 |  |
| 🚯 WordPress           |                            |                                                             |             |                                                 |  |

# アクセスログの取得方法

1. Plesk にログインして、「ログ」をクリックします。

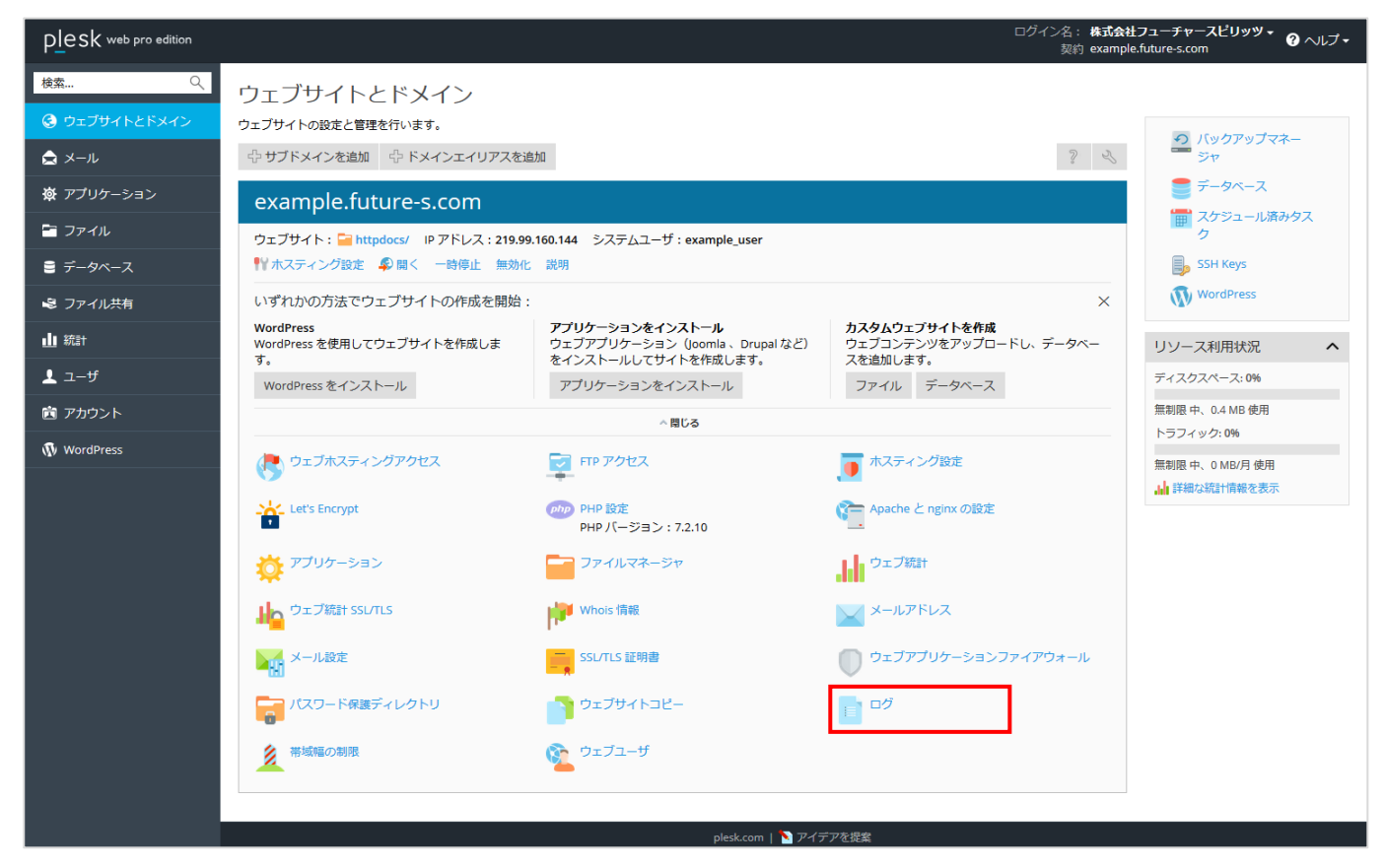

2. 右上にある、プルダウンをクリックします。

| Plesk web pro edition 면/기/온 통 |                          |                |                |                  |                                                                                       |         | : 株式会社フューチャースピリッツ マ 🥐 ヘルプ マ<br>約 example.future-s.com |             |    |  |
|-------------------------------|--------------------------|----------------|----------------|------------------|---------------------------------------------------------------------------------------|---------|-------------------------------------------------------|-------------|----|--|
| 検索 🤇                          | ウェブサイトとドメイン              | example.future | e-s.com        |                  |                                                                                       |         |                                                       |             |    |  |
| 🕃 ウェブサイトとドメイン                 | example.future-s.com のロク |                |                |                  |                                                                                       |         |                                                       |             |    |  |
| 🚖 メール                         | ▶ リアルタイム更新を開             | 始 😒 更新         |                |                  |                                                                                       | l       | すべてのロ                                                 | グ           | •  |  |
| 🛱 アプリケーション                    | From                     | すべて 🔻          | IP             | $\Box \! = \! F$ | メッセージ                                                                                 |         |                                                       |             |    |  |
| 🖹 ファイル                        | 日付                       | タイプ            | IP             | コード              | メッセージ                                                                                 | R エージェン | ト サイズ                                                 | ソース         | ^  |  |
| ■ データベース                      | 2019-05-30 14:37:27      | Warning        |                |                  | AH01909: RSA certificate configured for<br>example.future-s.com:443 does NOT incl     |         |                                                       | Apache エラー  |    |  |
| 🗟 ファイル共有                      |                          |                |                |                  | ude an ID which matches the server nam<br>e                                           |         |                                                       |             |    |  |
| ∎∎ 統計                         | 2019-05-30 14:37:35      | Access         | 219.99.160.144 | 200              | GET /extensions0.php HTTP/1.1                                                         | 2       | 505                                                   | Apache アクセス | ζ  |  |
|                               | 2019-05-30 14:37:36      | Access         | 219.99.160.144 | 200              | GET /extensions0.php HTTP/1.1                                                         | 2       | 505                                                   | Apache アクセス | ζ. |  |
| <u> ユーサ</u>                   | 2019-05-30 14:38:34      | Warning        |                |                  | AH01909: RSA certificate configured for                                               |         |                                                       | Apache エラー  |    |  |
| アカウント                         |                          |                |                |                  | example.future-s.com:443 does NOT incl<br>ude an ID which matches the server nam<br>e |         |                                                       |             |    |  |
| WordPress                     | 2019-05-30 14:38:34      | Warning        |                |                  | AH01909: RSA certificate configured for                                               |         |                                                       | Apache エラー  |    |  |
3. プルダウンをクリックすると下記のような項目が表示されるので、「ログファイル管理」をクリックします。

| plesk web pro edition |                                          |                |                |     | ログイン名<br>契約                                                                       | : 株式会社フユ <sup>-</sup><br>約 example.futu | ーチャースl<br>re-s.com                                                                                                    | ピ <b>リッツ ・</b> ⑦ ヘルプ ・ |
|-----------------------|------------------------------------------|----------------|----------------|-----|-----------------------------------------------------------------------------------|-----------------------------------------|----------------------------------------------------------------------------------------------------|------------------------|
| 検索… Q                 | יד <sup>ש</sup> דדשלינא<br>example.futui | example.future | e-s.com<br>のログ |     |                                                                                   |                                         |                                                                                                    |                        |
| ▲ メール                 | ▶ リアルタイム更新を開                             | 始 🖇 更新         |                |     |                                                                                   |                                         | রুন্রের<br>                                                                                                    | コグ・                    |
| 🕸 アプリケーション            | From 👻                                   | <b>すべて ・</b>   | IP             | コード | メッセージ                                                                             |                                         | Apach                                                                                                    | ne エラー<br>ne アクセス      |
| 🖀 ファイル                | 日付                                       | タイプ            | IP             | 3-5 | メッセージ                                                                             | R エージェン                                 | Apach                                                                                                    | ne SSL/TLS アクセス        |
| € データベース              | 2019-05-30 14:37:27                      | Warning        |                |     | AH01909: RSA certificate configured for<br>example.future-s.com:443 does NOT incl | I                                       | ログ                                                                                                    | ファイル管理                 |
| 😂 ファイル共有              |                                          |                |                |     | ude an ID which matches the server ham<br>e                                       |                                         | <ul><li>・</li><li>・</li></ul> | タムロクを追加                |
|                       | 2019-05-30 14:37:35                      | Access         | 219.99.160.144 | 200 | GET /extensions0.php HTTP/1.1                                                     | 2                                       | 505                                                                                                    | Apache アクセス            |
| • +f                  | 2019-05-30 14:37:36                      | Access         | 219.99.160.144 | 200 | GET /extensions0.php HTTP/1.1                                                     | 2                                       | 505                                                                                                    | Apache アクセス            |
| ± ⊥−9                 | 2019-05-30 14:38:34                      | Warning        |                |     | AH01909: RSA certificate configured for                                           |                                         |                                                                                                    | Apache エラー             |
| 🖻 アカウント               |                                          |                |                |     | ude an ID which matches the server nam                                            |                                         |                                                                                                    |                        |
| 🚯 WordPress           |                                          |                |                |     | e                                                                                 |                                         |                                                                                                    |                        |
|                       | 2019-05-30 14:38:34                      | Warning        |                |     | AH01909: RSA certificate configured for                                           |                                         |                                                                                                    | Apache エラー             |

4. ログの一覧が表示されますので、取得したいログファイルの右側にあるダウンロードアイコンをクリックで、ダウンロード完 了です。

| Plesk web pro edition |                  |                         | ログイン名: <b>株式会社フ</b> :<br>契約 example.fu | ューチャースピリッツ・ ? ヘルプ・<br>ture-s.com      |
|-----------------------|------------------|-------------------------|----------------------------------------|---------------------------------------|
| 検索 Q                  | ウェブサイトとドメイン      | example.future-s.com ログ |                                        |                                       |
| 🕃 ウェブサイトとドメイン         | example.futu     | re-s.comのロクノアイル管理       |                                        |                                       |
| 🚖 メール                 |                  | ログローテーション ※ 削除          |                                        |                                       |
| あ アプリケーション            | 全5件              |                         | ページ                                    | あたりのエントリ数: 10 25 100 <mark>すべて</mark> |
|                       | □ 変更日時 ▼         | 名前                      | パス                                     | サイズ                                   |
| 🛅 ファイル                | 2019/05/30 14:38 | Apache エラー              | logs/error_log                         | 5.45 KB 📘 🦊                           |
| 🛢 データベース              | 2019/05/30 14:37 | Apache アクセス             | logs/access_log                        | 2.48 KB 📄 🦊                           |
| 🔊 ファイル共有              | 2019/05/29 10:39 | error_log.1.gz          | logs/error_log.1.gz                    | 207 B 📄 🦊                             |
|                       | 2019/05/28 16:33 | error_log.2.gz          | logs/error_log.2.gz                    | 257 B 📄 🦊                             |
| ▲▲統計                  | 2019/05/28 16:29 | Apache SSL/TLS アクセス     | logs/access_ssl_log                    | ов 📄 🦊                                |
| 上 ユ−ザ                 | 全5件              |                         | ページ                                    | あたりのエントリ数: 10 25 100 すべて              |
| 🖻 アカウント               |                  |                         |                                        |                                       |
| 🚯 WordPress           |                  |                         |                                        |                                       |

## パスワード保護ディレクトリ(BASIC 認証)の利用方法

1. Plesk にログインして、「パスワード保護ディレクトリ」をクリックします。

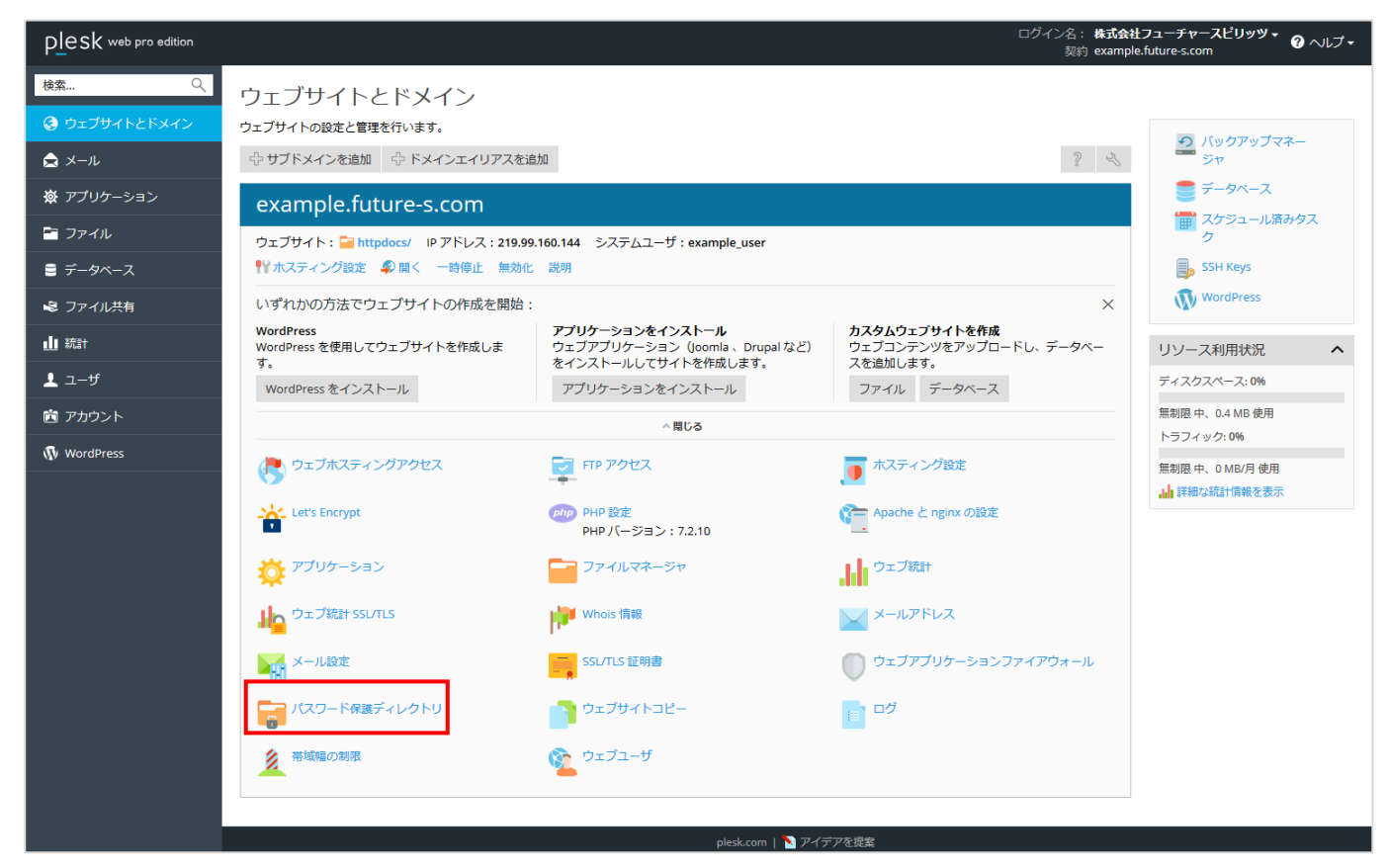

2. 「保護ディレクトリを追加」をクリックします。

| PLESK web pro edition |                                         | ログイン名:株式会社フューチャースビリッツ • 🕜 ヘルナ •<br>契約 example.future-s.com |
|-----------------------|-----------------------------------------|------------------------------------------------------------|
| 検索 🤇                  | ウェブサイト example.future-s.com の下の保護ディレクトリ |                                                            |
| 📀 ウェブサイトとドメイン         | ツール                                     |                                                            |
| 🚖 x-n                 |                                         |                                                            |
| ☆ アプリケーション            | 保護ディレクトリを追加                             |                                                            |
| 🖻 ファイル                | 保護ディレクトリ                                |                                                            |
| ■ データベース              | ※ 保護老輪帶余                                | ^                                                          |
| 😂 ファイル共有              | 検索 検索結果をリセット                            |                                                            |
| 业 統計                  |                                         | ページあたりのエントリ数: 10 25 100 すべて                                |
| <b>⊥</b> ユーザ          | ■ 名前 ▲ 保護エリアのタイトル                       |                                                            |
|                       | R: 通デルクトリ:全1件                           | ページあたりのエントリ数: 10 25 100 すべて                                |
| 🚯 WordPress           |                                         |                                                            |

#### 3. 保護ディレクトリの設定内容を入力します。

| PLesk web pro edition |                 |                         | ログイン名: <b>株式会社フューチャースピリッツ +</b><br>契約 example.future-s.com |
|-----------------------|-----------------|-------------------------|------------------------------------------------------------|
| 検索 🤍                  | パスワード保護ディレクトリ   |                         |                                                            |
| 🕃 ರೆಸ್ರಾರ್ ೧೯೭೯೫ಗン    | サイト example.fut | ure-s.com 下に保護ディレクトリを作成 |                                                            |
| אייא 🚖 🖈              | 設定              |                         |                                                            |
| 遼 アプリケーション            | ティレクトリ名*        |                         |                                                            |
| 🛅 ファイル                |                 | example.idures.com      |                                                            |
| ≘ データベース              | * 必須フィールド       | ок <i>キャンセル</i>         |                                                            |
| 😂 ファイル共有              |                 |                         |                                                            |
| ∎∎ 統計                 |                 |                         |                                                            |
| <b>⊥</b> ユーザ          |                 |                         |                                                            |
| 💼 アカウント               |                 |                         |                                                            |
| 🚯 WordPress           |                 |                         |                                                            |

| ディレクトリ名    | Basic 認証を設定したいディレクトリ |
|------------|----------------------|
| 保護エリアのタイトル | 説明文を記載します。           |

## 4. 下記ページが表示されますので、作成した「/」をクリックします。

| PLesk web pro edition |                                                  | ログイン名: <b>株式会社フューチャースピリッツ +</b><br>一刻約 example.future-s.com |
|-----------------------|--------------------------------------------------|-------------------------------------------------------------|
| 検索 Q                  | ウェブサイト example.future-s.com の下の保護ディレクトリ          |                                                             |
| 📀 ウェブサイトとドメイン         |                                                  |                                                             |
| ★ メール                 | ₩-11.                                            |                                                             |
| ☆ アブリケーション            |                                                  |                                                             |
| 🖬 ファイル                | 保護ディレクトリを追加                                      |                                                             |
| 🛢 データベース              | 保護ディレクトリ                                         |                                                             |
| 💐 ファイル共有              | ※ 保護老銷幣余                                         | ^                                                           |
| 业 統計                  | 検索 検索結果をJセット                                     |                                                             |
| ⊥ ユーザ                 | 保護デルクトリ:全2件                                      | ページあたりのエントリ数: <b>10 25 100 すべて</b>                          |
| 💼 アカウント               | ■ 名前 ▲ 保護エリアのタイトル                                |                                                             |
| 🚯 WordPress           | / example.future.s.com                           |                                                             |
|                       | /plesk-stat         ドメイン統計           保護デルクドリ:全2件 | ページあたりのエントリ数: 10 25 100 すべて                                 |

5. Basic 認証のユーザ名を追加します。「ユーザを追加」をクリックします。

| PLesk web pro edition |                                     | ログイン名:株式会社フューチャースピリッツ・<br>契約 example.future-s.com | ? ヘルプ・ |
|-----------------------|-------------------------------------|---------------------------------------------------|--------|
| 検索 Q                  |                                     |                                                   |        |
| ⓒ ウェブサイトとドメイン         | トンイン example.ruture-s.comの休護ナイレットリア |                                                   |        |
| ★ メール                 |                                     |                                                   |        |
| 🛱 アブリケーション            | ユーザ名組加 デルクリ設定                       |                                                   |        |
| 🔄 ファイル                | 保護ディレクトリユーザ                         |                                                   |        |
| ■ データベース              | 保護デルクトリューザなし                        |                                                   |        |
| ▶ ファイル共有              |                                     |                                                   |        |
| 业 統計                  |                                     |                                                   |        |
| ⊥ ユーザ                 |                                     |                                                   |        |
| 戸 アカウント               |                                     |                                                   |        |
| 🚯 WordPress           |                                     |                                                   |        |

6. 保護ディレクトリ(Basic 認証)のユーザ作成画面が表示されますので、下記の必要項目を入力してください。

| plesk web pro edition |                               |                 | ログイン名: 株式会社フューチャースビリッツ V 🕜 ヘルプ・<br>契約 example.future-s.com | - |
|-----------------------|-------------------------------|-----------------|------------------------------------------------------------|---|
| 検索 🤍                  | パスワード保護ディレクトリ                 |                 |                                                            |   |
| 📀 ウェブサイトとドメイン         | 保護 ティレクトリ / 0                 | ノユーサ作成          |                                                            |   |
| 🚖 x11                 | 保護ディレクトリユーザ                   |                 |                                                            |   |
|                       | ユーザ名 *                        | test            |                                                            |   |
| <b>☆</b> アフリケーション     | 旧パスワード                        | *****           |                                                            |   |
| 🚰 ファイル                | 新規バスワード *                     |                 |                                                            |   |
| 🛢 データベース              | バスワードの確認 *                    |                 |                                                            |   |
| 😂 ファイル共有              | <ul> <li>★ 必須フィールド</li> </ul> | <b>ОК</b> キャンセル |                                                            |   |
| 业 統計                  |                               |                 |                                                            |   |
| <b>⊥</b> ユーザ          |                               |                 |                                                            |   |
| 💼 アカウント               |                               |                 |                                                            |   |
| 🚯 WordPress           |                               |                 |                                                            |   |

| ユーザ名     | Basic 認証で利用するユーザ名 |
|----------|-------------------|
| 新規パスワード  | 新しく設定したいパスワード     |
| パスワードの確認 | 新しく設定したいパスワード     |

7. 「OK」をクリックすると設定が完了します。

# スパムメールの振り分け方法

「FutureWeb Pro/VPS」では、ウィルスチェックを行い、メールのヘッダ情報にスパムチェック結果が記載されます。 スパムチェック結果は下記のように「X-Spam-Level: \*\*\*\*\*\*\*」のように表示され、「\*」の数にてスコア値を示しています。 (\*の数が少ないほどスパム判定が厳しくなります)

### X-Spam-Flag: YES

- X-Spam-Level: \*\*\*\*\*\*\*
- X-Spam-Status: Yes, score=8.3

より細かく設定を行いたい場合は、上記の「X-Spam-Level」値の「\*」数を元に、 お客様のメーラーにてメールの振分けを行うことが可能です。 ※メーラーでの振り分け設定は、各ソフトウェア提供元にお問い合わせください。

ヘッダ情報については下記を参考ください。

| ヘッダ情報         | 説明                         |
|---------------|----------------------------|
| X-Spam-Flag   | スパム判定のスコアが6を超えると YES になります |
| score         | スパム判定のスコアが数値で表されます         |
| X-Spam-Level  | スパム判定のスコアが * の数で表されます      |
| X-Spam-Status | スパム判定の詳細情報が含まれます           |

スパムメールを判断するスコア値の目安は下記を参考ください。

| スコア値(「*」の数) | 判断基準                      |
|-------------|---------------------------|
| 3以上         | 通常のメールも迷惑メール扱いになる可能性があります |
| 7以上(標準)     | 迷惑メールの可能性があります            |
| 10 以上       | ほぼ迷惑メール                   |
| 20 以上       | 高い確率で迷惑メール                |

### SSH 接続用の公開鍵登録

- 1. 秘密鍵と、公開鍵を作成します。
- ※ 本マニュアルでは秘密鍵と公開鍵の作成手順は記載しておりません。
- 2. トップページの右側メニューにある「SSH Keys」をクリックします。

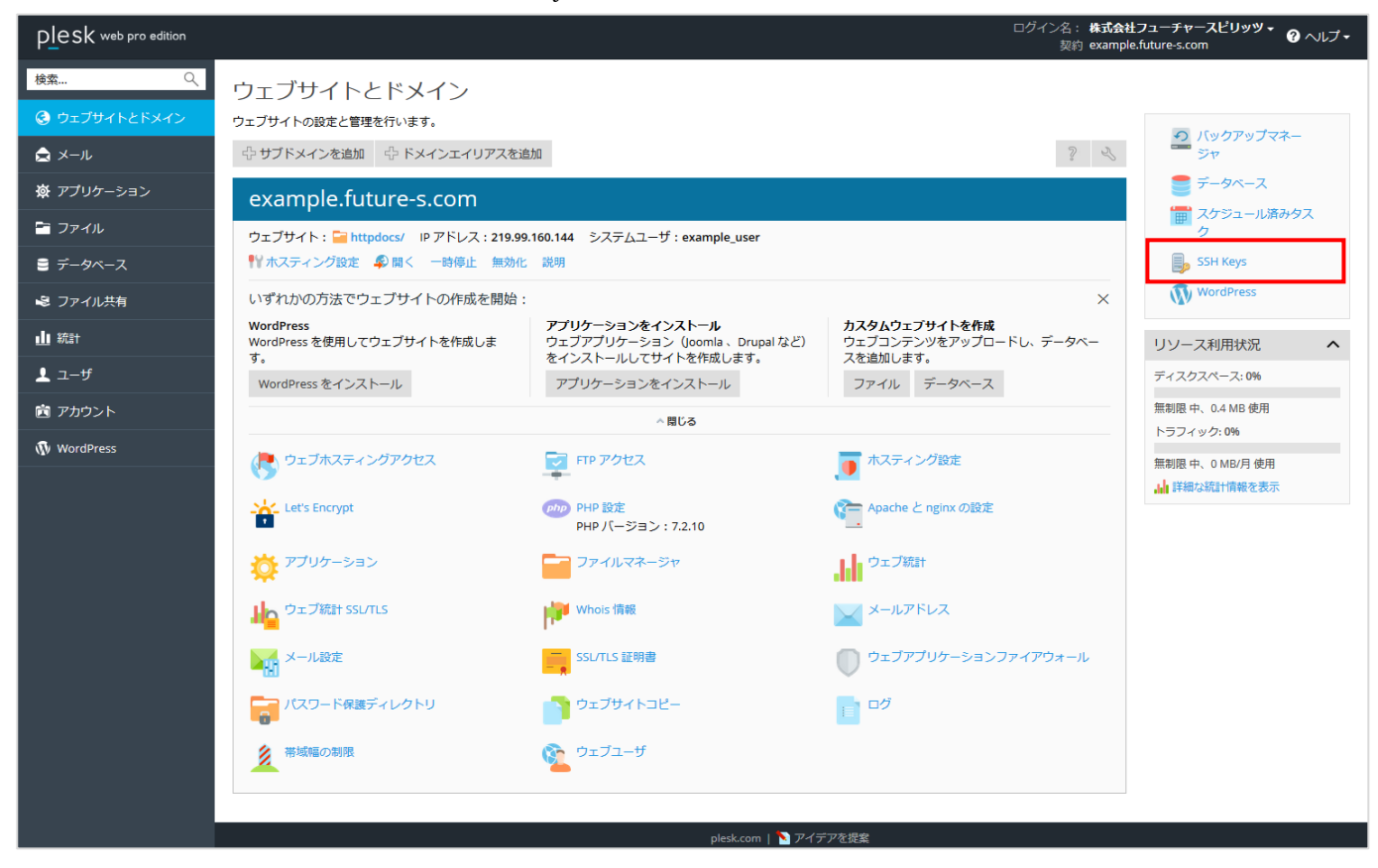

### 3. 「Add Key」をクリックします。

| PLesk web pro edition |                    | ログイン名: 株式会社フューチャースピリッツ +<br>契約 example.future-s.com |
|-----------------------|--------------------|-----------------------------------------------------|
| 検索 🔍                  | ウェブサイトとドメイン        |                                                     |
| ウェブサイトとドメイン           | SSH Keys Manager   |                                                     |
|                       | 🕆 Add Key 🕅 Remove | ٩,                                                  |
| 遼 アプリケーション            | アイテムが見つかりません       |                                                     |
| 🛅 ファイル                |                    |                                                     |
| ≧ データベース              |                    |                                                     |
| 🔊 ファイル共有              |                    |                                                     |
| 业 統計                  |                    |                                                     |
| <b>上</b> ユーザ          |                    |                                                     |
| 🖻 アカウント               |                    |                                                     |
| 🚯 WordPress           |                    |                                                     |

4. 作成した公開鍵を「Key」欄に入力し、「Add」をクリックすると、公開鍵がサーバーにアップロードされ登録が完了しま

| す。                    |                                         |                                                            |
|-----------------------|-----------------------------------------|------------------------------------------------------------|
| plesk web pro edition |                                         | ログイン名: 株式会社フューチャースピリッツ 🔹 🧿 ヘルブ・<br>契約 example.future.s.com |
| 検索 へ                  | ರ್±೨ಈಗ೬೯೫イン<br>SSH Keys Manager<br>ĸey* |                                                            |
| ⓒ ウェブサイトとドメイン         |                                         |                                                            |
| 🚖 メール                 |                                         |                                                            |
| 遼 アプリケーション            |                                         |                                                            |
| 🖀 วราน                |                                         |                                                            |
| ≘ データベース              |                                         |                                                            |
| 😂 ファイル共有              |                                         | h.                                                         |
| 业 統計                  | * 必須フィールド                               | Add キャンセル                                                  |
| 上 ユーザ                 |                                         |                                                            |
| 🖻 アカウント               |                                         |                                                            |
| Ŵ WordPress           |                                         |                                                            |